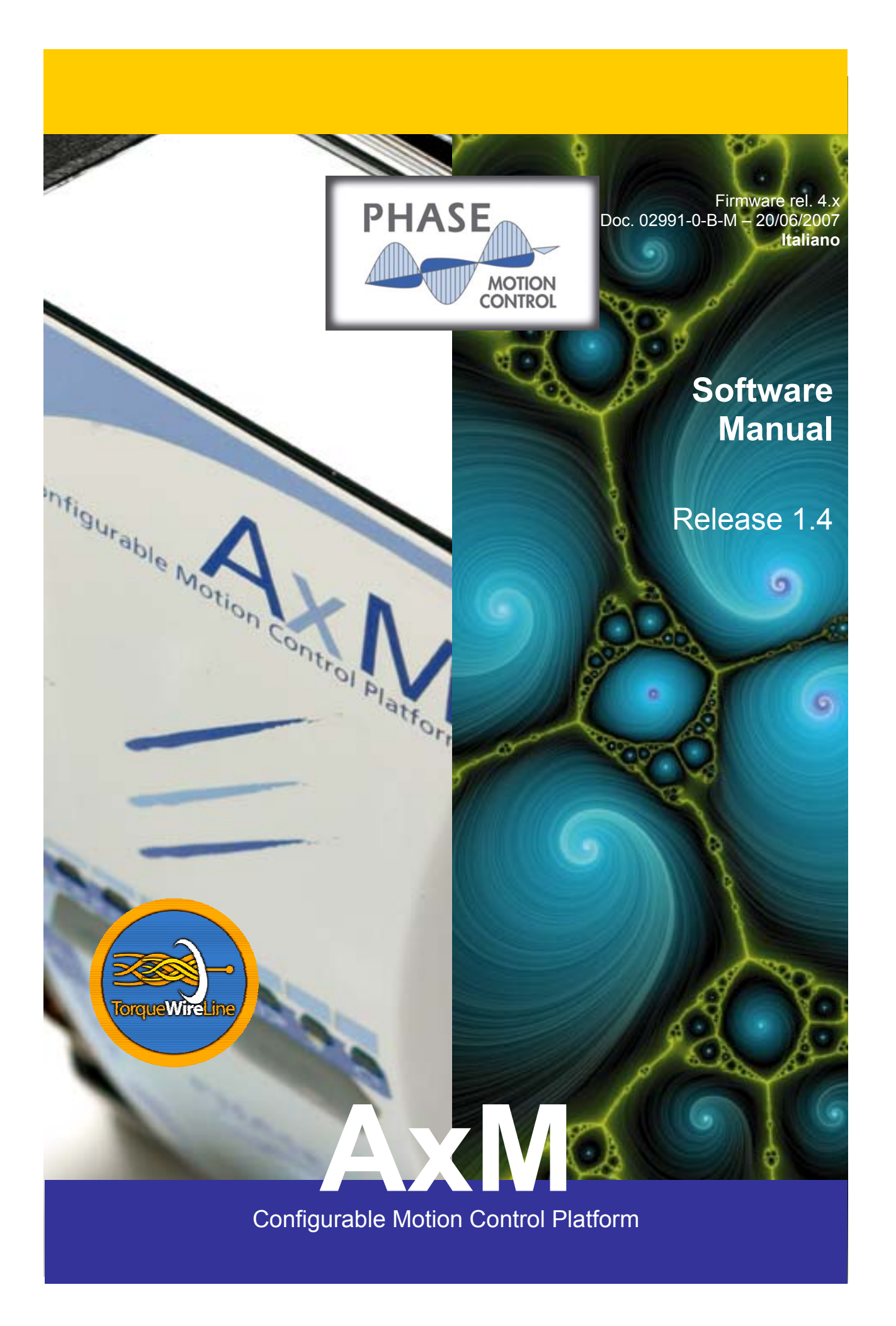

## INDICE

| 1 IN    | ITRODUZIONE                                                                        | 5  |
|---------|------------------------------------------------------------------------------------|----|
| 2 Fl    | UNZIONAMENTO DEL DRIVE AxM                                                         | 5  |
| 21      | Modalità base                                                                      | 6  |
| 2.2     | Modalità applicazione utente (PLC)                                                 |    |
|         |                                                                                    |    |
| 3 M     | IESSA IN SERVIZIO                                                                  | 7  |
|         |                                                                                    |    |
| 3.1     | Visualizzatore a led                                                               | 7  |
| 3.2     | Parametrizzazione dei drive                                                        | 8  |
| 3.3     | Il conliguratore Cockpit                                                           |    |
| J.<br>2 | 22 Costiono doi parametri                                                          |    |
| 3.      | 3.2 Dennello di controllo                                                          |    |
| 34      | Verifica delle connessioni                                                         |    |
| 3.5     | Monitoraggio del funzionamento                                                     | 13 |
| 3.6     | Aggiornamento Firmware di sistema                                                  |    |
| 3.7     | Utilizzo della targhetta elettronica                                               |    |
| 3.      | .7.1 Plug & play                                                                   |    |
| 3.      | .7.2 Opzioni                                                                       | 15 |
| 3.8     | Utilizzo delle test routine                                                        |    |
| 3.      | .8.1 Fasatura dell'Encoder                                                         |    |
| 3.      | .8.2 Taratura anello di corrente                                                   |    |
|         |                                                                                    |    |
| 4 P/    | ARAMETRI DI SISTEMA                                                                | 17 |
| 11      | Motore                                                                             | 17 |
| 4.1     | Fincoders                                                                          |    |
| 2       | 2.1 Encoders & Indice                                                              |    |
| 4       | 22 Encoders & Imp Avanzate                                                         | 19 |
| 4.      | 2.3 Encoders & Monitor & Principale                                                |    |
| 4.      | 2.4 Encoders & Monitor & Secondario                                                |    |
| 4.3     | Anello corrente                                                                    |    |
| 4.      | .3.1 Anello di corrente 🖏 Imp. Avanzate                                            |    |
| 4.      | 3.2 Anello di corrente 🖏 Monitor                                                   |    |
| 4.4     | Anello velocità spazio                                                             |    |
| 4.      | .4.1 Anello di velocità spazio 🖔 Profilo velocità                                  |    |
| 4.      | .4.2 Anello di velocità spazio 🖏 Imp. Avanzate                                     |    |
| 4.      | .4.3 Anello di velocità spazio 🏷 Monitor                                           |    |
| 4.5     | Configurazione I/O                                                                 |    |
| 4.      | .5.1 Configurazione I/O & Monitor                                                  |    |
| 4.6     | CANopen                                                                            |    |
| 4.      | .6.1 CANopen & Impostazione DS301                                                  |    |
| 4.      | 6.2 CANopen & Impostazione DS301 & Sync                                            |    |
| 4.      | 6.3 CANopen & Impostazione DS301 & RX PDO 1                                        |    |
| 4.      | .0.4 CAINOPER & IMPOSTAZIONE DS301 & KX PD0 2                                      |    |
| 4.      | $CO = CANOPER \Rightarrow IIIPOStazione DS301 \Rightarrow KX FDU 3, 4, 5, 0 \dots$ |    |
| 4.<br>1 | 6.7  CANopen & Impostazione DS201 & TX PDO 2                                       |    |
| 4.<br>1 | 6.8 CANopen $\bigotimes$ Monitor                                                   |    |
| 4.<br>1 | $6.0 \qquad CANopen & Device profile DSP402 & Device Control$                      |    |
| 4.      |                                                                                    |    |

| AxM                                  |  |
|--------------------------------------|--|
| Configurable Motion Control Platform |  |

|   | 4.6.10         | ) CANopen & Device profile DSP402 & Position Control | . 39         |
|---|----------------|------------------------------------------------------|--------------|
|   | 4.6.1          | CANopen & Device profile DSP402 & Option Codes       | . 39         |
|   | 4.7            | CANLink                                              | 40           |
|   | 4.7.1          | CANLink & Master                                     | . 41         |
|   | 4.7.2          | CANLink 🖔 Slave 1, 2, 3, 4, 5, 6                     | . 41         |
|   | 4.8            | Sistema                                              | 42           |
|   | 4.8.1          | Sistema 🖏 Unità frenatura                            | . 42         |
|   | 4.8.2          | Sistema & Seriale                                    | . 43         |
|   | 4.8.3          | Sistema & Imp. Avanzate                              | . 44         |
|   | 4.8.4          | Sistema & Monitor                                    | . 45         |
|   | 4.8.5          | Sistema & Monitor & Aliarmi                          | 45           |
|   | 4.9            | Test <sup>th</sup> Foodure Freeder                   | 40           |
|   | 4.9.1          | Test & Taratura anello corrente                      | . 40<br>. 16 |
|   | 4.3.2          |                                                      | 40           |
| Б | STAN           |                                                      | 17           |
| J | JIAN           |                                                      | .47          |
|   | 5.1            | Object Dictionary                                    | 48           |
|   | 5.1.1          | Oggetti della comunicazione                          | 48           |
|   | 5.2            | SDO and PDO                                          | 49           |
|   | 5.3            | SYNC                                                 | 50           |
|   | 5.4            |                                                      | 50           |
|   | 5.5            | NMT                                                  | 51           |
|   | 5.5.1          | Servizi di controllo dei modulo                      | 51           |
|   | 0.0.2          |                                                      | 52           |
| 4 | CT A M         |                                                      | E 2          |
| 0 | STAN           | DARD D3P 402                                         | .05          |
|   | 6.1            | Architettura del drive                               | 53           |
|   | 6.2            | Device Control                                       | 53           |
|   | 6.2.1          | Oggetti DSP 402                                      | . 55         |
|   | 6.3            | Profile Velocity Mode                                | 57           |
|   | 6.3.1          | Uggetti dei Proilie Velocity mode                    | 57           |
|   | 6.4            | Piolite Position Mode                                | 59           |
|   | 65             | Torque Mode                                          | 60           |
|   | 0.5            |                                                      | 00           |
| 7 |                |                                                      | 61           |
| ' | AFFL           |                                                      | .01          |
|   | 7.1            | SpeedV                                               | 61           |
|   | 7.2            | Positioner                                           | 62           |
|   | 7.3            | Basic                                                | . 64         |
|   | 7.4            | Caricare ed eseguire un'applicazione base            | 64           |
| 0 |                |                                                      | 44           |
| 0 | APPL           |                                                      | .00          |
|   | 8.1            | L'ambiente di sviluppo GPLC                          | 66           |
|   | 8.2            | Creare o modificare un'applicazione                  | 67           |
|   | 8.3            | Componenti dell'applicazione                         | 67           |
|   | 8.3.1          | Moauli sorgente                                      | 67           |
|   | 8.3.2          | FIIC IIVIG                                           | 68           |
|   | 0.3.3<br>0 0 4 | rapelle parametri                                    | 00           |
|   | 0.3.4          | i dok util applicazione con il firmwara              | 09           |
|   | 0.4<br>Q / 1   | Deremetri enplicativi                                | 70           |
|   | 0.4.1          | r arameur applicauvi                                 | 70           |
|   | 812            | Variabili di sistema                                 | 72           |
|   | 844            | Immagini di processo                                 | . 72         |
|   | 8.5            | Esecuzione dell'applicazione                         | .72          |
|   |                |                                                      |              |

| AX<br>Config                                 | gurable Motion Control Platform                                                                                                    |                |
|----------------------------------------------|----------------------------------------------------------------------------------------------------|----------------|
| 8.5.1<br>8.5.2<br>8.5.3                      | Compilazione<br>Connessione ed invio del codice al drive<br>Diagnostica dell'applicazione                                                                                                    | 72<br>73<br>74 |
| 9 DIAG                                       | SNOSTICA                                                                                                    | 75             |
| 9.1<br>9.2<br>9.3<br>9.4<br>9.5              | Descrizione generale<br>Fase selezione diagnostica<br>Fase esecuzione diagnostica<br>Esempio di esecuzione diagnostica<br>Tipi di diagnostiche                                                                                                    |                |
| 10 OS                                        | SCILLOSCOPIO                                                                                                    | 83             |
| 10.1<br>10.2<br>10.3                         | Descrizione generale<br>Impostazione dell'acquisizione<br>Acquisizione dati                                                                                                    |                |
| 11 AP                                        | PENDICI                                                                                                    | 85             |
| 11.1<br>11.2<br>11.3<br>11.4<br>11.5<br>11.6 | Appendice 1 - Lista degli allarmi dell'azionamento AxM<br>Appendice 2 - Mappatura variabili di sistema<br>Appendice 3 - Iterazione firmware - applicazione<br>Appendice 4 - Schema generale firmware di regolazione e controllo<br>Appendice 5 - Allarmi CANopen<br>Appendice 6 – Tabella indirizzi variabili DSP |                |
| -                                            |                                                                                                    |                |

## 1 INTRODUZIONE

Il presente manuale illustra l'installazione, la messa in servizio e la configurazione dell'azionamento programmabile AxM per controllo di servomotori brushless; vengono inoltre presentati i tools di sviluppo software per le impostazioni dei parametri e la programmazione del drive.

Leggere attentamente tutti i capitoli prima della messa in funzione dell'azionamento.

## 2 FUNZIONAMENTO DEL DRIVE AxM

L'AxM è una piattaforma programmabile AxM per il controllo di servomotori brushless. Le funzioni di regolazione e controllo vengono gestite da un firmware integrato a bordo dell'azionamento. Diversi algoritmi permettono di controllare in velocità o in corrente il motore e realizzare funzioni di posizionatore con profilo trapezoidale o a gradino, alberi elettrici, simulatori di motore passo-passo. Vengono inoltre gestite le interfacce con periferiche quali: ingressi encoder, ingressi e uscite analogico-digitali, ingressi e uscite per bus di campo. AxM è previsto di pulsanti di comando per accedere ad alcune funzioni di monitoraggio e di un visualizzatore a led per segnalazione dello stato e degli allarmi.

Sull'azionamento è disponibile un'interfaccia seriale RS 232 attraverso la quale parametrizzare e monitorare lo stato di funzionamento mediante ambienti software dedicati (vedere paragrafo <u>3.3</u>): l'utilizzo dell'interfaccia parametrica rende semplice e versatile la configurazione dell'azionamento.

Oltre al firwmare integrato, nell'azionamento AxM è previsto un modulo software per l'esecuzione di applicazioni dedicate, sviluppate in linguaggio PLC, conforme allo standard internazionale IEC 1131-3. L'attivazione di applicazioni dedicate garantisce una elevata libertà nell'utilizzo degli ingressi ed uscite analogico-digitali e rende possibile l'implementazione di prestazioni addizionali non previste nel funzionamento base dell'azionamento. Sviluppo, compilazione e caricamento nel drive delle applicazioni utente vengono gestite tramite ambiente software dedicato Phase (vedere paragrafo <u>8.1</u>).

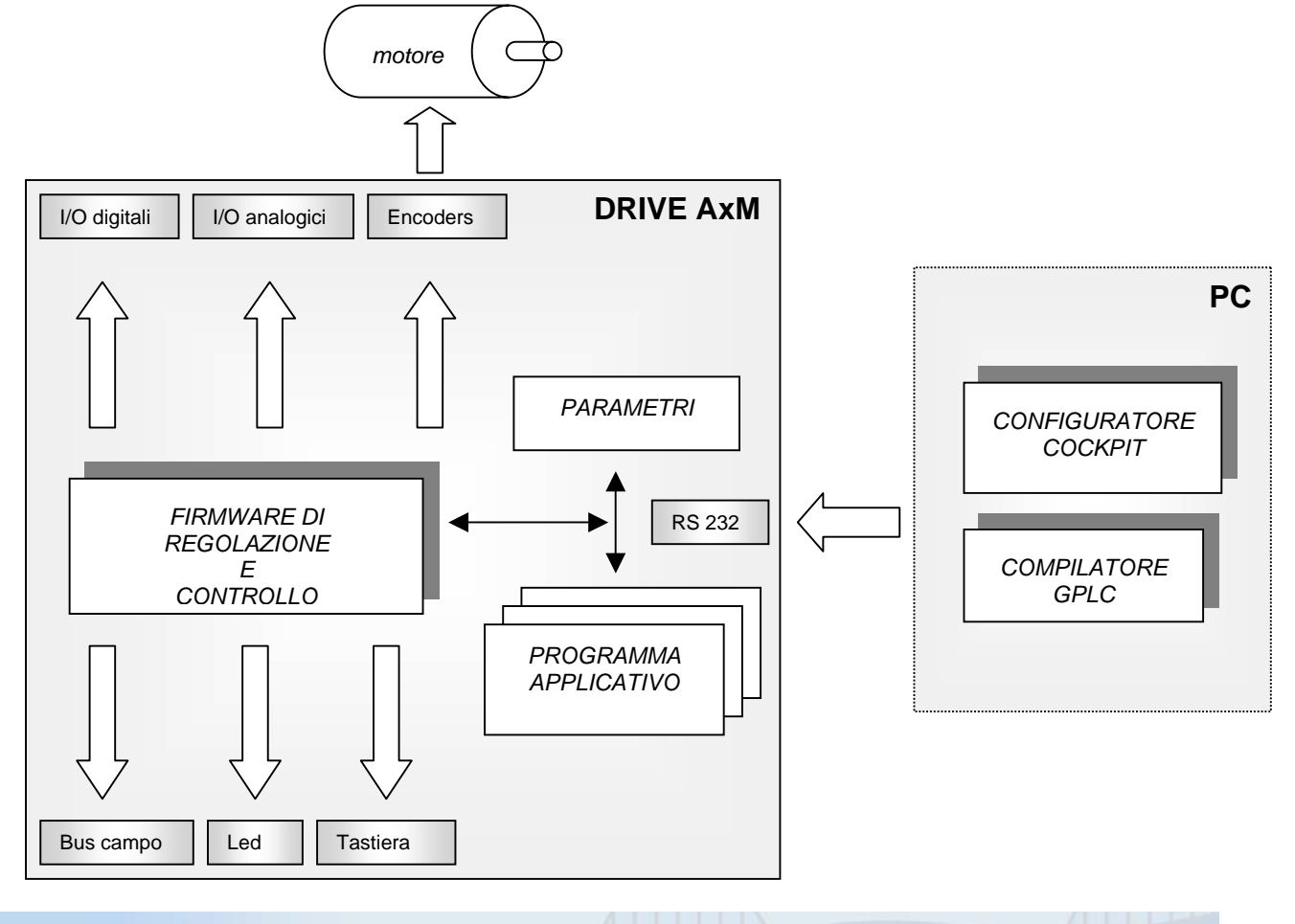

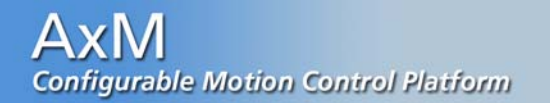

#### 2.1 Modalità base

La modalità base, o "default" consente di utilizzare l'azionamento senza la necessità di caricare un'applicazione (PLC) dedicata ed in assenza di controllo remoto sulla linea Can. Phase Motion Control fornisce l'azionamento AxM predisposto per il funzionamento in modalità "default".

In questa modalità è possibile controllare il motore in corrente o velocità.

I comandi e i controlli vengono impartiti mediante l'attivazione degli appropriati segnali agli ingressi digitali, mentre i riferimenti di corrente o velocità mediante gli ingressi analogici.

La seguente tabella (Tabella 2.1) riassume la configurazione degli ingressi:

| Ingresso    | Sigla                                                                                                    | Funzione                | Descrizione                                                                                                    |  |
|-------------|----------------------------------------------------------------------------------------------------|-------------------------|----------------------------------------------------------------------------------------------------|--|
| Digitale 0  | DI0                                                                                                    | Abilitazione drive      | Il drive viene abilitato sul fronte di salita dell'ingresso.                                                                                               |  |
| Digitale 1  | DI1                                                                                                    | Zero riferimenti        | Se l'ingresso è alto, i riferimenti vengono azzerati.                                                                                                    |  |
| Digitale 2  | DI2                                                                                                    | Inversione direzione    | Se l'ingresso è alto, vengono invertiti i riferimenti impostati.                                                                                           |  |
| Digitale 6  | DI6                                                                                                    | Selettore controllo     | Se l'ingresso è alto, viene selezionato il<br>controllo in velocità del motore, altrimenti il<br>controllo è in corrente (coppia)                          |  |
| Analogico 0 | Alo Riferimento di velocità Agendo sulla tensione all'ingres dell'azionamento viene variato il rif<br>di velocità quando l'azionament<br>controllo di velocità. |                         | Agendo sulla tensione all'ingresso Al0<br>dell'azionamento viene variato il riferimento<br>di velocità quando l'azionamento è in<br>controllo di velocità. |  |
| Analogico 1 | Al1                                                                                                    | Riferimento di corrente | Agendo sulla tensione all'ingresso Al1<br>dell'azionamento viene variato il riferimento<br>di corrente quando l'azionamento è in<br>controllo di corrente. |  |

Tabella 2.1: Ingressi utilizzati dalla modalità base

Il drive attiva le seguenti uscite digitali in relazione al suo stato di funzionamento.

| Uscita     | Sigla | Funzione | Descrizione                                                                   |
|------------|-------|----------|-------------------------------------------------------------------------------|
| Digitale 0 | DO0   | Drive Ok | L'uscita è attiva quando il drive è abilitato e<br>non sono presenti allarmi. |
| Digitale 1 | DO1   | Run      | L'uscità è attiva quando il drive attua i riferimenti impostati.              |

#### Tabella 2.2: Uscite gestite dall modalità base

Mediante l'interfaccia di configurazione Cockpit è possibile attivare in qualsiasi momento la modalità "default", il parametro di sistema IPA 18051, SYS\_SEL\_MODE (vedi par. <u>4.8</u>) definisce infatti da che sorgente il sistema operativo deve prendere i riferimenti. Qualsiasi applicazione caricata nel drive viene disattivata fino al momento in cui tale parametro non venga reimpostato su "Plc". Sono in oltre disponibili le modalità "Remote" nel caso di gestione del drive come nodo CANopen e "Test" per eseguire la messa in fase encoder.

Allo stesso modo, è possibile impostare i parametri fondamentali dell'azionamento, quali quelli relativi al motore, al tipo e caratteristiche dell'encoder, alla configurazione degli ingressi uscite, ai limiti di velocità ed accelerazioni.

Per una dettagliata descrizione dei parametri di sistema dell'azionamento si rimanda al Capitolo 4.

#### 2.2 Modalità applicazione utente (PLC)

Oltre alle funzionalità base dell'azionamento, può rendersi necessario lo sviluppo di prestazioni addizionali. A riguado Phase Motion Control fornisce alcune applicazioni che soddisfano di norma le più comuni esigenze di controllo. L'attivazione di queste applicazioni dedicate presuppone il loro caricamento nell'azionamento e l'impostazione a "Plc" del parametro di sistema SYS\_SEL\_MODE. Una descrizione dettagliata delle applicazioni fornite è sviluppata al capitolo <u>7</u>.

Inoltre per esigenze di controllo particolari, l'utente ha la possibilità di sviluppare ed eseguire applicazioni proprie. Si può così sfruttare la versatilità dell'azionamento AxM nel soddisfare un'ampia gamma di condizioni di controllo/regolazione e nell'adattarsi alle specifiche configurazioni delle interfacce ingresso/uscita e di comunicazione esterna.

Per lo sviluppo, compilazione ed esecuzione di applicazioni dedicate si rimanda al capitolo 8.

Come per le applicazioni sviluppate da Phase Motion Control, l'attivazione presuppone l'impostazione a "Plc" del parametro di sistema SYS\_SEL\_MODE.

## 3 MESSA IN SERVIZIO

Riportiamo di seguito le operazioni da eseguire per la prima messa in servizio dell'azionamento AxM.

- Collegare il motore all'azionamento attenendosi agli schemi riportati nel manuale utente "AxM User Manual".
- Collegare tramite cavo seriale null modem femmina-femmina, un'uscita COM del PC alla porta seriale RS 232 (S1) dell'azionamento.
- Collegare l'azionamento all'alimentazione ausiliaria 24V.
- Attivare il tools di configurazione Cockpit per configurare i parametri fondamentali.

Per quanto riguarda i primi tre punti si rimanda ai relativi schemi di collegamento nel manuale utente. Riportiamo invece in questo manuale le procedure di parametrizzazione e configurazione del drive.

#### 3.1 Visualizzatore a led

All'accensione, il drive accende per un istante tutti i led, quindi in successione il led 0 per un secondo circa ed il led 7 con lampeggio a frequenza 1Hz indicante lo stato di corretto funzionamento del drive.

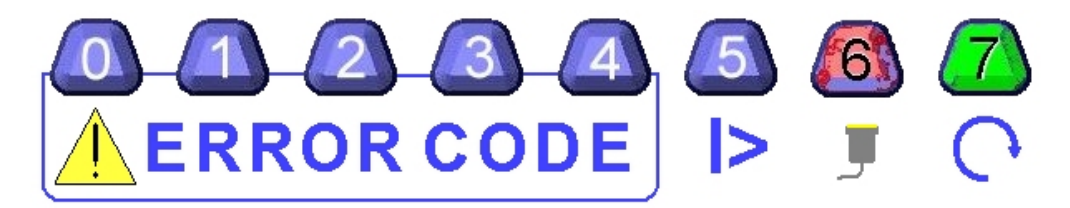

Durante il normale funzionamento dell'azionamento, vengono monitorate sul visualizzatore a led le seguenti condizioni operative (le segnalazioni possono coesistere contemporaneamente).

### Stati Operativi

| Stato drive              | Led | Modalità accensione             | Descrizione                                                    |
|--------------------------|-----|---------------------------------|----------------------------------------------------------------|
|                          | 7   | Lampeggio a 1Hz                 | Il drive è disabilitato senza allarmi attivi.                  |
| Direcok                  | '   | Acceso fisso                    | Il drive è abilitato senza allarmi.                            |
| Comunicazione<br>SERIALE | 6   | Lampeggio a frequenza variabile | Il drive sta comunicando con un PC remoto sulla linea seriale. |

Configurable Motion Control Platform

| Stato intefaccia    | 6 | Acceso fisso        | Drive in stato OPERATIVO                                            |
|---------------------|---|---------------------|---------------------------------------------------------------------|
| CAN<br>SYS_CANOPEN_ |   | Lampeggiante        | Drive in stato PRE-OPERATIVO                                        |
| ENABLED = ON        |   | Spento fisso        | Drive in ERRORE Hardware – Bus Off                                  |
| Limite di corrente  | 5 | Lampeggio Variabile | Il drive stà erogando una corrente pari al valore limite impostato. |

Tabella 3.1: Significato led di stato

Quando il drive è in allarme viene annullata qualsiasi segnalazione legata allo stato di funzionamento ed i led da 0 a 4 visualizzano il codice di allarme. Una descrizione dettagliata di tutti i possibili allarmi attivi sull'azionamento AxM è riportata in nel capitolo <u>11.1</u> Appendice 1.

#### Stati di allarme

| Stato drive   | Led accesi      | Modalità accensione | Descrizione                                                                                                    |
|---------------|-----------------|---------------------|----------------------------------------------------------------------------------------------------|
| Allarme       | 0,1,2,3,4       | Lampeggio a 1Hz     | Drive in allarme: viene visualizzata la codifica<br>binaria del codice d'allarme attivo. Riferirsi a<br>§ <u>11.1</u> Appendice 1 per le singole codifiche e<br>descrizioni. |
| Fault sistema | 0,1,2,3,4,5,6,7 | Lampeggio a 1Hz     | Fault di sistema dovuto ad un errore nel<br>firmware di controllo e regolazione.<br>Contattare l'assistenza Phase Motion Control.                                            |
| Errore boot   | 6               | Fisso               | All'avvio del sistema, si è verificato un errore di<br>inizializzazione del firmware di controllo e<br>regolazione.<br>Contattare l'assistenza Phase Motion Control.         |

Tabella 3.2: Significato led di allarme

Durante la procedura di download del frmware si accendono in sequenza i seguenti led:

- Il led 6 acceso fisso segnala l'avvenuta sincronizzazione del drive.
- Ancora il led 6 risulta lampeggiante durante il download del codice da PC a drive.
- Il led 3 acceso fisso per pochi secondi segnala il caricamento del codice DSP.
- Finito il download segue un ciclo di reset del drive con tutti i accesi e quindi il ritorno alle condizioni di segnalazione standard.

Riferirsi al paragrafo <u>3.6</u> per la procedura completa.

### 3.2 Parametrizzazione del drive

I parametri fondamentali dell'azionamento vengono impostati in fabbrica per una particolare configurazione di motore ed encoder, possono quindi non essere adatti al sistema che l'utente vuole controllare.

E' necessario, perciò, eseguire una configurazione preliminare dell'azionamento, impostando quantomeno parametri riguardanti tipo e caratteristiche di motore ed encoder.

Per una descrizione dettagliata di tutti i parametri di sistema dell'azionamento (tra cui i valori impostati in fabbrica) si rimanda al capitolo <u>4</u>.

Di seguito verranno descritte le procedure per la configurazione del drive, introducendo l'utente all'utilizzo del tool software "Cockpit": per una sua dettagliata descrizione si rimanda al relativo manuale d'uso.

#### Il configuratore Cockpit 3.3

**AxM** 

COCKPIT è un programma che gira sotto Windows 95/NT e che permette di configurare gli azionamenti digitali AxM / AxV / TW tramite interfaccia seriale RS232 o CANopen. Le sue principali caratteristiche sono:

- Comunicazione seriale RS232 (protocollo MODBUS), o CANopen tramite interfaccia CANpc (vedi . manuale d'istruzione, documento nº SP02002)
- Identificazione e controllo dell'azionamento.
- Gestione pagine grafiche in formato HTML. •
- Lettura e scrittura dei parametri dell'azionamento; copia, trasferimento e salvataggio su file dei • parametri dell'azionamento.
- Salvataggio dei parametri nella memoria flash dell'azionamento. •
- Controllo e monitoraggio dell'azionamento.
- Aggiornamento del firmware dell'azionamento.
- Inizializzazione e controllo remoto attraverso l'utilità Pannello di Controllo. •

Appena lanciato Cockpit si avvia in modalità "Application Manager". La schermata di introduzione è quella mostrata nella seguente figura.

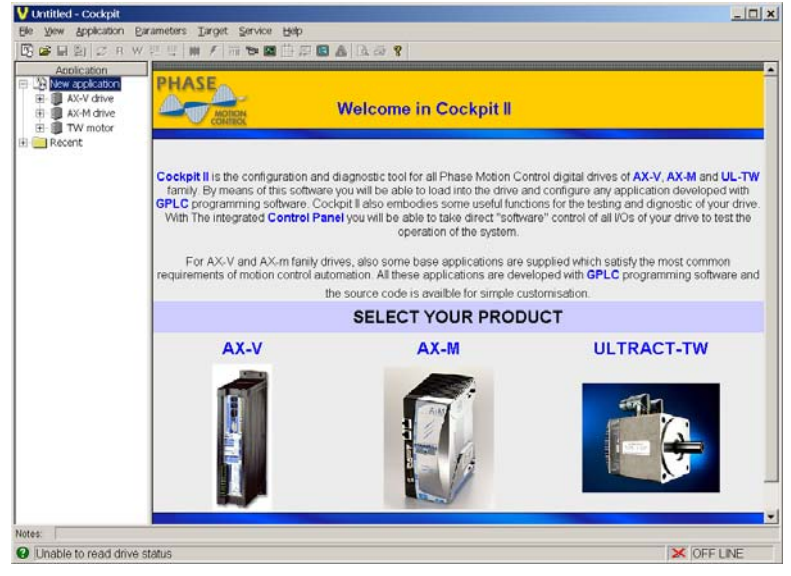

Figura 3.1: Schermata principale

Dopo aver selezionato il tipo di target "AxM", si aprirà una nuova finestra contenente le indicazioni di firmware e applicazione correntemente caricate sul drive. Per attivare la comunicazione con l'azionamento premere sulla barra degli strumenti l'apposito tasto 📳 (Connect), o selezionare da menu "Target" la voce "Connect".

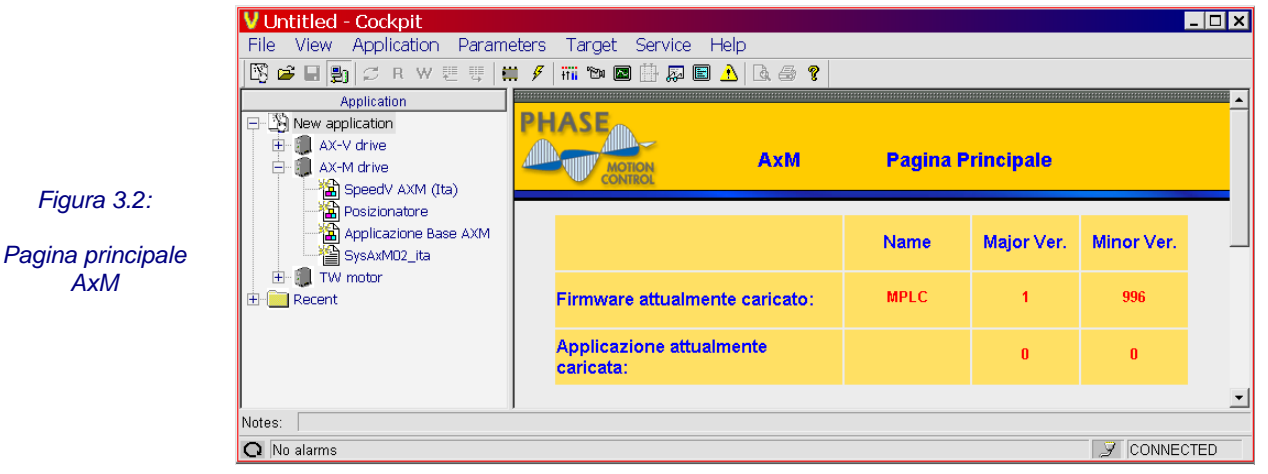

Nella barra di stato in basso a destra viene visualizzato lo stato della connessione: in caso di problemi nello stabilire la connessione con l'azionamento è necessario impostare i parametri di comunicazione (vedi <u>3.3.1</u>) Quando la comunicazione è attiva, la barra di stato in basso indicherà lo stato della connessione e la presenza di eventuali condizioni di allarme sul drive.

| O No alarms | 3 CONNECTED |
|-------------|-------------|
|             |             |

Figura 3.3: Connessione attiva

#### 3.3.1 Parametri di comunicazione

La comunicazione con l'azionamento avviene per mezzo del protocollo multi-drop Modbus, su di una linea seriale RS 232.

Per comunicare con l'azionamento si richiede quindi una porta RS 232 sul PC connessa con cavo seriale, femmina-femmina, null modem, alla porta RS 232 dell'azionamento (S1), secondo le specifiche del manuale utente capitolo 8.5.

La comunicazione si avvia automaticamente quando l'utente seleziona e apre un nuovo file di parametri. L'utente ha la possibilità di disconnettersi e riconnettersi tramite l'apposito comando di menu.

Quando la connessione è attiva, la relativa voce di menu è selezionata (segno di spunta) e il tasto della barra degli strumenti risulta premuto.

Una finestra di dialogo apposita permette di selezionare o modificare i parametri di comunicazione.

| Device Link Manager config       Image: Config         Current selected protocol : Modbus         Protocols       Active         CanOpen       Active         Codous       Active | Per accedervi selezionare da menu " <i>Target</i> "<br>la voce <i>"Communication settings</i> ".<br>Selezionare il protocollo Modbus                                 | Modbus config       Communication       Port       CDM1       Baudrate       38400     |
|----------------------------------------------------------------------------------------------------|----------------------------------------------------------------------------------------------------|----------------------------------------------------------------------------------------|
| Slink Install Uninstall Properties Activate Description Protocollo Modbus/Jbus OK Cancel                                                                                          | I parametri di default sono: COM1, 38400<br>baud, no parity, 8 data bits, 1 stop bit. Le<br>impostazioni di default del protocollo sono:<br>Address 0, Timeout 1000. | Frame settings     N.8,1       Protocol       Address       0       Timeout       1000 |

Figura 3.4: Impostazione parametri di comunicazione

**NOTE:** Per comunicare correttamente con l'azionamento, il valore del campo Address deve essere uguale all'indirizzo assegnato all'azionamento.

L'indirizzo dell'azionamento può essere verificato e/o modificato per mezzo della finestra di dialogo "Target information":

| Name AXM            | Code               | 4094   |
|---------------------|--------------------|--------|
| Materia and an a    |                    |        |
| Major version       | Release            | 1      |
| Minor version 0     | Build              | 1      |
| pplication firmware | Date               | 170403 |
| Name MPLC           | Serial number      | 3104   |
| Major version 1     | Drive time         |        |
| Minor version 2     | Drive time ( s )   | 150136 |
| ser version         |                    |        |
| Name                | - Commnunication - |        |
| Major version 0     | Slink3 address     | 0 Set  |

Una volta modificato l'indirizzo, il parametro deve essere salvato nella memoria flash (tasto Set).

ΟK

Cancel

Figura 3.5: Finestra di informazione sul sistema

10

#### 3.3.2 Gestione dei parametri

Le piattaforme digitali AxM sono completamente programmabili, e tutti i set di parametri per la configurazione e le funzionalità dell'azionamento sono residenti in memoria.

Alla prima messa in servizio, il drive viene avviato in modalità "default" con una tabella di parametri di default che permette di azionare, con prestazioni limitate, una categoria di motori brushless standard Phase Motion Control.

I parametri di configurazione di default sono registrati nella memoria flash dell'azionamento al momento della fabbricazione; una copia della tabella di default viene inserita dal Setup nella directory di lavoro di Cockpit, in modo che sia possibile in ogni momento e per qualsiasi evenienza tornare alla configurazione iniziale.

All'avvio, il configuratore Cockpit richiede di caricare la tabella dei parametri di sistema (file sysAxM\_04.par) dalla directory di lavoro con il comando "*Open*" del menu "*File*".

I parametri sono organizzati in diversi menu "logici", permettendo così la visualizzazione della serie intera di parametri oppure di un solo sottoinsieme.

Alcuni parametri fondamentali sono accessibili anche sotto forma di pagine grafiche HTML.

Ogni parametro viene definito dai seguenti campi:

| IPA         | è l'indice del parametro, come specificato dal protocollo MODBUS;                           |
|-------------|---------------------------------------------------------------------------------------------|
| NAME        | è un nome mnemonico utile ad identificare il parametro;                                     |
| TYPE        | indica il tipo di dati del parametro (int, word, long, dword, float, bool);                 |
| VALUE       | contiene il valore attuale letto da Cockpit;                                                |
| UNIT        | riferimento all'unità di misura del parametro;                                              |
| DESCRIPTION | contiene una descrizione esplicita del parametro;                                           |
| NOTE        | (nella barra di stato) visualizza informazioni opzionali relative al parametro selezionato. |

L'utente può modificare solamente il campo del valore di ogni parametro.

A questo punto è possibile stabilire la connessione con l'azionamento: è consigliabile, alla prima installazione, eseguire una lettura completa di tutti i parametri dall'azionamento per verificare la coerenza con la tabella in uso con il comando "*Read all*" dal menu "*Parameters*" (oppure con tasto **Read all** enella barra degli strumenti).

Il singolo parametro selezionato può essere letto usando il comando "*Read parameter*" dal menu "*Parameters*" (tasto **Read** R nella barra degli strumenti).

I parametri dell'azionamento possono ora essere modificati secondo le proprie esigenze. Quando un valore viene modificato, viene visualizzato in rosso per indicare che non è stato ancora scritto nell'azionamento. Dopo ogni modifica di un parametro, è necessario confermare con Invio ed eseguire l'operazione di scrittura nell'azionamento con il comando "*Write parameter*" dal menu "*Parameters*" (oppure con tasto **Write w** nella barra degli strumenti).

E' possibile scrivere tutti i parametri del menu selezionato usando il comando *Write all*' dal menu "*Parameters*"(oppure con tasto **Write all** enlla barra degli strumenti).

Per velocizzare le operazioni di scritture e lettura è attivabile la modalità On-line, tramite l'apposito comando "On line mode" dal menu "*Parameters*" (oppure con tasto **On line** nella barra degli strumenti), il Cockpit aggiorna istantaneamente il valore dei parametri ogni volta che vengono selezionati. Allo stesso modo, scrive istantaneamente nell'azionamento il valore dei parametri che vengono modificati dall'utente.

Quando i parametri sono stati ottimizzati per il funzionamento desiderato, la tabella in uso può essere salvata in un file per essere copiata o usata successivamente (comando "*Save as*" dal menù "*File*").

I dati che vengono modificati sono scritti direttamente nella memoria del programma ma essendo tale memoria non è permanente: le modifiche devono essere salvate per evitare che vengano perse al reset del sistema. Il comando "*Save parameters*" nel menu "*Parameters*" (oppure con tasto **Save** III nella barra degli strumenti), avvia il salvataggio dei parametri nella memoria flash dell'azionamento. Il drive passerà in uno stato di allarme di Lock drive, visualizzato nella parte sinistra della barra di stato.

| 😣 Lock Drive 👘 |  |
|----------------|--|
|----------------|--|

Figura 3.6: Stato di allarme dopo il salvataggio parametri

11

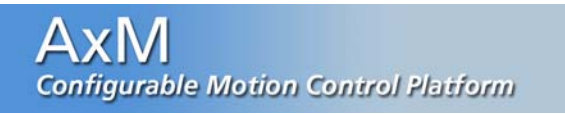

Eseguito il reset dell'azionamento, i parametri di sistema modificati sono ora attivi: è possibile testare o avviare velocemente il drive lanciando il Pannello di Controllo ed abilitando gli ingressi del pannello, secondo le combinazioni previste degli ingressi digitali e analogici per la modalità di funzionamento "default" (vedi *Tabella* <u>2.1</u>).

#### 3.3.3 Pannello di controllo

Il Pannello di Controllo permette di monitorare e controllare l'interfaccia I/O dell'azionamento attraverso la linea di comunicazione seriale. Può essere attivato dall'interno del configuratore premendo il tasto corrispondente nella barra degli strumenti in o da comando "*Control Panel*" nel menu "*Target*". Quando viene attivato per la prima volta, l'opzione "Panel Inputs Enable" è disabilitata e il Pannello di Controllo funziona come un monitor dello stato corrente degli I/O fisici.

Se l'utente seleziona l'opzione "Panel inputs enable", gli ingressi fisici analogici e digitali dell'azionamento vengono virtualmente disconnessi e la gestione degli ingressi passa completamente alla finestra del Pannello di Controllo.

L'opzione "Drive outputs enable" è attivata di default; se viene disabilitata, gli output fisici dell'azionamento vengono disconnessi.

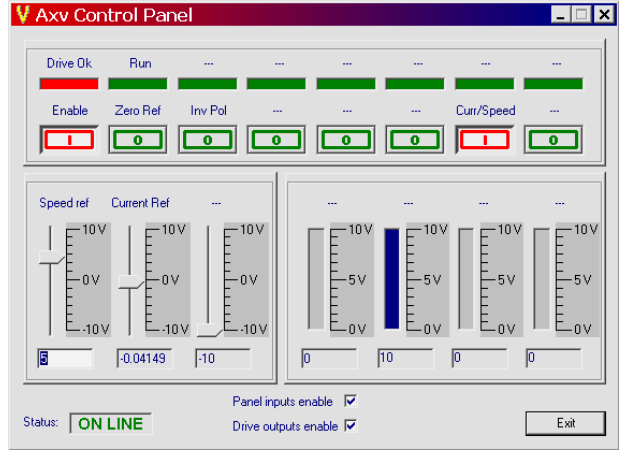

Figura 3.7: Pannello di controllo

#### 3.4 Verifica delle connessioni

20

Al fine di verificare la correttezza delle connessioni eseguite e dei valori impostati si può utilizzare la pagina di "monitor":

Tramite questa pagina infatti si può verificare il valore di tensione a valle del ponte raddrizzatore e la temperatura del dissipatore, ma soprattutto si può verificare la correttezza delle connessioni encoder. La colonna "*Encoder Principale*" riporta infatti la lettura encoder, in gradi. Internamente il drive considera 1 giro meccanico di albero motore corrispondente a 65535 impulsi virtuali.

In particolare ruotando a mano (con drive disabilitato) l'albero motore in senso orario si deve leggere un incremento del valore di posizione virtuale. Facendo eseguire un giro completo all'albero motore si deve quindi tornare a leggere lo stesso numero di partenza mentre sarà incrementato di 1 il numero di giri.

Sono inoltre disponibili le letture dei valori di riferimento e limite di corrente e velocità.

| MOTION             | AxM MONIT         |                     |                        | R PAGE           |         |       |
|--------------------|-------------------|---------------------|------------------------|------------------|---------|-------|
|                    |                   | POW                 | ER STAGE               |                  |         |       |
| DC-Link Voltage    | 304               | V                   | Heat                   | Sink Temperature | 26      | °C    |
|                    |                   | ENCOD               | DER SECTION            | l                |         |       |
|                    | Ma                | ain Encode          | r                      | Auxiliary Enco   | oder    |       |
| Virtual Position   |                   | 298.38              |                        | 0                |         | Gradi |
| Turn Number        |                   | 45                  |                        | 0                |         | N     |
| Index Position     | 0                 |                     |                        | 0                |         | Gradi |
|                    | CURRENT LOOP Arms |                     |                        |                  |         | Arms  |
| Current Limit      |                   | 3 Current Reference |                        |                  |         |       |
| SPEED LOOP rad / s |                   |                     |                        |                  | rad / s |       |
| Clockwise Limit    | 1                 | 99.9                | CounterClockwise Limit |                  |         | 199.9 |
| Speed Reference    |                   | 17.2                | Actual Speed           |                  |         | 16.1  |

Figura 3.8: Pagina di Monitor

#### 3.5 Monitoraggio del funzionamento

Durante il funzionamento del drive risulta utile accertarsi che l'azionamento non sia in allarme e che le variabili interne siano coerenti con il controllo del sistema in oggetto.

L'operazione più semplice ed intuitiva è sicuramente quella di monitorare lo stato dell'azionamento guardando il visualizzatore a led e riferirsi alle tabelle 3.1 e 3.2 al paragrafo <u>3.1</u>, per il significato delle segnalazioni.

Se si rende necessario un monitoraggio puntale ed approfondito è utile connettere l'azionamento con il configuratore Cockpit.

Aprire dal configuratore il file parametri (file estensione .par) attualmente caricato nel drive (se è una prima messa in servizio il file sys\_AxM\_04.par). La connessione viene automaticamente attivata e lo stato dell'azionamento visualizzato nella parte sinistra della barra di stato.

|  | 8 | External fault |  |
|--|---|----------------|--|
|--|---|----------------|--|

Figura 3.9: Stato della comunicazione

Tutti gli allarmi attivi possono essere visualizzati tramite una finestra dedicata, aperta con il comando "Active Alarms" nel menu "Target" o mediante tasto \Lambda nella barra degli strumenti.

| Active drive alarms |                                           |     |  |  |  |  |
|---------------------|-------------------------------------------|-----|--|--|--|--|
| <u>H</u> istor      | y                                         |     |  |  |  |  |
| Code                | Description                               |     |  |  |  |  |
| 7                   | Motor Overtemperature or PTC disconnected | _   |  |  |  |  |
| 30                  | Rele Off                                  | - 1 |  |  |  |  |
|                     |                                           | - 1 |  |  |  |  |
|                     |                                           | - 1 |  |  |  |  |
|                     |                                           | - 1 |  |  |  |  |
|                     |                                           | _   |  |  |  |  |

Figura 3.10: Finestra allarmi attivi

Tramite il tasto *History* si accede alla finestra dello "storico allarmi" dove sono visualizzati gli ultimi 25 allarmi avvenuti insieme con il valore di alcune variabili significative al momento dell'intervento dell'allarme. L'allarme più recente è mostrato nella posizione (Idx) 25. È possibile stampare o salvare su file il contenuto dell'intera finestra.

| Alam | n history          |         |                   |       |       |                  |         |         |        |                |            |        |            | × |
|------|--------------------|---------|-------------------|-------|-------|------------------|---------|---------|--------|----------------|------------|--------|------------|---|
|      | Print Save to file |         |                   |       |       |                  |         |         |        |                |            |        |            |   |
| Idx  | Active alarm       | Power-o | Active alarm bits | lu    | lv    | Max ave, Current | Last IQ | Last VD | Tj max | Heat sink temp | Last Braki | DC bus | Last speed |   |
| 9    | Heat Sink Ov       | 524     | 00000008          | 0.0   | 0.0   | 0.0              | 0.0     | 0.0     | 0      | 0              | 0          | 2      | 0          |   |
| 10   | Heat Sink Ov       | 526     | 00000008          | 0.0   | 0.0   | 0.0              | 0.0     | 0.0     | 0      | 0              | 0          | 2      | 0          |   |
| 11   | Brake Overpo       | 369167  | 00001000          | -1.3  | -0.3  | 0.9              | 1.1     | 542.0   | 37     | 37             | 1250       | 576    | 30976      |   |
| 12   | Overcurrent        | 370320  | 00000002          | 12.2  | 11.2  | 0.1              | -9.6    | 8464.0  | 44     | 44             | 0          | 332    | 157        |   |
| 13   | Overcurrent        | 372181  | 00000002          | -12.3 | -11.3 | 8.8              | -10.3   | 6052.0  | 46     | 43             | 0          | 340    | 4294967269 |   |
| 14   | Overcurrent        | 372723  | 00000002          | -4.2  | -20.0 | 4.2              | -1.6    | -1069   | 47     | 44             | 0          | 285    | 249360     |   |
| 15   | Overcurrent        | 372795  | 00000002          | -3.7  | -20.4 | 3.3              | -0.1    | -9361.0 | 47     | 43             | 0          | 279    | 246960     |   |
| 16   | Overcurrent        | 372990  | 00000002          | 1.7   | 21.2  | 3.4              | -1.2    | -1041   | 53     | 45             | 0          | 283    | 247904     |   |
| 17   | 16 KHz Interr      | 414306  | 00000200          | 0.0   | 0.0   | 0.0              | 0.0     | 0.0     | 25     | 25             | 0          | 319    | 4294965248 |   |
| 18   | 16 KHz Interr      | 414322  | 00000200          | 0.0   | 0.0   | 0.0              | 0.0     | 0.0     | 25     | 25             | 0          | 317    | 4294965248 |   |
| 19   | 16 KHz Interr      | 414330  | 00000200          | 0.0   | 0.0   | 0.0              | 0.0     | 0.0     | 26     | 26             | 0          | 318    | 768        |   |
| 20   | 16 KHz Interr      | 414499  | 00000200          | 0.0   | 0.0   | 0.0              | 0.0     | 0.0     | 27     | 27             | 0          | 2206   | 4294965248 |   |
| 21   | DSP Program        | 444505  | 00000100          | -0.0  | 0.0   | 0.0              | -0.0    | 0.0     | 39     | 39             | 0          | 324    | 4294965760 |   |
| 22   | DSP Program        | 444641  | 00000100          | 1.3   | -0.9  | 1.3              | -0.6    | 0.0     | 39     | 39             | 0          | 320    | 4294964224 |   |
| 23   | DSP Program        | 444666  | 00000100          | 0.0   | 0.1   | 0.0              | 0.0     | 0.0     | 39     | 39             | 0          | 2205   | 4294964736 |   |
| 24   | Overcurrent        | 446941  | 0000002           | -6.2  | -18.9 | 0.1              | -7.0    | -8128.0 | 20     | 20             | 0          | 310    | 4294967040 | • |

#### Figura 3.11: Storico allarmi

Oltre allo stato di allarme il file parametri di sistema rende disponibile un menu "*Monitor*" in cui è possibile controllare alcune variabili interne dell'azionamento, quali ad esempio: quote encoder, velocità, corrente, richiesta, corrente erogata ecc. Le variabili sono raggruppate in sottomenù logici. Per una loro descrizione dettagliata fare riferimento al Capitolo <u>4</u>.

#### 3.6 Aggiornamento Firmware di sistema

Periodicamente sono disponibili sul sito <u>www.phase.it</u> aggiornamenti del firmware di gestione dell'azionamento con novità funzionali o semplicemente nuovi sviluppi. E' quindi possibile upgradare anche un drive già utilizzato con una più recente versione di firmware.

Selezionando "*Load firmware*" dal menù "*Service*" di una tabella di sistema si accede ad una finestra nella quale è possibile scegliere il file SRE (Ex. "*MPIc4\_0.sre*") che si vuole caricare;

Scelto il file desiderato (bottone di ricerca rapida "**Browse**")si deve sincronizzare il drive premendo in sequenza i bottoni di "**Syncro**" e "**Reset**" (lo stato della sincronizzazione è segnalato nello spazio in basso, a fianco della scritta "operation"), e quindi tramite il tasto di "**Load**" si fa partire il download.

| Load firmware                                        |                 |
|------------------------------------------------------|-----------------|
| File to load C:\Programmi\Phase Motion Control\syst  | Browse          |
| Module ID Firmware                                   | Drive<br>Syncro |
| Operation Syncronization executed                    | Reset           |
| Parameters     Preserve drive values     C Load tabl | e values        |
| Load Verify                                          | ОК              |

Figura 3.12: Finestra di Load Firmware

Alla fine della procedura ul drive viene resettato automaticamente e torna in condizione di funzionamento normale.

#### NOTA:

Qualunque problema subentri durante questa operazione (Ex. Mancanza alimentazione, perdita della connessione con il PC, ...) può rendere il drive inutilizzabile a meno di ripetere nuovamente l'aggiornamento del firmware.

Nel caso non sia possibile ristabilire la comunicazione occorre rieseguire la sincronizzazione, premendo il bottone di "*Syncro*", quindi togliendo e ridando la 24V ausilaria.

### 3.7 Utilizzo della targhetta elettronica

I nuovi encoder seriali della serie **Endat** consentono la memorizzazione, in maniera non volatile, di alcuni dati al proprio interno.

E' perciò possibile memorizzare le caratteristiche del motore su cui è montato l'encoder al fine di eseguire una taratura di massima del drive in base al tipo di motore ad esso collegato.

#### 3.7.1 Plug & play

La procedura di autotaratura viene eseguita dai drive AxM automaticamente quando: collegato un encoder Endat, i parametri caratteristici del motore memorizzati sul drive sono diversi da quelli memorizzati a bordo dell'encoder. In questo caso oltre ad aggiornare i propri parametri encoder il drive esegue anche un aggiornamento delle tarature degli anelli di corrente e di velocità, per adeguarli alle caratteristiche del motore.

14

In particolare vengono modificati i seguenti parametri:

| Parametro drive                               | Parametro caratteristico del motore<br>Menù: Encoders/Monitor/Principale/Endat |
|-----------------------------------------------|--------------------------------------------------------------------------------|
| SYS_MOT_N_POLES                               | SYS_MOT_POLES                                                                  |
| SYS_MOT_IDM                                   | SYS_MOT_I_NOM_ASSE_BLOC x 2                                                    |
| SYS_MOT_IN                                    | SYS_MOT_I_NOM_SPD                                                              |
| SYS_ENC1_TYPE                                 | Endat                                                                          |
| SVS IC D EAK                                  | SYS_MOT_INDUTT x 450 (Ultract)                                                 |
| STS_IC_F_FAR                                  | 2000 (UI T)                                                                    |
| SYS IC I FAK                                  | SYS_MOT_INDUTT x 225 (Ultract)                                                 |
| 313_IC_I_FAR                                  | 4000 (UI T)                                                                    |
| SYS IC D EAK                                  | 0 (Ultract)                                                                    |
| STS_IC_D_FAR                                  | 400 (UI T)                                                                     |
| SYS_PHASE_OFFSET                              | SYS_ENDAT_FASE                                                                 |
| SYS_SPL_SPD_FAK                               | SYS_MOT_M_INERZ/SYS_MOT_KT x 250                                               |
| SYS_SPL_POS_FAK                               | SYS_MOT_M_INERZ/SYS_MOT_KT x 125                                               |
| SYS_RG_POS_SPILM =                            | SYS MOT NOM SPD                                                                |
| SYS_RG_NEG_SPILM                              |                                                                                |
| SYS_RG_CW_ACC / DEC =<br>SYS_RG_CCW_ACC / DEC | SYS_MOT_KT x SYS_MOT_IDM / (SYS_MOT_M_INERZ x 0.1)                             |
| SYS_SPL_FILT                                  | 0.5                                                                            |

Tabella 3.3: parametri modificati dall'autotaratura Endat

### 3.7.2 Opzioni

Il parametro SYS\_PLUG\_ENDAT\_EN (menù: Encoders/Imp. Avanzate; paragrafo <u>4.2.2</u>) consente di lanciare la procedura di autotaratura indipendentemente dai parametri motore.

Per far questo è sufficiente impostare il parametro ad ON salvare e resettare. Il firmware leggerà nuovamente le caratteristiche del motore dall'encoder e ricalcolerà di conseguenza i parametri di tabella 3.8, lasciando SYS\_PLUG\_ENDAT\_EN = OFF.

Il parametro SYS\_PLUG\_ENDAT\_DIS consente invece di disabilitare completamente l'autotaratura, anche nel caso venga collegato un nuovo motore.

Nel caso venga collegato un motore con Endat non programmato e quindi con parametri tutti a 0, la routine di Plug & Play aggiornerà a 0 tutti i parametri Endat (Menù: Encoders/Monitor/Principale/Endat) ma non eseguirà nessuna modifica dei parametri di sistema correnti. In questo caso il drive non segnala nessun errore.

Ad una successiva richiesta di autoconfigurazione tramite parametro "SYS\_PLUG\_ENDAT\_EN" il drive continuerà a non eseguire nessuna modifica dei parametri di sistema ma segnalerà allarme "Parametri di sistema non validi" (mettendo SYS\_PLUG\_ENDAT\_EN = OFF, in modo che al successivo reset l'allarme sparisce).

### 3.8 Utilizzo delle test routine

Impostando SYS\_SEL\_MODE = Test (Menù "Sistema", paragrafo <u>4.8</u>) si entra nelle Test Routine, quindi utilizzando i parametri del menù "Test" è possibile eseguire la messa in fase dell'encoder (sui firmware a partire dal 2.0 in avanti e **solo per encoder SINCOS**) oppure la taratura dell'anello di corrente del drive.

Il parametro SYS\_SEL\_TEST consente di scegliere il tipo di test desiderato:

Fasatura Encoder  $\rightarrow$  se si desidera verificare o eseguire la messa in fase dell'encoder Taratura Current Loop  $\rightarrow$  per eseguire la taratura dell'anello di corrente

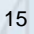

#### 3.8.1 Fasatura dell'Encoder

In questa modalità l'unico parametro che può richiedere una modifica rispetto alla configurazione di default è il parametro FAS\_CURR (menù: "Test/Fasatura Encoder", paragrafo <u>4.9.1</u>) che definisce il valore di corrente con la quale verra eseguito il test. Tale valore deve essere regolato in relazione al tipo di motore collegato, scegliendo correnti inferiori o corrispondenti alla nominale.

NOTA: Per eseguire questa procedura l'albero motore deve essere libero di muoversi.

Abilitando il drive (DI0) il firmware erogherà la corrente impostata facendo ruotare l'albero motore, in anello aperto, alla ricerca del segnale di indice dall'encoder. Trovato l'indice l'albero si ferma e il parametro PH\_ERR segnala l'angolo di sfasamento, in gradi.

A questo punto è possibile regolare la posizione dell'encoder, rilasciando leggermente le viti fissaggio, in modo da portare il valore letto, il più prossimo possibile allo 0; valori di +/- 2gradi sono comunque accettabili. Fissare l'encoder, spostare l'albero dalla posizione raggiunta ed eseguire nuovamente la procedura per assicurarsi di aver fatto una buona calibrazione.

#### 3.8.2 Taratura anello di corrente

Per eseguire la taratura dell'anello di corrente il firmware genera una richiesta di corrente a gradino con livelli e periodo impostabili. Questi parametri sono nel menù "Test/Taratura anello corrente" (vedi paragrafo <u>4.9.2</u>), di default la richiesta di corrente è commuta da 0,5Arms e 1,5Arms con periodo di 100ms.

| Oscilloscope properties                                        |
|----------------------------------------------------------------|
| Signal Trigger                                                 |
| Signals                                                        |
| EncPos<br>EncSpd<br>Lin0ut<br>Du2<br>Postin<br>Postk<br>Softwa |
| Samples number<br>500 Available 4096                           |
| Samples time (ms)                                              |
| 0.25 Effective: 0.25 ms<br>Min time: 0.25 ms                   |
| Tot time: 125.00 ms                                            |
| OK Annulla                                                     |

Impostando l'oscilloscopio come segue possibile verificare è quindi direttamente la corrente erogata e quindi la risposta dell'anello di Infatti il parametro regolazione. "sysCurrReq" corrisponde alla richiesta di corrente, mentre il parametro SYS SEL DSP DATO1 (impostabile nel menù: Sistema / Imp. Avanzate, paragrafo 4.9.13) corrisponde alla corrente erogata. Impostando il trigger sulla richiesta di corrente come qui mostarto si può lanciare l'acquisizione in corrispondenza di dell'evento di trigger.

| Oscilloscope properties                                       |
|---------------------------------------------------------------|
| Signal Trigger                                                |
| Signals                                                       |
| EinoSpi<br>LinoDut<br>Du2<br>Postifi<br>Posthet<br>Ramndritue |
| Settings<br>Level 120 Slope Pos 💌                             |
| Delay time (ms)                                               |
| 10.00 Effective: 10.00 ms                                     |
| OK Annulla                                                    |

Figura 3.13: Impostazioni segnali oscilloscopio

Figura 3.14: Impostazioni trigger oscilloscopio

A questo punto è sufficiente abilitare per pochi secondi il drive (DI0) per eseguire il test.

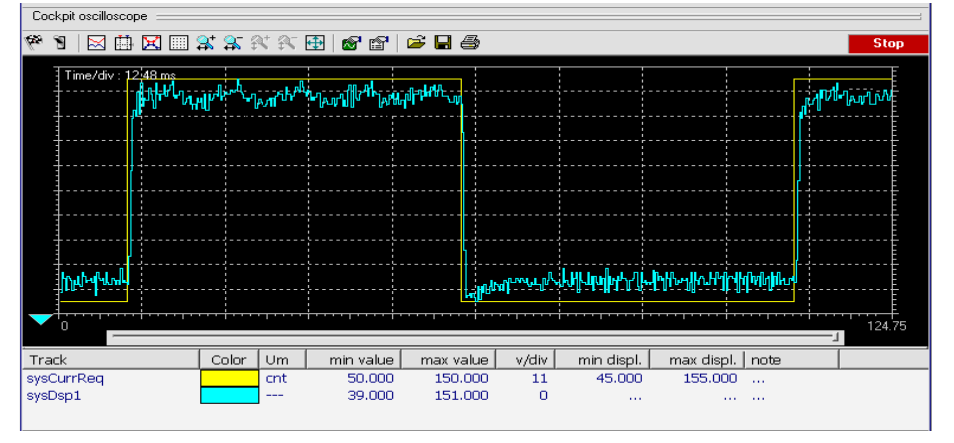

Figure 3.15:Oscilloscope aquisition with request current and real current

L'ottimizzazione dell'anello è così possibile modificando adeguatamente i guadagni corrispondenti (menù: Anello corrente). Fare riferimento al paragrafo <u>4.3</u> anche per una taratura di massima dell'anello.

16

## 4 PARAMETRI DI SISTEMA

I parametri di sistema sono parametri predefiniti nel drive, quindi presenti in ogni applicazione. Sono accessibili da Cockpit nel file "sys\_AxM\_04.par". Sono organizzati in menù gerarchici e dipendono tutti dal menù "**AX\_M drive**". Distinguiamo tra parametri di lettura e scrittura (IPA compreso tra 18000 e 20999) e parametri di sola lettura (IPA da 21000).

**NOTA**: E' possibile modificare i parametri di lettura/scrittura mediante salvataggio parametri. In generale, salvo indicazione, le modifiche ai parametri di sistema risulteranno attive al successivo reset del drive (vedere paragrafo <u>3.3.2</u>).

In generale i parametri sono strutturati in sottogruppi gerarchici che raccolgono tutti i parametri relativi ai vari servizi gestiti dal firmware.

I vari sottogruppi sono a loro volta suddivisi in blocchi logici. In generale ci saranno delle sezioni principali che raccolgono i parametri di utilizzo più comune. Inoltre per alcuni servizi si troverà una sezione denominata "**Impostazioni Avanzate**". I valori di default impostati in fabbrica per questi parametri sono adeguati nella maggior parte dei casi. Solo per applicazioni particolari, può essere necessario modificare i parametri di questa sezione per ottimizzare le prestazioni dell'azionamento. Si avvisa l'utente che le modifiche apportate presuppongono un'approfondita conoscenza di aspetti legati al firmware dell'azionamento e dell'implementazione dei blocchi funzionali di controllo.

Infine in molte sezioni si trova un sottogruppo "**Monitor**" che comprende tutti i parametri di diagnostica che consentono di monitorare lo stato del drive AxM.

Di seguito riportiamo la lista e la descrizione di tutti i parametri di sistema raggruppati secondo i vari servizi.

| IDA   | Nomo            | Tino  |         | Unità |        |        |
|-------|-----------------|-------|---------|-------|--------|--------|
|       | Nome            | про   | Default | Min   | Max    | misura |
| 18240 | SYS_MOT_N_POLES | Word  | 8       | 0     | 100    | N°     |
| 18241 | SYS_MOT_IDM     | Float | 3.00    | 0.00  | 100.00 | Arms   |
| 18242 | SYS_MOT_IN      | Float | 1.00    | 0.00  | 100.00 | Arms   |

### 4.1 Motore

| SYS_MOT_N_POLE:  | Impostazione del numero di poli del motore.     |
|------------------|-------------------------------------------------|
| SYS_MOT_IDM:     | Impostazione della corrente limite del motore.  |
| SYS_MOT_N_POLES: | Impostazione della corrente nominale del motore |

## 4.2 Encoders

| IDA   | Nomo            | Tipo                                                                            | Valore         |                |               | Unità   |
|-------|-----------------|---------------------------------------------------------------------------------|----------------|----------------|---------------|---------|
| IFA   | Nome            | про                                                                             | Default        | Min            | Max           | misura  |
| 18230 | SYS_ENC1_TYPE   | Enum<br>0 Assente<br>1 Digitale<br>2 Resolver<br>3 Sincos<br>4 Hall<br>16 Endat | 1<br>(SinCos)  | 0<br>(Assente) | 16<br>(Endat) |         |
| 18231 | SYS_ENC1_CY_REV | Word                                                                            | 2048           | 1              | 8192          | Imp.Enc |
| 18232 | SYS_ENC2_TYPE   | Enum<br>0 Assente<br>1 Digitale<br>6 Freq                                       | 0<br>(Assente) | 0<br>(Assente) | 6<br>(Freq)   |         |
| 18233 | SYS_ENC2_CY_REV | Word                                                                            | 1024           | 1              | 8192          | Imp.Enc |
| 18235 | SYS_SE_ENABLE   | Bool                                                                            | Off            |                |               |         |

SYS\_ENC1\_TYPE: Impostazione del tipo di encoder principale utilizzato per la retroazione dell'anello velocità/spazio.

SYS\_ENC1\_CY\_REV: Impostazione del numero di impulsi al giro per l'encoder principale. Nel caso di *Resolver, Hall o Endat* impostare il valore 1024.

SYS\_ENC2\_TYPE: Impostazione del tipo di encoder secondario.

SYS\_ENC2\_CY\_REV Impostazione del numero di impulsi al giro per l'encoder secondario / Numero di implusi ripetuti dall'uscita ripetizione, nel caso sia abilitata l'emulazione encoder.

NOTA: Nella release 4.0 del firmware AxM la ripetizione encoder è impostabile solo su numeri potenza di 2.

SYS\_SE\_ENABLE Abilitazione della ripetizione encoder sulla porta (C1)

#### 4.2.1 Encoders ♦ Indice

Nel sottomenu "*Encoders - Indice*" vengono impostati i parametri relativi alla gestione e controllo dell'indice per encoder SinCos o Digitale.

| IDA   | Nome Ti              | Tino | Valore  |     |     | Unità  |
|-------|----------------------|------|---------|-----|-----|--------|
| IFA   |                      | про  | Default | Min | Max | misura |
| 18050 | SYS_ENC1_INDEX_ALARM | Bool | Off     |     |     |        |
| 18060 | SYS_ENC2_INDEX_ALARM | Bool | Off     |     |     |        |
| 18170 | SYS_ENC1_INDEX_TOL   | Word | 2       | 0   | 512 | CntVi  |
| 18171 | SYS_ENC2_INDEX_TOL   | Word | 2       | 0   | 512 | CntVi  |

SYS\_ENC1\_INDEX\_ALARM: Abilita l'allarme "Errore conteggio encoder". Se abiltato, l'allarme viene generato se la lettura della posizione dell'indice differisce di ±

AXIVI Configurable Motion Control Platform

SYS\_ENC1\_INDEX\_TOL dalla posizione memorizzata al primo passaggio sull'indice. La modifica al parametro risulta attiva senza dover resettare l'azionamento.

- SYS\_ENC1\_INDEX\_TOL: Tolleranza sulla lettura del conteggio indice oltre la quale mandare l'azionamento in allarme (se abilitato con SYS\_ENC1\_INDEX\_ALARM). Espresso in conteggi virtuali. La modifica al parametro risulta attiva senza dover resettare l'azionamento.
- SYS\_ENC2\_INDEX\_ALARM: Abilita l'allarme "Errore conteggio encoder ausiliario". Se abiltato, l'allarme viene generato se la lettura della posizione dell'indice differisce di ± SYS\_ENC2\_INDEX\_TOL dalla posizione memorizzata al primo passaggio sull'indice. La modifica al parametro risulta attiva senza dover resettare l'azionamento.
- SYS\_ENC2\_INDEX\_TOL: Tolleranza sulla lettura del conteggio indice dell'encoder ausiliario oltre la quale mandare l'azionamento in allarme (se abilitato con SYS\_ENC2\_INDEX\_ALARM). Espresso in conteggi virtuali. La modifica al parametro risulta attiva senza dover resettare l'azionamento.

| IDA   | Nomo                   | Tino  | Valore  |     |       | Unità  |
|-------|------------------------|-------|---------|-----|-------|--------|
|       | Nome                   | про   | Default | Min | Max   | misura |
| 18055 | SYS_PLUG_ENDAT_EN      | Bool  | Off     |     |       |        |
| 18061 | SYS_PLUG_ENDAT_DIS     | Bool  | Off     |     |       |        |
| 18163 | SYS_PHASE_OFFSET       | Word  | 0       | 0   | 65535 | CntVi  |
| 18200 | SYS_RES_ECC_ADJ        | Int   | 35      | -30 | 150   | N°     |
| 18221 | SYS_RIP_MAX_FREQ       | Float | 100     | 2   | 1000  | kHz    |
| 18234 | SYS_AD_RIPPLE_LIM      | Word  | 100     | 0   | 128   | N°     |
| 18238 | SYS_ENC1_INDEX_DISABLE | Bool  | Off     |     |       |        |

4.2.2 Encoders 🔄 Imp. Avanzate

SYS\_PLUG\_ENDAT\_EN: Abilitazione dell'autoconfigurazione drive sulla base dei parametri motore messi a disposizione dall'encoder Endat. Impostando a ON questo parametro, salvando e resettando, si ottiene l'autoconfigurazione dei parametri fondamentali del drive. A configurazione eseguita SYS\_PLUG\_ENDAT\_EN viene riportato automaticamente a OFF dal sistema operativo.

SYS\_PLUG\_ENDAT\_DIS: Disabilitazione della funzione Plug & Play di autoconfigurazione drive. Se SYS\_PLUG\_ENDAT\_DIS = OFF la procedura di configurazione automatica verra eseguita ogni volta che la combinazione dei parametri SYS\_MOT\_MODEL + SYS\_MOT\_TYPE (Menù: *Encoders/Moniror/Principale/Endat*) risulta diversa dalla corrispondente combinazione conservata dall'encoder. Se SYS\_PLUG\_ENDAT\_DIS = ON la procedura di configurazione automatica non verra eseguita in nessun caso.

SYS\_PHASE\_OFFSET: Impostazione correzione angolo di campo; nel caso si intenda impostare una fasatura non standard.

19

Configurable Motion Control Platform

SYS\_RES\_ECC\_ADJ: Impostazione dell'offset di campionamento dell'eccitazione resolver. Attraverso questo parametro è possibile variare l'istante in cui vengono campionati i canali Seno e Coseno del resolver. La correzione del tempo di campionamento (in us) è ricavabile dalla seguente formula:

T<sub>offset</sub> = SYS\_RES\_ECC\_ADJ \* 0.32us

L'impostazione di fabbrica tende ad ottimizzare il campionamento in modo da avere un rapporto segnale/rumore (S/N) massimo.

Tuttavia vari fattori esterni possono rendere necessaria una regolazione fine dell'istante di campionamento al fine di aumentare l'ampiezza del segnale campionato sui due canali resolver. Verificare che l'ampiezza dei segnali resolver (utilizzare la funzione oscilloscopio; variabili "sysResAdc0 / 1") raggiunga più uniformemente possibile i limiti massimo (1023) e minimo (0) senza risultare tagliata o distorta.

La modifica al parametro risulta attiva senza dover resettare l'azionamento.

SYS\_RIP\_MAX\_FREQ: Valore limite della frequenza di ripetizione encoder.

SYS\_AD\_RIPPLE\_LIM: Valore limite tollerato per il ripple sui canali analogici dell'encoder. Espresso in conteggi per il convertitore analogico-digitale. I valori impostabili sono compresi tra 0 e 128. Se il ripple misurato dovesse eccedere tale parametro, viene attivato il relativo allarme.

#### NOTA: Impostando 128 l'allarme "Livelli encoder non corretti" viene disattivato!

SYS\_ENC1\_INDEX\_DISABLE : Disabili

Disabilita la lettura dell'indice per encoder Digitale o Sincos.

| IPA    | Nome                  | Тіро | Unità<br>Misura               |
|--------|-----------------------|------|-------------------------------|
| 21070* | SYS_ENC1_VI_PO        | Word | CntVi                         |
| 21072* | SYS_ENC1_I_VI_PO_MEMO | Word | CntVi                         |
| 21073* | SYS_ENC1_VI_TU        | Long | N°                            |
| 21078* | SYS_ENC1_I_VI_TU      | Long | N°                            |
| 21110* | SYS_ENC1_I_VI_PO      | Word | CntVi                         |
| 24681* | SYS_ENC1_PE_SP        | Long | (CntVi/250us)*2 <sup>16</sup> |

4.2.3 Encoders ♦ Monitor ♦ Principale

| SYS_ENC1_VI_PO:        | Posizione del motore sul giro letta dall'encoder principale.<br>Espresso in conteggi virtuali (CntVi) indipendentemente dal tipo di encod |  |  |
|------------------------|----------------------------------------------------------------------------------------------------|--|--|
|                        | 1 giro encoder = 65536 cnt virtuali $\theta[CntVi] = 65536 \cdot \frac{1}{2\pi} \theta[rad]$                                              |  |  |
| SYS_ENC1_VI_TU:        | Numero di giri encoder del motore letti dall'encoder principale.                                                                          |  |  |
| SYS_ENC1_I_VI_PO_MEMO: | Posizione sul giro del primo indice dell'encoder principale. Espresso in conteggi virtuali (CntVi). Solo per encoder Sincos e Digitale.   |  |  |
| SYS_ENC1_I_VI_PO:      | Posizione sul giro dell'indice dell'encoder principale. Espresso in conteggi virtuali (CntVi). Solo per encoder Sincos e Digitale.        |  |  |

SYS\_ENC1\_I\_VI\_TU: Posizione in giri del primo indice dell'encoder principale. Solo per encoder Sincos e Digitale.

SYS\_ENC1\_PE\_SP: Velocità di rotazione del motore letta dall'encoder principale. La velocità è calcolata come differenza di posizioni (SYS\_ENC1\_VI\_PO) in 250us ed estesa a 32 bit. L'unità di misura è (CntVi/250us)\*2exp16.

$$\omega \left[ \frac{CntVi}{250\,\mu s} \cdot 2^{16} \right] \rightarrow \frac{1}{2^{16}} \cdot \frac{2\pi \left[ rad \right] \cdot \left[ \frac{1}{250 \cdot 10^{-6} \left[ s \right]} \right]}{65536 \left[ CntVi \right]} = \omega \left[ \frac{rad}{s} \right] \rightarrow \frac{60[s]}{2\pi \left[ rad \right]} = \omega \left[ rpm \right]$$

## 4.2.3.1 Encoders & Monitor & Principale & Resolver

In questa sezione è possibile monitorare i parametri specifici del resolver.

| IPA    | Nome             | Тіро | Unità<br>misura |
|--------|------------------|------|-----------------|
| 21060* | SYS_RES_ADC_COSE | Word | N°              |
| 21061* | SYS_RES_ADC_SINE | Word | N°              |
| 21062* | SYS_RES_ABS_COSE | Word | N°              |
| 21063* | SYS_RES_ABS_SINE | Word | N°              |
| 21064* | SYS_RES_CH_OFF_1 | Word | N°              |
| 21065* | SYS_RES_CH_OFF_2 | Word | N°              |
| 21120* | SYS_AD_RIPPLE    | Int  | N°              |

SYS\_RES\_ADC\_COSE: Livello analogico del canale coseno. Espresso in conteggi del convertitore analogico digitale.

SYS\_RES\_ADC\_SINE: Livello analogico del canale seno. Espresso in conteggi del convertitore analogico digitale.

SYS\_RES\_ABS\_COSE: Valore del coseno calcolato.

SYS\_RES\_ABS\_SINE: Valore del seno calcolato.

SYS\_AD\_RIPPLE: Valore del ripple sui canali analogici del resolver. Espresso in conteggi per del convertitore analogico-digitale.

SYS\_RES\_CH\_OFF\_1: Offset dei canale adc resolver. Espresso in conteggi del convertitore analogico digitale.

SYS\_RES\_CH\_OFF\_2: Offset dei canale adc resolver. Espresso in conteggi del convertitore analogico digitale.

## 4.2.3.2 Encoders ♦ Monitor ♦ Principale ♦ Endat

In questa sezione è possibile monitorare i parametri letti dall'endat tra cui i dati relativi alla targhetta elettronica per l'autotaratura del drive.

| IPA    | Nome                | Тіро  | Unità<br>misura |
|--------|---------------------|-------|-----------------|
| 18401* | SYS_MOT_SERIAL      | Dword | N°              |
| 18402* | SYS_MOT_DATE        | Dword | N°              |
| 18403* | SYS_MOT_MODEL       | Enum  |                 |
| 18404* | SYS_MOT_INDUCT      | Float | mH              |
| 18405* | SYS_MOT_RESIST      | Float | ohm             |
| 18406* | SYS_MOT_KT          | Float | Nm / Arms       |
| 18407* | SYS_MOT_I_ZERO_SPD  | Float | Arms            |
| 18408* | SYS_MOT_I_NOM_SPD   | Float | Arms            |
| 18409* | SYS_MOT_I_PEAK      | Float | Arms            |
| 18410* | SYS_MOT_K_TERM      | Word  | S               |
| 18411* | SYS_MOT_INERTIA     | Float | mKgm^2          |
| 18412* | SYS_ENDAT_PHASE     | Word  | CntVi           |
| 18413* | SYS_MOT_POLES       | Word  | N°              |
| 18414* | SYS_MOT_NOM_SPD     | Float | rad / s         |
| 18415* | SYS_MOT_TYPE        | Dword |                 |
| 18430* | SYS_ENDAT_TYPE      | Enum  |                 |
| 18431* | SYS_ENDAT_FORM_DATA | Word  | N°              |
| 18432* | SYS_ENDAT_TURN_NR   | Word  | N°              |
| 18433* | SYS_ENDAT_TURN_CNT  | Word  | N°              |

SYS\_MOT\_SERIAL\_NR

SYS\_MOT\_DATA\_PROD

Numero di serie del motore.

Data di produzione. Espressa nel seguente formato: Es: 20021218 = 18 Dic. 2002

SYS\_MOT\_MODEL

Modello motore.

| Codice | Modello     |
|--------|-------------|
| UL 2   | Ultract II  |
| UL 3   | Ultract III |
| UL T   | Ultract T   |

SYS\_MOT\_INDUTT Valore di induttanza fase-fase del motore (Lw). Espresso in mH.

SYS\_MOT\_RESIST Valore di resistenza fese-fase del motore (Rw). Espresso in ohm.

Costante di coppia del motore (Kt). Espressa in Nm / Arms. SYS\_MOT\_KT

## AXM Configurable Motion Control Platform

| SYS_MOT_I_NOM_ASSE_BLC | Corrente nominale ad asse bloccato (In0). Espressa in Arms.     |  |  |
|------------------------|-----------------------------------------------------------------|--|--|
| SYS_MOT_I_NOM_SPD      | Corrente nominale a velocità nominale (In). Espressa in Arms.   |  |  |
| SYS_MOT_I_PICCO        | Corrente di picco (Ipk). Espressa in Arms.                      |  |  |
| SYS_MOT_K_TERM         | Costante di tempo termica del motore (ta). Espressa in secondi. |  |  |
| SYS_MOT_M_INERZ        | Momento di inerzia (Jm). Espresso in mKgm^2.                    |  |  |
| SYS_ENDAT_FASE         | Angolo di sfasamento endat. Espresso CntVi.                     |  |  |
| SYS_MOT_POLES          | Numero poli del motore.                                         |  |  |
| SYS_MOT_NOM_SPD        | Velocità nominale del motore (wn). Espresso in rad/s.           |  |  |
| SYS_MOT_TYPE           | Codice motore come standard Phase.<br>Esempi:                   |  |  |

| Codice Standard Phase | Codice Parametro |
|-----------------------|------------------|
| UI22.50.5             | 22505            |
| UI405.30.3            | 405303           |
| T503.40.3             | 503403           |
| UI708.15.3            | 708153           |
|                       |                  |

| SYS_ENDAT_TYPE      | Tipo di encoder endat.<br>M→assoluto monogiro (17bit) | N→assoluto multigiro (29bit) |  |
|---------------------|-------------------------------------------------------|------------------------------|--|
| SYS_ENDAT_FORM_DATA | Numero di bit di posizione asso                       | oluta.                       |  |
| SYS_ENDAT_NR_GIRI   | Numero giri assoluti. Solo per endat multigiro.       |                              |  |
| SYS_ENDAT_CNT_GIRO  | Numero conteggi per giro.                             |                              |  |

## 4.2.4 Encoders & Monitor & Secondario

| IPA    | Nome                  | Тіро | Unità<br>Misura               |
|--------|-----------------------|------|-------------------------------|
| 21074* | SYS_ENC2_VI_PO        | Word | CntVi                         |
| 21075* | SYS_ENC2_PE_SP        | Long | (CntVi/250us)*2 <sup>16</sup> |
| 21076* | SYS_ENC2_I_VI_PO_MEMO | Word | CntVi                         |
| 21077* | SYS_ENC2_VI_TU        | Long | N°                            |
| 21079* | SYS_ENC2_I_VI_TU      | Long | N°                            |
| 21111* | SYS_ENC2_I_VI_PO      | Word | CntVi                         |

SYS\_ENC2\_VI\_PO:Posizione del motore sul giro letta dall'encoder secondario. Espresso in<br/>conteggi virtuali (CntVi).<br/>1 giro encoder = 65536 cnt virtuali. Come per encoder principale.

SYS\_ENC2\_VI\_TU:

Numero di giri encoder del motore letti dall'encoder secondario.

Configurable Motion Control Platform

| SYS_ENC2_PE_SP:        | Velocità di rotazione del motore letta dall'encoder secondario. La velocità è calcolata come differenza di posizioni (SYS_ENC2_VI_PO) in 250us ed estesa a 32 bit. L'unità di misura è (CntVi/250us)*2exp16. |
|------------------------|----------------------------------------------------------------------------------------------------|
| SYS_ENC2_I_VI_PO_MEMO: | Posizione sul giro del primo indice dell'encoder secondario. Espresso in conteggi virtuali (CntVi).                                                                                                    |
| SYS_ENC2_I_VI_PO:      | Posizione sul giro dell'indice dell'encoder secondario. Espresso in conteggi virtuali (CntVi).                                                                                                    |
| SYS_ENC2_I_VI_TU:      | Posizione in giri del primo indice dell'encoder secondario.                                                                                                    |

#### 4.3 Anello corrente

La configurazione di default consente una taratura dell'anello di corrente generalmente adeguata al maggior numero di motori Phase; per ottenere una migliore taratura utilizzare le formule riportate nelle colonne relativamente ai motori Ultract e UI T.

|       |              |      | Valore  |                                          |                                      |     |       |                 |
|-------|--------------|------|---------|------------------------------------------|--------------------------------------|-----|-------|-----------------|
| IPA   | Nome         | Тіро | Default | Valore<br>Ideale<br><i>Ultract 2 / 3</i> | Valore<br>Ideale<br><i>Ultract T</i> | Min | Max   | Unità<br>misura |
| 18100 | SYS_IC_P_FAK | Word | 3000    | Lw * 450                                 | 2000                                 | 0   | 65535 | N°              |
| 18101 | SYS_IC_I_FAK | Word | 1500    | Lw * 225                                 | 4000                                 | 0   | 65535 | N°              |
| 18102 | SYS_IC_D_FAK | Word | 0       | 0                                        | 400                                  | 0   | 65535 | N°              |

SYS\_IC\_P\_FAK: Impostazione del guadagno proporzionale dell'anello di corrente.

SYS\_IC\_I\_FAK: Impostazione del guadagno integrale dell'anello di corrente.

SYS\_IC\_D\_FAK: Impostazione del guadagno differenziale dell'anello di corrente.

Le modifiche a questi parametri vengono attuate ad azionamento disabilitato.

### 4.3.1 Anello di corrente 😓 Monitor

| IPA    | Nome              | Тіро | Unità<br>misura |
|--------|-------------------|------|-----------------|
| 21000* | SYS_DSP_CURR_QUAD | Int  | Cnt             |
| 21001* | SYS_DSP_CURR_DIR  | Int  | Cnt             |
| 21002* | SYS_DSP_RHO       | Word | CntVi           |
| 21003* | SYS_DSP_CONTROL   | Word | N°              |
| 21004* | SYS_DSP_DATO1     | Int  | N°              |
| 21005* | SYS_DSP_DATO2     | Int  | N°              |
| 21006* | SYS_DSP_DATO3     | Word | N°              |
| 21007* | SYS_DSP_STATUS    | Word | N°              |

AXM Configurable Motion Control Platform

| 21100* | SYS_DSP_IU_ANA | Int | Cnt |
|--------|----------------|-----|-----|
| 21101* | SYS_DSP_IV_ANA | Int | Cnt |

I parametri con IPA compreso tra 21000 e 21007 sono stati definiti e dedicati ad uso interno. In particolare solo i seguenti parametri con assumono significato per l'utente **Solo a drive abilitato.** 

| SYS_DSP_CURR_QUAD: | Richiesta corrente di quadratura. Espresso in conteggi. Il fattore di<br>conversione per ottenere la corrente espressa in Arms è 0.01<br>Arms/cnts. Applicare quindi:<br>Iq = SYS_DSP_CURR_QUAD * 0.01<br>In anello di velocità/spazio tale valore coincide il parametro<br>SYS_SPL_W_OUT nel sottomenu " <i>Monitor - Anello velocità spazio</i> ".  |
|--------------------|----------------------------------------------------------------------------------------------------|
| SYS_DSP_CURR_DIR:  | Richiesta corrente diretta. Espresso in conteggi. Il fattore di<br>conversione per ottenere la corrente espressa in Arms è 0.01<br>Arms/cnts. Applicare quindi:<br>Id = SYS_DSP_CURR_DIR * 0.01<br>Rappresenta il contributo della corrente diretta che in particorlari<br>applicazioni è richiesto nel calcolo delle correnti di fase del motore.    |
| SYS_DSP_RHO:       | Angolo di campo. Espresso in conteggi virtuali (1 giro meccanico = 65536 conteggi virtuali). Rappresenta la posizione sul giro elettrico, ovvero: $P_{el} = P_{mecc} * N^{\circ}_{cp}$ dove:<br>$P_{el} = posizione elettrica$<br>$P_{mecc} = posizione sul giro meccanico (SYS_SPL_VI_PO)$<br>$N^{\circ}_{cp} = numero di coppie polari del motore.$ |
| SYS_DSP_IU_ANA:    | Corrente fase U del motore. Espresso in conteggi. Il fattore di<br>conversione per ottenere la corrente espressa in Arms è 0.00503<br>Arms/cnts. Applicare quindi:<br>Iu = SYS_DSP_IU_ANA * 0.00503                                                                                                    |
| SYS_DSP_IV_ANA:    | Corrente fase V del motore. Espresso in conteggi. Il fattore di<br>conversione per ottenere la corrente espressa in Arms è 0.00503<br>Arms/cnts. Applicare quindi:<br>Iu = SYS_DSP_IV_ANA * 0.00503                                                                                                    |

#### 4.4 Anello velocità spazio

| IDA   | Nomo                   | Тіро |         | Unità |       |        |
|-------|------------------------|------|---------|-------|-------|--------|
| IFA   | Nome                   |      | Default | Min   | Max   | misura |
| 18052 | SYS_SPL_ERR_MAX_ENABLE | Bool | On      |       |       |        |
| 18150 | SYS_SPL_POS_FAK        | Word | 20      | 0     | 32767 | N°     |
| 18151 | SYS_SPL_I_FAK          | Word | 0       | 0     | 32767 | N°     |
| 18152 | SYS_SPL_SPD_FAK        | Word | 40      | 0     | 32767 | N°     |
| 18154 | SYS_SPL_ACC_FAK        | Word | 0       | 0     | 32767 | N°     |
| 18164 | SYS_SPL_POS_ERR_MAX    | Word | 20000   | 0     | 32767 | CntVi  |

SYS\_SPL\_ERR\_MAX\_ENABLE:

Abilitazione limite sull'errore di posizione. Impostando a On tale parametro, l'errore di posizione calcolato nell'anello velocità/spazio sarà limitato a SYS\_SPL\_POS\_ERR\_MAX.

AXM Configurable Motion Control Platform

| SYS_SPL_POS_FAK:     | Impostazione del guadagno di posizione: rappresenta il fattore moltiplicativo dell'errore di posizione nell'anello di velocità/spazio. La modifica al parametro risulta attiva senza dover resettare l'azionamento.                                                 |
|----------------------|----------------------------------------------------------------------------------------------------|
| SYS_SPL_I_FAK:       | Impostazione del guadagno integrale: rappresenta il fattore moltiplicativo di tutti i contributi dell'anello di velocità/spazio. La modifica al parametro risulta attiva senza dover resettare l'azionamento.                                                       |
| SYS_SPL_SPD_FAK:     | Impostazione del guadagno di velocità: rappresenta il fattore moltiplicativo dell'errore di velocità nell'anello di velocità/spazio. La modifica al parametro risulta attiva senza dover resettare l'azionamento.                                                   |
| SYS_SPL_ACC_FAK:     | Guadagno differenziale di velocità. Non ancora implementato.                                                                                                    |
| SYS_SPL_POS_ERR_MAX: | Impostazione dell'errore di posizione limite: tale parametro risulta attivo solo<br>se è abilitato il limite sull'errore di posizione mediante il parametro<br>SYS_SPL_ERR_MAX_ENABLE. E' espresso in conteggi virtuali (1 giro<br>meccanico = 65535 cnt virtuali). |

Questo parametro ha anche una funzione di limitazione della corrente erogata ad asse bloccato, secondo la seguente formula:

$$I[Arms] = \frac{SYS\_SPL\_POS\_ERR\_MAX}{50000} \cdot SYS\_SPL\_POS\_FAK$$

NOTA: Per una visione complessiva dei parametri si rimanda allo schema a blocchi dell'anello di velocità/spazio in Capitolo<u>11.4</u> Appendice 4.

| IDA   | Nome             | Tipo  |         | Unità |       |           |
|-------|------------------|-------|---------|-------|-------|-----------|
| IFA   |                  | про   | Default | Min   | Max   | Misura    |
| 18054 | SYS_RAMP_EN      | Bool  | On      |       |       |           |
| 18157 | SYS_RG_POS_SPLIM | Float | 314.000 | 0     | 25000 | rad/sec   |
| 18158 | SYS_RG_NEG_SPLIM | Float | 314.000 | 0     | 25000 | rad/sec   |
| 18159 | SYS_RG_CW_ACC    | Float | 1000.0  |       |       | rad/sec^2 |
| 18160 | SYS_RG_CW_DEC    | Float | 1000.0  |       |       | rad/sec^2 |
| 18161 | SYS_RG_CCW_ACC   | Float | 1000.0  |       |       | rad/sec^2 |
| 18162 | SYS_RG_CCW_DEC   | Float | 1000.0  |       |       | rad/sec^2 |

## 4.4.1 Anello di velocità spazio 🖏 Profilo velocità

| SYS_RAMP_EN:      | Abilitazione generatore di profilo velocità. Impostando a Off tale parametro vengono eseguiti gradini di velocità. |
|-------------------|----------------------------------------------------------------------------------------------------|
| SYS_RG_POS_SPLIM: | Impostazione della velocità massima, per il senso di rotazione orario del motore. Espresso in rad/sec.             |
| SYS_RG_POS_SPLIM: | Impostazione della velocità massima, per il senso di rotazione antiorario del motore. Espresso in rad/sec.         |
| SYS_RG_CW_ACC:    | Impostazione della accelerazione, per il senso di rotazione orario del motore.<br>Espresso in rad/(sec*sec).       |

 

 AXIVI Configurable Motion Control Platform

 SYS\_RG\_CW\_DEC:
 Impostazione della decelerazione, per il senso di rotazione orario del motore. Espresso in rad/(sec\*sec).

 SYS\_RG\_CCW\_ACC:
 Impostazione della accelerazione, per il senso di rotazione antiorario del motore. Espresso in rad/(sec\*sec).

 SYS\_RG\_CCW\_DEC:
 Impostazione della decelerazione, per il senso di rotazione antiorario del motore. Espresso in rad/(sec\*sec).

 SYS\_RG\_CCW\_DEC:
 Impostazione della decelerazione, per il senso di rotazione antiorario del motore. Espresso in rad/(sec\*sec).

#### 4.4.2 Anello di velocità spazio 🕏 Imp. Avanzate

| IDA Nome |                 | Tine  | Valore  |       |       | Unità       |  |
|----------|-----------------|-------|---------|-------|-------|-------------|--|
| IPA      | Nome            | про   | Default | Min   | Max   | misura      |  |
| 18053    | SYS_SPL_REF_EN  | Bool  | On      |       |       |             |  |
| 18057    | SYS_SPL_POS_GEN | Bool  | Off     |       |       |             |  |
| 18156    | SYS_SPL_FILT    | Float | 0.300   | 0.001 | 1.000 | N°          |  |
| 18245    | SYS_SPL_SP_IST  | Int   | 2       | 0     | 1000  | CntVi/250us |  |

- SYS\_SPL\_REF\_EN: Impostazione flag per abilitare i riferimenti in ingresso al blocco anello velocità/spazio. Ponendo a Off tale parametro è possibile impostare i riferimenti di velocità, posizione e giri in ingresso all'anello velocità/spazio. Di norma questo parametro deve essere impostato a On (Fare riferimento a Capitolo <u>11.4</u> Appendice 4).
- SYS\_SPL\_POS\_GEN: Abilitando questa funzione viene inserito un filtro sul riferimento di velocità all'ingresso dell'anello di velocità/spazio. In questo modo si ottengono migliori performances nelle applicazioni di posizionemento soprattutto dove è necessario un overshoot molto limitato.
- SYS\_SPL\_FILT:Impostazione dell'azione filtrante a valle dell'anello di velocità/spazio.<br/>Rappresenta la costante di tempo del filtro digitale implementato in uscita<br/>all'anello di velocità/spazio. L'azione filtrante varia in modo inverso al<br/>parametro (1.000 = filtro escluso, 0.001 massima azione filtrante).<br/>L'impostazione di fabbrica prevede un leggero filtraggio, per evitare<br/>oscillazioni ad elevata frequenza. Diminuire il valore impostato se si<br/>rende necessario un filtraggio delle alte frequenze dell'anello di<br/>velocità/spazio (soprattutto in presenza di rumore elevato con resolver).
- SYS\_SPL\_SP\_IST: Impostazione della finestra di isteresi della velocità. Tramite questo parametro è possibile escludere nell'anello velocità/spazio i contributi delle variazioni di velocità interne alla finestra di isteresi. Di default l'isteresi viene disattivata. Attivare il parametro in caso di situazioni con letture di posizioni e velocità particolarmente soggette a rumore (i.e.: resolver).

#### 4.4.3 Anello di velocità spazio 🖔 Monitor

| IPA    | Nome            | Тіро | Unità<br>misura |
|--------|-----------------|------|-----------------|
| 19018* | SYS_SPL_POS_ERR | Long | CntVi           |
| 21040* | SYS_SPL_W_OUT   | Int  | N°              |

| 21041* | SYS_SPL_VI_PO        | Word  | CntVi                         |
|--------|----------------------|-------|-------------------------------|
| 21042* | SYS_SPL_POS_REF      | DWord | CntVi*2 <sup>16</sup>         |
| 21044* | SYS_SPL_PE_SP        | Int   | CntVi/250us                   |
| 21045* | SYS_SPL_PE_SP_REF    | Long  | (CntVi/250us)*2 <sup>16</sup> |
| 21046* | SYS_SPL_VI_TU        | Long  | N°                            |
| 21047* | SYS_SPL_TUR_REF      | Long  | N°                            |
| 21049* | SYS_RG_RAMP_IN_CORSO | Bool  |                               |
| 21052* | SYS_SPL_POS_TUR      | Long  | CntVi                         |
| 24683* | SYS_RG_LIN_OUT       | Long  | (CntVi/250us)*2 <sup>16</sup> |

SYS\_SPL\_POS\_ERR: Errore di posizione: rappresenta la differenza tra la posizione teorica e reale. Espresso in conteggi virtuali (CntVi).

- SYS\_SPL\_W\_OUT: Uscita dell'anello di velocità/spazio. Rappresenta la richiesta di corrente in uscita dall'anello velocità spazio. Espressa in centesimi di Arms.
- SYS\_SPL\_VI\_PO: Posizione sul giro meccanico. Rappresenta la posizione attuale in ingresso all'anello di velocità/spazio. Espresso in conteggi virtuali (CntVi). Il valore di tale parametro coincide con SYS\_ENC1\_VI\_PO.
- SYS\_SPL\_POS\_REF: Posizione di riferimento sul giro meccanico. Rappresenta la posizione teorica in ingresso all'anello di velocità/spazio calcolata dal generatore di riferimenti. Espresso in conteggi virtuali normalizzati a 32 bit (CntVi\*2<sup>16</sup>).
- SYS\_SPL\_PE\_SP: Velocità in ingresso all'anello velocità/spazio. Rappresenta la differenza in 250us tra la posizione teorica e reale. Espresso in conteggi virtuali ogni 250us (CntVi/250). Tale parametro coincide con la word più significativa del parametro SYS\_ENC1\_PE\_SP nel sottomenu "*Monitor Encoders*".
- SYS\_SPL\_PE\_SP\_REF: Riferimento di velocità: Rappresenta la velocità teorica in ingresso all'anello di velocità/spazio. Se il generatore di riferimenti è disabilitato coincide con il valore del parametro SYS\_RG\_LIN\_OUT del sottomenu "*Monitor Profilo velocità*". Espresso in conteggi virtuali normalizzati a 32bit (CntVi/250\*2<sup>16</sup>).
- SYS\_SPL\_VI\_TU: Numero di giri meccanici in ingresso all'anello di velocità/spazio. Tale parametro coincide con SYS\_ENC1\_VI\_TU.
- SYS\_SPL\_TUR\_REF: Numero di giri meccanici di riferimento in ingresso all'anello di velocità/spazio calcolato dal generatore di riferimenti.
- SYS\_RG\_RAMP\_IN\_CORSO: Flag indicante se il motore è in moto con velocità costante (Off) o variabile (On).
- SYS\_SPL\_POS\_TUR: Posizione attuale espressa in conteggi virtuali (giri+posizione sul giro): n°giri \* 2<sup>16</sup> + posizione (CntVi).
- SYS\_RG\_LIN\_OUT: Riferimento di velocità calcolato dal generatore di riferimenti. Espresso in (CntVi/250us)\*2<sup>16</sup>.

Per una visione complessiva dei parametri si rimanda allo schema a blocchi del Generatore di rampe e dell'anello di velocità/spazio in Capitolo <u>11.4</u> Appendice 4.

## 4.5 Configurazione I/O

| IDA   | Nome        | Тіро |         | Unità |     |        |
|-------|-------------|------|---------|-------|-----|--------|
| IFA   |             |      | Default | Min   | Max | Misura |
| 18244 | SYS_REF_IN0 | Int  | 0       |       |     | mV     |
| 18247 | SYS_REF_IN1 | Int  | 0       |       |     | mV     |

| SYS_REF_IN0: | Impostazione dell'offset di tensione da applicare al valore letto all'ingresso analogico 0. Espresso in mV. |
|--------------|----------------------------------------------------------------------------------------------------|
| SYS_REF_IN1: | Impostazione dell'offset di tensione da applicare al valore letto all'ingresso analogico 1. Espresso in mV. |

### 4.5.1 Configurazione I/O ♦ Monitor

| IPA    | Nome            | Nome Tipo |               |
|--------|-----------------|-----------|---------------|
| 21030* | SYS_ADC_ANA_IN0 | Float     | V             |
| 21031* | SYS_ADC_ANA_IN1 | Float     | V             |
| 21250* | SYS_SP_REF_FAK  | Float     | (rad/sec) / V |
| 21251* | SYS_I_REF_FAK   | Float     | Arms / V      |

SYS\_ADC\_ANA\_IN0: Livello ingresso analogico 0. Il valore è espresso volt.

SYS\_ADC\_ANA\_IN1: Livello ingresso analogico 1. Il valore è espresso volt.

SYS\_SP\_REF\_FAK: Scala del riferimento analogico dell'ingresso 0. Espresso in (rad/sec) / V calcolato come rapporto tra i limiti di velocità e l'ampiezza dell'ingresso analogico, secondo la formula:

SYS\_SP\_REF\_FAK = MAX (SYS\_RG\_POS\_SPLIM, SYS\_RG\_NEG\_SPLIM) / 10V

Il calcolo viene eseguito ogni 8ms.

SYS\_I\_REF\_FAK: Scala del riferimento analogico dell'ingresso 1. Espresso in (Arms) / V calcolato come rapporto tra il limite di corrente e l'ampiezza dell'ingresso analogico, secondo la formula:

SYS\_I\_REF\_FAK = (SYS\_MOT\_IDM) / 10V

Il calcolo viene eseguito ogni 8ms.

## 4.6 CANopen

Gli azionamenti AxM usano un sottoinsieme del protocollo CANopen standard che rende accessibili l'intero set di parametri del drive. Sono supportate diverse funzionalità standard CANopen così come definito dal CiA DS301.

| IDA   | Nomo                | Tino                            |         | Unità |     |          |
|-------|---------------------|---------------------------------|---------|-------|-----|----------|
| IF A  | Nome                | про                             | Default | Min   | Max | misura   |
| 18056 | SYS_CAN_EN          | Bool                            | Off     |       |     |          |
| 18300 | SYS_CANOPEN_ENABLED | Bool                            | Off     |       |     |          |
| 18316 | SYS_CAN_BAUD_RATE   | Enum<br>50<br>125<br>250<br>500 | 125     | 50    | 500 | Kbit / s |
| 18317 | SYS_NODE            | Word                            | 1       | 1     | 127 | N°       |

| SYS_CAN_EN:          | Attivazione dell'intefaccia hardware CAN.                                                            |  |  |  |  |
|----------------------|----------------------------------------------------------------------------------------------------|--|--|--|--|
| SYS_CANOPEN_ENABLED: | Attivazione protocollo CANopen.                                                                      |  |  |  |  |
| SYS_BAUD_RATE:       | Impostazione della velocità (baudrate) di comunicazione della linea CANopen.                         |  |  |  |  |
| SYS_NODE:            | Impostazione dell'indirizzo del nodo sulla linea CANopen. Il massimo numero di nodi per linea è 127. |  |  |  |  |

NOTA: L'indirizzo di nodo deve essere assegnato in modo univoco a tutti gli slaves sulla linea CANopen.

## 4.6.1 CANopen ♦ Impostazione DS301

| IDA   | Nome                | Tipo  |         | Valore |     |        |  |
|-------|---------------------|-------|---------|--------|-----|--------|--|
| IFA   | Nome                | про   | Default | Min    | Max | misura |  |
| 18375 | SYS_GUARD_TIME      | Dword | 0       | 0      | *   | ms     |  |
| 18376 | SYS_LIFETIME_FACTOR | Dword | 0       | 0      | *   | N°     |  |

SYS\_GUARD\_TIME:oggetto 100Ch - "Guard time".Periodo di Guard time. Impostare a 0 se non utilizzato.

SYS\_LIFETIME\_FACTOR:oggetto 100Dh - "Life time factor".II Life time factor moltiplicato per il Guard time fornisce il life time per la<br/>procedura di node guarding. Impostare a 0 se non utilizzato.

\* NOTA: (SYS\_GUARD\_TIME \* SYS\_LIFETIME\_FACTOR) <= 2^16.

## 4.6.2 CANopen ♦ Impostazione DS301 ♦ Sync

| IDA    | Nome            | Тіро  |         | Unità |     |        |
|--------|-----------------|-------|---------|-------|-----|--------|
| IFA    |                 |       | Default | Min   | Max | misura |
| 18301  | SYS_SYNC_EN_ALR | Bool  | Off     |       |     |        |
| 18374  | SYS_SYNC_ADJ    | Word  | 2       | 0     | 8   | N°     |
| 18377  | SYS_SYNC_PERIOD | Dword | 0       |       |     | us     |
| 18019* | SYS_SYNC_LOCK   | Bool  | Off     |       |     |        |

## SYS\_SYNC\_EN\_ALR: Abilita l'allarme relativo alla perdita di sincronizzazione con il messaggio di sync proveniente dal master.

SYS\_SYNC\_ADJ: Parametro di correzione periodo di esecuzione tasks di sistema per sincronizzazione con messaggio di SYNC proveniente da master. Ogni unità corrisponde ad un aggiustamento del periodo di task pari a 320ns.

- SYS\_SYNC\_PERIODoggetto 1006h "Communication cycle period".<br/>Questo oggetto definisce l'intervallo di occorrenza del messaggio di Sync quindi<br/>il periodo della comunicazione in μs. Impostare a 0 se non utilizzato.
- SYS\_SYNC\_LOCKSegnalazione di aggancio al messaggio di Sync evvenuta.<br/>Questa variabile risulta ON quando il drive è sincronizzato con il messaggio di<br/>Sync del master, mentre sarà OFF nel caso si perda la sincronizzazione.

### 4.6.3 CANopen & Impostazione DS301 & Rx PDO 1

| IDA   | Nomo                | Nome Tipo Valore                       |                 |      | Unità       |  |        |
|-------|---------------------|----------------------------------------|-----------------|------|-------------|--|--------|
| IFA   | Nome                | про                                    | Default Min Max |      | Default Min |  | misura |
| 18302 | SYS_RXPDO1_TYPE     | Enum<br>sync 1<br>rtr 253<br>async 254 | async           |      |             |  |        |
| 18308 | SYS_RXPDO1_COBID    | Word                                   | 000             | 181h | 57Fh        |  |        |
| 18318 | SYS_RXPDO1_OBJ1_IDX | Word                                   | 24640           |      |             |  |        |
| 18319 | SYS_RXPDO1_OBJ2_IDX | Word                                   | 0               |      |             |  |        |
| 18320 | SYS_RXPDO1_OBJ3_IDX | Word                                   | 0               |      |             |  |        |
| 18321 | SYS_RXPDO1_OBJ4_IDX | Word                                   | 0               |      |             |  |        |
| 18326 | SYS_RXPDO1_OBJ5_IDX | Word                                   | 0               |      |             |  |        |
| 18327 | SYS_RXPDO1_OBJ6_IDX | Word                                   | 0               |      |             |  |        |
| 18328 | SYS_RXPDO1_OBJ7_IDX | Word                                   | 0               |      |             |  |        |
| 18329 | SYS_RXPDO1_OBJ8_IDX | Word                                   | 0               |      |             |  |        |
| 18350 | SYS_RXPDO1_OBJ1_SUB | Word                                   | 0               |      |             |  |        |

Configurable Motion Control Platform

|  | 0 | Word | SYS_RXPDO1_OBJ2_SUB | 18351 |
|--|---|------|---------------------|-------|
|  | 0 | Word | SYS_RXPDO1_OBJ3_SUB | 18352 |
|  | 0 | Word | SYS_RXPDO1_OBJ4_SUB | 18353 |
|  | 0 | Word | SYS_RXPDO1_OBJ5_SUB | 18358 |
|  | 0 | Word | SYS_RXPDO1_OBJ6_SUB | 18359 |
|  | 0 | Word | SYS_RXPDO1_OBJ7_SUB | 18360 |
|  | 0 | Word | SYS_RXPDO1_OBJ8_SUB | 18361 |

SYS\_RXPDO1\_TYPE:

oggetto 1400.2h - "*PDO 1 transmission type*". Definisce il tipo trasmissione/ricezione del PDO. I tipi supportati sono:

| Transmission<br>type | cyclic | acyclic | synchronous | asynchronous | RTR only |
|----------------------|--------|---------|-------------|--------------|----------|
| 1                    | х      |         | x           |              |          |
| 253                  |        |         |             | Х            | х        |
| 254                  |        |         |             | X            |          |

 

 SYS\_RXPD01\_COBID:
 oggetto 1400.1h - "PDO 1 COB-ID". Definisce l'identificatore del PDO numero 1. Di default è impostato = 000 che corrisponde alla configurazione di standard CANopen:

 200h + node ID (SYS\_NODE)

 SYS\_RXPD01\_OBJx\_IDX:
 oggetto 1600.1/8h - "Parameter index mapped at object x of PDO 1".

Impostazione dell'indice della variabile mappata dal PDO 1 nell'oggetto x.

SYS\_RXPDO1\_OBJx\_SUB: Impostazione del sottoindice della variabile mappata dal PDO1 nell'oggetto x.

Nota: l'indice 'x' è associato all'oggetto mappato dal PDO1.

## 4.6.4 CANopen & Impostazione DS301 & Rx PDO 2

| IDA   | Nomo                | Tipo                                   | Valore |      |        | Unità |
|-------|---------------------|----------------------------------------|--------|------|--------|-------|
| IFA   | Nome                | Default Min Max                        |        | Max  | misura |       |
| 18303 | SYS_RXPDO2_TYPE     | Enum<br>sync 1<br>rtr 253<br>async 254 | async  |      |        |       |
| 18309 | SYS_RXPDO2_COBID    | Word                                   | 000    | 181h | 57Fh   |       |
| 18322 | SYS_RXPDO2_OBJ1_IDX | Word                                   | 24640  |      |        |       |
| 18323 | SYS_RXPDO2_OBJ2_IDX | Word                                   | 24672  |      |        |       |
| 18324 | SYS_RXPDO2_OBJ3_IDX | Word                                   | 0      |      |        |       |
| 18325 | SYS_RXPDO2_OBJ4_IDX | Word                                   | 0      |      |        |       |
| 18330 | SYS_RXPDO2_OBJ5_IDX | Word                                   | 0      |      |        |       |
| 18331 | SYS_RXPDO2_OBJ6_IDX | Word                                   | 0      |      |        |       |

Configurable Motion Control Platform

| 18332 | SYS_RXPDO2_OBJ7_IDX | Word | 0 |  |  |
|-------|---------------------|------|---|--|--|
| 18333 | SYS_RXPDO2_OBJ8_IDX | Word | 0 |  |  |
| 18354 | SYS_RXPDO2_OBJ1_SUB | Word | 0 |  |  |
| 18355 | SYS_RXPDO2_OBJ2_SUB | Word | 0 |  |  |
| 18356 | SYS_RXPDO2_OBJ3_SUB | Word | 0 |  |  |
| 18357 | SYS_RXPDO2_OBJ4_SUB | Word | 0 |  |  |
| 18362 | SYS_RXPDO2_OBJ5_SUB | Word | 0 |  |  |
| 18363 | SYS_RXPDO2_OBJ6_SUB | Word | 0 |  |  |
| 18364 | SYS_RXPDO2_OBJ7_SUB | Word | 0 |  |  |
| 18365 | SYS_RXPDO2_OBJ8_SUB | Word | 0 |  |  |

SYS\_RXPDO2\_TYPE:

oggetto 1401.2h - "*PDO 2 transmission type*". Definisce il tipo trasmissione/ricezione del PDO. I tipi supportati sono:

| Transmission type | cyclic | acyclic | synchronous | asynchronous | RTR only |
|-------------------|--------|---------|-------------|--------------|----------|
| 1                 | х      |         | x           |              |          |
| 253               |        |         |             | Х            | х        |
| 254               |        |         |             | х            |          |

 SYS\_RXPDO2\_COBID:
 oggetto 1401.1h - "PDO 2 COB-ID ".

 Definisce l'identificatore del PDO numero 1.
 Di default è impostato = 000 che corrisponde alla configurazione di standard CANopen:

 300h + node ID (SYS\_NODE)

SYS\_RXPDO2\_OBJx\_IDX:oggetto 1601.1/8h - "Parameter index mapped at object x of PDO 2".Impostazione dell'indice della variabile mappata dal PDO 2 nell'oggetto x.

SYS\_RXPDO2\_OBJx\_SUB: Impostazione del sottoindice della variabile mappata dal PDO2 nell'oggetto x.

Nota: l'indice 'x' è associato all'oggetto mappato dal PDO2.

## 4.6.5 CANopen & Impostazione DS301 & Rx PDO 3, 4, 5, 6

I menù per la configurazione dei parametri per i PDO in ricezione numero 3, 4, 5, 6 prevedono gli stessi parametri quindì riportiamo di seguito un solo schema per tutti.

Gli oggetti 140(2,3,4,5).2h "PDO trasmission type" reletivamente ai PDO 3,4,5,6 non sono riportati poiché possono essere solo ASINCRONI.

| IDA   | Nomo             | Indice | Tipo | Val     | Unità |      |        |
|-------|------------------|--------|------|---------|-------|------|--------|
| IFA   | Nome             | PDO    | npo  | Default | Min   | Max  | misura |
| 18386 | SYS_RXPDO3_COBID | 3      | Word | 000     | 181h  | 57Fh |        |
| 18387 | SYS_RXPDO4_COBID | 4      | Word | 000     | 181h  | 57Fh |        |

| Configurable Motion Contro | ol Platform |
|----------------------------|-------------|
|----------------------------|-------------|

| 18388 | SYS_RXPDO5_COBID | 5 | Word | 000 | 181h | 57Fh |  |
|-------|------------------|---|------|-----|------|------|--|
| 18389 | SYS_RXPDO6_COBID | 6 | Word | 000 | 181h | 57Fh |  |

SYS\_RXPDO3\_COBID: SYS\_RXPDO4\_COBID SYS\_RXPDO5\_COBID SYS\_RXPDO6\_COBID oggetti 140(2,3,4,5).1h - "*PDO COB-ID*". Definiscono gli identificatori dei PDO numero 3,4,5,6. Di default è impostato = 000 che corrisponde alla configurazione di standard CANopen:

(400h / 500h / 600h / 700h)+ node ID (SYS\_NODE)

|       | IF    | PA    |       | Nome                          | Tipo |
|-------|-------|-------|-------|-------------------------------|------|
| PDO 3 | PDO 4 | PDO 5 | PDO 6 | Nome                          | про  |
| 18680 | 18688 | 18696 | 18704 | SYS_RXPDO (3,4,5,6) _OBJ1_IDX | Word |
| 18681 | 18689 | 18697 | 18705 | SYS_RXPDO (3,4,5,6) _OBJ2_IDX | Word |
| 18682 | 18690 | 18698 | 18706 | SYS_RXPDO (3,4,5,6) _OBJ3_IDX | Word |
| 18683 | 18691 | 18699 | 18707 | SYS_RXPDO (3,4,5,6) _OBJ4_IDX | Word |
| 18684 | 18692 | 18700 | 18708 | SYS_RXPDO (3,4,5,6) _OBJ5_IDX | Word |
| 18685 | 18693 | 18701 | 18709 | SYS_RXPDO (3,4,5,6) _OBJ6_IDX | Word |
| 18686 | 18694 | 18702 | 18710 | SYS_RXPDO (3,4,5,6) _OBJ7_IDX | Word |
| 18687 | 18695 | 18703 | 18711 | SYS_RXPDO (3,4,5,6) _OBJ8_IDX | Word |
| 18712 | 18720 | 18728 | 18736 | SYS_RXPDO (3,4,5,6) _OBJ1_SUB | Word |
| 18713 | 18721 | 18729 | 18737 | SYS_RXPDO (3,4,5,6) _OBJ2_SUB | Word |
| 18714 | 18722 | 18730 | 18738 | SYS_RXPDO (3,4,5,6) _OBJ3_SUB | Word |
| 18715 | 18723 | 18731 | 18739 | SYS_RXPDO (3,4,5,6) _OBJ4_SUB | Word |
| 18716 | 18724 | 18732 | 18740 | SYS_RXPDO (3,4,5,6) _OBJ5_SUB | Word |
| 18717 | 18725 | 18733 | 18741 | SYS_RXPDO (3,4,5,6) _OBJ6_SUB | Word |
| 18718 | 18726 | 18734 | 18742 | SYS_RXPDO (3,4,5,6) _OBJ7_SUB | Word |
| 18719 | 18727 | 18735 | 18743 | SYS_RXPDO (3,4,5,6) _OBJ8_SUB | Word |

SYS\_RXPDO (3,4,5,6) \_OBJx\_IDX:

oggetto 160(2,3,4,5).1 / 8h - "Parameter index mapped at object x of PDO". Impostazione dell'indice della variabile mappata dal PDO 3,4,5,6 nell'oggetto x.

SYS\_RXPDO (3,4,5,6) \_OBJx\_SUB:

Impostazione del sottoindice della variabile mappata dal PDO nell'oggetto x.

Nota: l'indice 'x' è associato all'oggetto mappato dal PDO.

**Configurable Motion Control Platform** 

## 4.6.6 CANopen ♦ Impostazione DS301 ♦ Tx PDO 1

| IDA   | Nomo                | Tino                                   |         | Unità |      |        |
|-------|---------------------|----------------------------------------|---------|-------|------|--------|
| IFA   | Nome                | про                                    | Default | Min   | Max  | misura |
| 18304 | SYS_TXPDO1_TYPE     | Enum<br>sync 1<br>rtr 253<br>async 254 | async   |       |      |        |
| 18306 | SYS_TXPDO1_INHTIME  | Word                                   | 0       |       |      | ms     |
| 18310 | SYS_TXPDO1_COBID    | Word                                   | 000     | 181h  | 57Fh |        |
| 18334 | SYS_TXPDO1_OBJ1_IDX | Word                                   | 24641   |       |      |        |
| 18335 | SYS_TXPDO1_OBJ2_IDX | Word                                   | 0       |       |      |        |
| 18336 | SYS_TXPDO1_OBJ3_IDX | Word                                   | 0       |       |      |        |
| 18337 | SYS_TXPDO1_OBJ4_IDX | Word                                   | 0       |       |      |        |
| 18342 | SYS_TXPDO1_OBJ5_IDX | Word                                   | 0       |       |      |        |
| 18343 | SYS_TXPDO1_OBJ6_IDX | Word                                   | 0       |       |      |        |
| 18344 | SYS_TXPDO1_OBJ7_IDX | Word                                   | 0       |       |      |        |
| 18345 | SYS_TXPDO1_OBJ8_IDX | Word                                   | 0       |       |      |        |
| 18366 | SYS_TXPDO1_OBJ1_SUB | Word                                   | 0       |       |      |        |
| 18367 | SYS_TXPDO1_OBJ2_SUB | Word                                   | 0       |       |      |        |
| 18368 | SYS_TXPDO1_OBJ3_SUB | Word                                   | 0       |       |      |        |
| 18369 | SYS_TXPDO1_OBJ4_SUB | Word                                   | 0       |       |      |        |
| 18378 | SYS_TXPDO1_OBJ5_SUB | Word                                   | 0       |       |      |        |
| 18379 | SYS_TXPDO1_OBJ6_SUB | Word                                   | 0       |       |      |        |
| 18380 | SYS_TXPDO1_OBJ7_SUB | Word                                   | 0       |       |      |        |
| 18381 | SYS_TXPDO1_OBJ8_SUB | Word                                   | 0       |       |      |        |

SYS\_TXPDO1\_TYPE:

oggetto 1800.2h - "*PDO 1 transmission type*". Definisce il tipo trasmissione/ricezione del PDO. I tipi supportati sono:

| Transmission type | cyclic | acyclic | synchronous | asynchronous | RTR only |
|-------------------|--------|---------|-------------|--------------|----------|
| 1                 | х      |         | x           |              |          |
| 253               |        |         |             | Х            | х        |
| 254               |        |         |             | Х            |          |

SYS\_TXPDO1\_INHTIME:oggetto 1800.3h - "PDO 1 Inhibit time".<br/>Tempo di inhibit per la trasmissione del PDO1 asyncrono. Definisce il timpo<br/>minimo tra due trasmissioni consecutive di questo oggetto. Espresso in ms.SYS\_RXPDO1\_COBID:oggetto 1800.1h - "PDO 1 COB-ID".<br/>Definisce l'identificatore del PDO numero 1.<br/>Di default è impostato = 000 che corrisponde alla configurazione di standard<br/>CANopen:<br/>180h + node ID (SYS\_NODE)SYS\_RXPDO1\_OBJx\_IDX:oggetto 1A00.1/8h - "Parameter index mapped at object x of PDO 1".

35

Impostazione dell'indice della variabile mappata dal PDO 1 nell'oggetto x.

## AXM Configurable Motion Control Platform

SYS\_RXPDO1\_OBJx\_SUB: Impostazione del sottoindice della variabile mappata dal PDO1 nell'oggetto x.

Nota: l'indice 'x' è associato all'oggetto mappato dal PDO1.

## 4.6.7 CANopen & Impostazione DS301 & Tx PDO 2

| IPA   | Nome                | Тіро                                   |         | Valore | Unità |        |
|-------|---------------------|----------------------------------------|---------|--------|-------|--------|
|       |                     | -                                      | Default | Min    | Max   | misura |
| 18305 | SYS_TXPDO2_TYPE     | Enum<br>sync 1<br>rtr 253<br>async 254 | async   |        |       |        |
| 18307 | SYS_TXPDO2_INHTIME  | Word                                   | 0       |        |       | ms     |
| 18311 | SYS_TXPDO2_COBID    | Word                                   | 000     | 181h   | 57Fh  |        |
| 18338 | SYS_TXPDO2_OBJ1_IDX | Word                                   | 24641   |        |       |        |
| 18339 | SYS_TXPDO2_OBJ2_IDX | Word                                   | 24673   |        |       |        |
| 18340 | SYS_TXPDO2_OBJ3_IDX | Word                                   | 0       |        |       |        |
| 18341 | SYS_TXPDO2_OBJ4_IDX | Word                                   | 0       |        |       |        |
| 18346 | SYS_TXPDO2_OBJ5_IDX | Word                                   | 0       |        |       |        |
| 18347 | SYS_TXPDO2_OBJ6_IDX | Word                                   | 0       |        |       |        |
| 18348 | SYS_TXPDO2_OBJ7_IDX | Word                                   | 0       |        |       |        |
| 18349 | SYS_TXPDO2_OBJ8_IDX | Word                                   | 0       |        |       |        |
| 18370 | SYS_TXPDO2_OBJ1_SUB | Word                                   | 0       |        |       |        |
| 18371 | SYS_TXPDO2_OBJ2_SUB | Word                                   | 0       |        |       |        |
| 18372 | SYS_TXPDO2_OBJ3_SUB | Word                                   | 0       |        |       |        |
| 18373 | SYS_TXPDO2_OBJ4_SUB | Word                                   | 0       |        |       |        |
| 18382 | SYS_TXPDO2_OBJ5_SUB | Word                                   | 0       |        |       |        |
| 18383 | SYS_TXPDO2_OBJ6_SUB | Word                                   | 0       |        |       |        |
| 18384 | SYS_TXPDO2_OBJ7_SUB | Word                                   | 0       |        |       |        |
| 18385 | SYS_TXPDO2_OBJ8_SUB | Word                                   | 0       |        |       |        |

## SYS\_TXPDO2\_TYPE:

oggetto 1801.2h - "*PDO 2 transmission type*". Definisce il tipo trasmissione/ricezione del PDO. I tipi supportati sono:

| Transmission type | cyclic | acyclic | synchronous | asynchronous | RTR only |
|-------------------|--------|---------|-------------|--------------|----------|
| 1                 | х      |         | x           |              |          |
| 253               |        |         |             | Х            | х        |
| 254               |        |         |             | Х            |          |

SYS\_TXPDO2\_INHTIME:

oggetto 1801.3h - "*PDO 2 Inhibit time*". Tempo di inhibit per la trasmissione del PDO1 asyncrono. Definisce il timpo minimo tra due trasmissioni consecutive di questo oggetto. Espresso in ms.

SYS\_RXPDO2\_COBID:

oggetto 1801.1h - "*PDO 1 COB-ID*". Definisce l'identificatore del PDO numero 2.
Configurable Motion Control Platform

Di default è impostato = 000 che corrisponde alla configurazione di standard CANopen: 280h + node ID (SYS\_NODE)

SYS\_RXPDO2\_OBJx\_IDX:oggetto 1A01.1/8h - "Parameter index mapped at object x of PDO 2".<br/>Impostazione dell'indice della variabile mappata dal PDO 2 nell'oggetto x.SYS\_RXPDO2\_OBJx\_SUB:Impostazione del sottoindice della variabile mappata dal PDO2 nell'oggetto x.Nota: l'indice 'x' è associato all'oggetto mappato dal PDO2.

### 4.6.8 CANopen & Monitor

| IPA    | Nome                    | Тіро                                             | Unità<br>misura |
|--------|-------------------------|--------------------------------------------------|-----------------|
| 21200* | SYS_NODE_STATE          | Enum<br>1 Pre operativo<br>2 Operativo<br>3 Stop |                 |
| 21201* | SYS_FAIL                | Word                                             | Hex             |
| 21202* | SYS_TXPDO1_LEN          | Word                                             | N°              |
| 21203* | SYS_TXPDO2_LEN          | Word                                             | N°              |
| 21204* | SYS_RXPDO1_LEN          | Word                                             | N°              |
| 21205* | SYS_RXPDO2_LEN          | Word                                             | N°              |
| 21206* | SYS_RXPDO3_LEN          | Word                                             | N°              |
| 21207* | SYS_RXPDO4_LEN          | Word                                             | N°              |
| 21208* | SYS_RXPDO5_LEN          | Word                                             | N°              |
| 21209* | SYS_RXPDO6_LEN          | Word                                             | N°              |
| 21220* | SYS_RXPDO1_ACTUAL_COBID | Dword                                            | Hex             |
| 21221* | SYS_RXPDO2_ACTUAL_COBID | Dword                                            | Hex             |
| 21222* | SYS_RXPDO3_ACTUAL_COBID | Dword                                            | Hex             |
| 21223* | SYS_RXPDO4_ACTUAL_COBID | Dword                                            | Hex             |
| 21224* | SYS_RXPDO5_ACTUAL_COBID | Dword                                            | Hex             |
| 21225* | SYS_RXPDO6_ACTUAL_COBID | Dword                                            | Hex             |
| 21226* | SYS_TXPDO1_ACTUAL_COBID | Dword                                            | Hex             |
| 21227* | SYS_TXPDO2_ACTUAL_COBID | Dword                                            | Hex             |

SYS\_NODE\_STATE:Monitorizza lo stato del nodo nella rete CANopen.<br/>Vedi paragrafo 5.5.1SYS\_FAIL:Visualizza gli allarmi attivi codificati in formato esedecimale. In<br/>assenza di allarmi sarà visualizzato 0000. Riferirsi al capitolo 11.5<br/>Appendice 5 per la descrizione di tutti gli allarmi CANopen.SYS\_RXPDO(1,2,3,4,5,6)\_LEN:Visualizza il numero di byte scambiati in ricezione sui PDO.SYS\_TXPDO(1,2)\_LEN:Visualizza il numero di byte scambiati in trasmissione sui PDO.

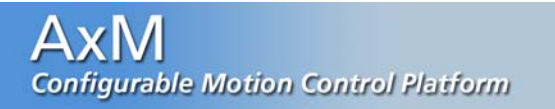

SYS\_RXPDO(1,2,3,4,5,6)\_ACTUAL\_COBID: COB\_ID attualmente attivo per i PDO in ricezione. SYS\_TXPDO(1,2)\_ACTUAL\_COBID:

COB\_ID attualmente attivo per i PDO in trasmissione.

#### 4.6.9 CANopen & Device profile DSP402 & Device Control

| IDA    | Nomo                    | Tine |                     | Unità |     |        |
|--------|-------------------------|------|---------------------|-------|-----|--------|
| IFA    | Nome                    | про  | Default             | Min   | Max | misura |
| 6040h  | CONTROLWORD             | Word | 0000                |       |     | Hex    |
| 6060h  | MODE_OF_OPERATION       | Enum | Profile<br>Velocity |       |     |        |
| 603Fh* | EMCY_CODE               | Word |                     |       |     | Hex    |
| 6041h* | STATUSWORD              | Word |                     |       |     | Hex    |
| 6061h* | MODE_OF_OPERATION_DISPL | Enum |                     |       |     |        |

CONTROLWORD:

La controlword contiene i bit per controllare la macchina a stati e per controllare la specifica modalità operativa selezionata.

MODE OF OPERATION:

Questo parametro imposta la modalità operativa. I valori possibili sono:

| Valore | Descrizione          |  |
|--------|----------------------|--|
| 1      | Profilo di posizione |  |
| 3      | Profilo di velocità  |  |
| 128    | Modalità coppia      |  |

La lettura di questo parametro restituisce solo il valore del parametro. La modalità operativa attualmente in funzione può essere letta nell'oggetto "Modalità operativa attuale" (oggetto 6061h.0h).

EMCY\_CODE: Questo oggetto racchiude il registro errore dell'azionamento e il registro errori specifico del costruttore (manufacturer error register).

STATUSWORD: La statusword indica lo stato attuale dell'azionamento e lo stato attuale della specifica modalità operativa selezionata.

MODE OF OPERATION DISPL: Questo parametro mostra la modalità operativa attualmente in funzione. Il significato del valore letto è lo stesso dei valori della "Modalità operativa" (oggetto 6060h.0h).

Tutti questi oggetti sono descritti più dettagliatamente al pargrafo 6.2.1.

## 4.6.10 CANopen & Device profile DSP402 & Position Control

| IDA   | Nomo             | Tine  |         | Unità |     |        |
|-------|------------------|-------|---------|-------|-----|--------|
| IFA   | IFA Nome         |       | Default | Min   | Max | misura |
| 24679 | SYS_POS_ERR_WIN  | DWord | 0       |       |     | CntVi  |
| 24680 | SYS_POS_ERR_TIME | Word  | 0       |       |     | ms     |

SYS\_POS\_ERR\_WIN: Corrisponde all'oggetto "Position window" (6067h.0h) e definisce una finestra simmetrica di posizioni valide intorno alla "target position". Se il valore di posizione encoder è all'interno della "Position window" la "target\_position" si ritiene raggiunta. Impostare (2^32) – 1 per disabilitare questo controllo.
SYS\_POS\_ERR\_TIME: Corrisponde all'oggetto "Position window time" (6068h.0h). Quando la posizione attuale stà all'interno della "Position window" per un tempo corrispondente a quanto impostato in "Position window time", il bit 10 della "statusword" viene settato a 1. Espresso in ms.

Vedere paragrafo 6.4.1 per informazioni più dettagliate.

## 4.6.11 CANopen ♦ Device profile DSP402 ♦ Option Codes

| IDA   |                |       | Valore        |     |     | Unità  |  |
|-------|----------------|-------|---------------|-----|-----|--------|--|
| IFA   | Nome           | про   | Default       | Min | Max | misura |  |
| 24679 | QUICK_STOP_OPT | DWord | Disable drive |     |     |        |  |

QUICK\_STOP\_OPT:

Questo parametro determina quale azione deve essere iniziata quando viene eseguito il comando **Quick stop**. L'azione può essere una delle seguenti:

| Codice | Descrizione                                   |  |  |  |
|--------|-----------------------------------------------|--|--|--|
| 0      | Disabilitazione dell'azionamento              |  |  |  |
| 5      | Fermata con rampa di decelerazione normale    |  |  |  |
| 6      | Fermata con rampa di decelerazione quick stop |  |  |  |

Vedere paragrafo <u>6.2.1</u> per informazioni più dettagliate.

## 4.7 CANLink

Al fine di rendere possibile la connessione di più AxM è stata implementata una modalità di comunicazione seriale basata sull hardware dell'interfaccia CAN.

Vengono per questo riutilizzati alcuni oggetti messi a disposizione dal protocollo CANopen, come il parametro SYS\_SYNC\_PERIOD (IPA 18377) e tutti i menù di configurazione dei PDO.

La connessione funziona in modo sincrono, con periodo definito dal parametro SYS\_SINC\_PERIOD, scambiando i dati mappati nei PDO (menù Rx / Tx PDO, paragrafi dal <u>4.6.3</u> in poi). Il minimo valore consentito è 2000us cioè 2ms.

Sul drive master si devono abilitare i parametri SYS\_CANLINK\_EN e SYS\_CAN\_EN (<u>4.6.3</u>) per attivare la funzionalità in oltre si possono configurare tutti i PDO disponibili; quindi un massimo 2 in Tx e fino a 6 in Rx. Sugli slaves si devono abilitare i parametri SYS\_CAN\_EN e SYS\_CANOPEN\_ENABLED e si deve configurare un Rx PDO con stesso ID del Tx PDO del master. Si possono quindi utilizzare un numero di Tx PDO dipendente dal numero di slaves collegati; se sono collegati fino a 3 slaves si possono configurare 2 Tx PDO su ognuno, al contrario se sono collegati 6 slaves si potrà configurare solo un Tx PDO su ognuno.

Per ogni PDO è necessario configurare l'ID, in maniera completamente libera e non collegata alla specifica CANopen, e gli oggetti che devono essere letti o scritti. Lasciando impostato l'ID = 0 il PDO non sarà utilizzato. Perdono, in questo caso, significato gli altri parametri CANopen (tipo e inhibit time). Oltre a questi si devono configurare o verificare i seguenti altri parametri:

| IDA    | Nomo                 | Tipo                                                                     |         | Valore |     | Unità  |
|--------|----------------------|--------------------------------------------------------------------------|---------|--------|-----|--------|
| IFA    | Nome                 | про                                                                      | Default | Min    | Max | misura |
| 18058  | SYS_CANLINK_EN       | Bool                                                                     | Off     |        |     |        |
| 18059  | SYS_CANLINK_ALARM_EN | Bool                                                                     | Off     |        |     |        |
| 21240* | CL_STATE             | Enum<br>0 Non attivo<br>1 Sincronizzazione<br>slaves<br>2 Run<br>3 Error |         |        |     |        |
| 21241* | CL_ERROR             | Word                                                                     |         |        |     |        |
| 21242* | CL_N_SLAVE           | Word                                                                     |         |        |     | N°     |

SYS\_CANLINK\_EN: Abilitazione dell'intefaccia CANLink sul deive master.

SYS\_CANLINK\_ALARM\_EN: Abilita la gestione degli allarmi sulla comunicazione seriale.

- CL\_STATE: stato del drive CANLink.
- CL\_ERROR:

codice dell'allarme attivo sul driver CANLink.

| Codice | Nome            | Descrizione                             |
|--------|-----------------|-----------------------------------------|
| 0x0000 | CL_E_OK         | Drive Ok                                |
| 0x0001 | CL_E_SYSTEM     | Errore grave di sistema                 |
| 0x0002 | CL_E_PERIOD     | Errore di configurazione tempo di ciclo |
| 0x0004 | CL_E_BUSOFF     | Bus off di linea                        |
| 0x0008 | CL_E_LINE_WRONG | Problemi hardware sulla linea           |
| 0x0010 | CL_E_SLAVE_LOST | Persa comunicazione con uno slave       |
| 0x0100 | CL_E_CFG_MASTER | Errore di configurazione master         |
| 0x0200 | CL_E_CFG_SLAVE  | Errore di configurazione slave          |

CL\_N\_SLAVE:

numero di slave attivi, derivanti dalla configurazione.

## Δ **Configurable Motion Control Platform**

## 4.7.1 CANLink ♦ Master

| IDA   | Nomo      | Tipo |         | Valore |     | Unità  |
|-------|-----------|------|---------|--------|-----|--------|
| IFA   | Nome      | про  | Default | Min    | Max | misura |
| 8200* | CLM_WORD1 | Word | 0       |        |     |        |
| 8201* | CLM_WORD2 | Word | 0       |        |     |        |
| 8202* | CLM_WORD3 | Word | 0       |        |     |        |
| 8203* | CLM_WORD4 | Word | 0       |        |     |        |
| 8204* | CLM_WORD5 | Word | 0       |        |     |        |
| 8205* | CLM_WORD6 | Word | 0       |        |     |        |
| 8206* | CLM_WORD7 | Word | 0       |        |     |        |
| 8207* | CLM_WORD8 | Word | 0       |        |     |        |

CLM\_WORD(1,2,3,4,5,6,7,8): immagine dei pacchetti dati del master.

## 4.7.2 CANLink & Slave 1, 2, 3, 4, 5, 6

| IPA    |        |        |        | Nome   | Тіро   | Unità                  |                                   |  |
|--------|--------|--------|--------|--------|--------|------------------------|-----------------------------------|--|
| 21244* | 21245* | 21246* | 21247* | 21248* | 21249* | CLS(1,2,3,4,5,6)_STATE | Enum<br>0 Disconnect<br>1 Connect |  |
| 8216*  | 8220*  | 8224*  | 8228*  | 8232*  | 8236*  | CLS(1,2,3,4,5,6)_WORD1 | Word                              |  |
| 8217*  | 8221*  | 8225*  | 8229*  | 8233*  | 8237*  | CLS(1,2,3,4,5,6)_WORD2 | Word                              |  |
| 8218*  | 8222*  | 8226*  | 8230*  | 8234*  | 8238*  | CLS(1,2,3,4,5,6)_WORD3 | Word                              |  |
| 8219*  | 8223*  | 8227*  | 8231*  | 8235*  | 8239*  | CLS(1,2,3,4,5,6)_WORD4 | Word                              |  |

CLS(1,2,3,4,5,6)\_STATE: stato degli slaves: Disconnesso  $\rightarrow$  0, Connesso  $\rightarrow$  1; immagine dei pacchetti dati degli slaves. CLS(1,2,3,4,5,6)\_WORD1:

## 4.8 Sistema

| IPA   | Nome         | Тіро                                             | Default | Unità<br>misura |
|-------|--------------|--------------------------------------------------|---------|-----------------|
| 18051 | SYS_SEL_MODE | Enum<br>0 Default<br>1 Remote<br>2 Plc<br>3 Test | Default |                 |

### SYS\_SEL\_MODE: Impostazione della modalità di funzionamento:

| Default | → funzionamento in modalità di default ( | vedere paragrafo 2.1). |
|---------|------------------------------------------|------------------------|
|---------|------------------------------------------|------------------------|

- *Remote* → funzionamento in modalità di remota; è così possibile eseguire un controllo remoto dell'azionamento mediante interfaccia CANopen (vedere capatolo <u>6</u>).
- Plc $\rightarrow$  funzionamento in modalità PLC; viene attivata l'applicazione<br/>dedicata caricata nell'azionamento AxM (vedere paragrafi 2.2 e il<br/>capitolo 8).
- *Test* → funzionamento in modalità test; in questo caso è possibile eseguire la taratura dell'anello di corrente o la messa in fase dell'encoder (vedere paragrafo <u>3.8</u>).

### 4.8.1 Sistema 🖏 Unità frenatura

|       | Tipo            |      | Unità   |         |     |     |        |
|-------|-----------------|------|---------|---------|-----|-----|--------|
| IFA   | Nome            | про  | Taglia  | Default | Min | Max | misura |
|       |                 |      | 04 09 4 | 70      | 60  | 80  |        |
| 18106 | SYS_R_BRAKE     | Word | 06 14 4 | 42      | 38  | 50  | ohm    |
|       |                 |      | 09 20 4 | 30      | 26  | 34  |        |
| 18107 | SYS_P_BRAKE_MAX | Word |         | 10      |     |     | W      |
| 18108 | SYS_OV_CLM_LIM  | Word |         | 800     |     |     | V      |

SYS\_R\_BRAKE: Valore resistenza di frenatura, utilizzato per il calcolo della potenza dissipata. Il valore di default corrisponde alla resistenza interna all'azionamento; modificare, rispettando i limiti indicati nel caso di utilizzo di un resistore esterno.

SYS\_P\_BRAKE\_MAX: Potenza massima dissipabile dalla resistenza di frenatura. Definisce il limite di intervento dell'allarme "Brake overpower". Non impostare più di 10W nel caso sia collegata la resistenza interna.

42

SYS\_OV\_CLM\_LIM: Tensione di intervento del circuito di frenatura.

# Configurable Motion Control Platform

4.8.2 Sistema & Seriale

| IDA   | Nomo               | Tipo                                                                          |              | Valore       |              | Unità  |
|-------|--------------------|-------------------------------------------------------------------------------|--------------|--------------|--------------|--------|
| IFA   | Nome               | про                                                                           | Default      | Min          | Max          | misura |
| 18140 | SYS_BAUD_RATE      | Enum<br>0 1200<br>1 2400<br>2 4800<br>3 9600<br>4 14400<br>5 19200<br>6 38400 | 6<br>(38400) | 0<br>(1200)  | 6<br>(38400) | bps    |
| 18141 | SYS_SER_MODE       | Enum<br>0 8,N,1<br>1 8,O,1<br>2 8,E,1<br>3 8,N,2<br>4 8,O,2<br>5 8,E,2        | 0<br>(8,N,1) | 0<br>(8,N,1) | 5<br>(8,E,2) |        |
| 18142 | SYS_SER_DELAY_TIME | Word                                                                          | 0            | 0            | 800          | msec   |
| 18143 | SYS_MOD_ADDR       | Word                                                                          | 0            | 0            | 0            | N°     |

Impostazione della velocità (baudrate) di comunicazione della seriale del SYS\_BAUD\_RATE: drive. Il valore predefinito è 38400.

SYS\_SER\_MODE: Impostazione della configurazione della porta seriale. I valori selezionabili sono i seguenti: 8,N,1 (no parity, 8 data bit, 1 bit di stop) 8,O,1 (odd parity, 8 data bit, 1 bit di stop) 8,E,1 (even parity, 8 data bit, 1 bit di stop) 8,N,2 (no parity, 8 data bit, 2 bit di stop) 8,0,2 (odd parity, 8 data bit, 2 bit di stop) 8.E.2 (even parity, 8 data bit, 2 bit di stop) Il valore di fabbrica è 8,N,1.

SYS\_MOD\_ADDR: Impostazione dell'indirizzo Modbus.

Se uno dei precedenti parametri viene modificato è necessario allineare l'impostazione della seriale PC del configuratore Cockpit (menu "Target - Communication settings") e dell'ambiente di sviluppo GPLC (menu: "Communication - settings") in modo da evitare problemi di comunicazione con il drive. Rimandiamo al paragrafo 3.3.1 per maggiori dettagli.

SYS\_SER\_DELAY\_TIME: Impostazione del ritardo minimo tra la ricezione da parte del drive dell'ultimo byte e l'inizio della sua risposta. Tale ritardo evita conflitti sulla linea seriale quando l'interfaccia RS232 utilizzata non è predisposta per una commutazione automatica TX/RX. La modifica al parametro risulta attiva senza dover resettare l'azionamento.

# AxM

**Configurable Motion Control Platform** 

## 4.8.3 Sistema 🌣 Imp. Avanzate

| IDA   | Nomo              | Tipo                                                                                                    |         | Valore |        | Unità  |
|-------|-------------------|----------------------------------------------------------------------------------------------------|---------|--------|--------|--------|
| IFA   | Nome              | про                                                                                                    | Default | Min    | Max    | misura |
| 18109 | SYS_OV_K_FILT     | Word                                                                                                    | 1000    | 0      | 100000 | N°     |
| 18110 | SYS_OV_K_FRHO     | Word                                                                                                    | 128     | 0      | 256    | N°     |
| 18114 | SYS_SPEED_DEF     | Word                                                                                                    | 200     |        |        | N°     |
| 18115 | SYS_ANGLE_DEF     | Word                                                                                                    | 5       |        |        | N°     |
| 18220 | SYS_RIP_CORR_FATT | Word                                                                                                    | 2       | 1      | 100    | N°     |
| 18103 | SYS_SEL_DSP_1     | Enum<br>10 lu_Ana<br>11 lv_Ana<br>20 VdcBus<br>50 Heat_T<br>emp<br>59 Ct_Isd<br>60 Ct_Isq<br>62 Ct_Vsu<br>63 Ct_Vsv |         |        |        |        |
| 18104 | SYS_SEL_DSP_2     | Word                                                                                                    |         |        |        | Hex    |

SYS\_OV\_K\_FILT: Valore filtro di feed-forward.

Costante di tempo del filtro utilizzato nel calcolo del contributo di feedforward dell'angolo di campo.

- SYS\_OV\_K\_FRHO: Valore d'anticipo utilizzato per il calcolo dell'angolo di feed-forward. Valore d'angolo utilizzato nel calcolo del contributo di feed-forward di campo eseguito dal Dsp.
- SYS\_SPEED\_DEF: Velocità di intervento deflussaggio. (non ancora implementato)
- SYS\_ANGLE\_DEF: Valore angolo di incremento deflussaggio. (non ancora implementato)
- SYS\_RIP\_CORR\_FATT: Impostazione del fattore correttivo di ripetizione encoder. Il parametro permette di modificare il peso del contributo feedfoward a basse velocità. Aumentandone il valore, l'azionamento risponde in modo meno impulsivo nel correggere l'errore di posizione a basse velocità. Il valore fornito dalla fabbrica permette in genere di avere ripetizioni corrette a tutte le velocità. Per ripetizioni con velocità estremamente ridotte, può rendersi necessario incrementare il valore del parametro.
- SYS\_SEL\_DSP\_DATO1: Parametro di Selezione per la prima variabile Dsp da visualizzarsi sull'oscilloscopio: a scelta tra la lista di variabili proposte.

SYS\_SEL\_DSP\_DATO2: Parametro di Selezione per la seconda variabile Dsp da visualizzarsi sull'oscilloscopio: selezione tramite indirizzo di memoria.

| Variabile | Indirizzo | Variabile | Indirizzo |
|-----------|-----------|-----------|-----------|
| lu_Ana    | 241       | Ct_lsd    | 250       |
| lv_Ana    | 242       | Ct_lsq    | 251       |
| VdcBus    | 26E       | Ct_Vsu    | 267       |
| Heat_Temp | 320       | Ct_Vsv    | 268       |

## 4.8.4 Sistema ♦ Monitor

| IPA   | Nome             | Тіро | Unità<br>misura |
|-------|------------------|------|-----------------|
| 21102 | SYS_DSP_VDC_BUS  | Volt | N°              |
| 21103 | SYS_SPL_MOD_TEMP | °C   | N°              |
| 21210 | SYS_PTC_TEMP     | Word | N°              |

| SYS_DSP_VDC_BUS:  | Valore della tensione di alimentazione a valle del ponte raddrizzatore. Espresso in volt.     |
|-------------------|-----------------------------------------------------------------------------------------------|
| SYS_SPL_MOD_TEMP: | Temperatura dissipatore. Espresso in °C.                                                      |
| SYS_PTC_TEMP:     | Temperatura motore letta dalla PTC. Espressa in conteggi del convertitore analogico-digitale. |

## 4.8.5 Sistema 🏷 Allarmi

Nel sottomenu "Allarmi" vengono riportate le informazioni relative allo stato di allarme dell'azionamento.

| IPA   | Nome               | Тіро  | Unità<br>misura |
|-------|--------------------|-------|-----------------|
| 18030 | SYS_ALARM_MASK     | DWord | Hex             |
| 19028 | SYS_EMERGENCY_CODE | Word  | Hex             |

SYS\_ALARM\_MASK:Maschera degli allarmi attivi del drive. Riferirsi a §11.1 Appendice 1<br/>per una descrizione completa degli allarmi.

SYS\_EMERGENCY\_CODE: Codice dell'allarme attivo più proiritario secondo la specifica DSP-402. Riferirsi all'Appendice 1 per una descrizione completa degli allarmi.

## 4.9 Test

| IPA   | Nome         | Тіро                                                  | Unità<br>misura |
|-------|--------------|-------------------------------------------------------|-----------------|
| 24000 | SYS_SEL_TEST | Enum<br>0 Taratura Current Loop<br>1 Fasatura Encoder |                 |

SYS\_SEL\_TEST: Selezione della modalità di test da eseguire.

## 4.9.1 Test 🖏 Fasatura Encoder

| IPA    | Nome        | Тіро                                                                                                    | Default | Unità<br>misura |
|--------|-------------|----------------------------------------------------------------------------------------------------|---------|-----------------|
| 24010  | FAS_CURR    | Float                                                                                                    | 1       | Arms            |
| 24011* | PH_ERR      | Float                                                                                                    |         | °mec            |
| 24012* | SPL_RHO_SIM | Word                                                                                                    |         | CntVi           |
| 24013* | TEST_ERR    | Enum<br>0 Ok<br>1 Motore bloccato<br>2 Direzione errata<br>3 Numero poli errarto<br>4 Run<br>5 Disabilitato |         |                 |

FAS\_CURR: Valore di corrente usato per la procedura di fasatura.

PH\_ERR: Angolo di sfasamento tra posizione corretta e posizione attuale dell'encoder.

SPL\_RHO\_SIM: Valore dell'angolo di campo, generato dal firmware.

TEST\_ERR: Stato del test in esecuzione.

## 4.9.2 Test 🖏 Taratura anello corrente

| IPA   | Nome      | Тіро  | Default | Unità<br>misura |
|-------|-----------|-------|---------|-----------------|
| 24001 | TG_CYC    | Word  | 50      | 2 ms            |
| 24002 | TG_I_HIGH | Float | 1.5     | Arms            |
| 24003 | TG_I_LOW  | Float | 0.5     | Arms            |

TG\_CYC: Periodo dell'onda quadra di riferimento. Ogni unità corrisponde a 2ms.

TG\_I\_HIGH: Livello alto della richiesta di corrente. Espresso in Arms.

TG\_I\_LOW: Livello basso della richiesta di corrente. Espresso in Arms.

## 5 STANDARD DS 301

Il protocollo CANopen è uno dei più comuni protocolli CAN. Dal 1995 la specifica CANopen è gestita dal gruppo internazionale di utenti e costruttori CAN in Automation (CiA). Le autorità normative europee hanno accettato la Specifica CANopen Device versione 4.01 come EN 50325-4. Il concetto di base di CANopen è l'uso di un object dictionary (sostanzialmente un database di variabili, parametri, ecc. del dispositivo). Questo database raccoglie i dati relativi alla comunicazione e all'applicazione. Per accedere a questi parametri vengono usati due metodi: SDO e PDO.

SDO significa Service Data Object ed è un protocollo con transazione confermata per scambiare i dati dell'object dictionary fra il master e lo slave. Solitamente un dispositivo slave è un server SDO e ciò significa che esso può rispondere ad una richiesta originata da un SDO client, tipicamente il dispositivo master della rete. Di solito questo protocollo è usato per configurare i parametri interni del dispositivo; nel Motore Tw è usato anche per aggiornare il firmware qualora fosse necessario. La natura confermata di questo protocollo genera una grande quantità di traffico sul bus CAN e ciò lo rende inadatto per le comunicazioni in tempo reale ad alta velocità.

Il PDO (Process Data Object) è un protocollo a transazione non confermata ed estremamente configurabile per lo scambio di dati in tempo reale e ad alta velocità che massimizza i vantaggi dell'architettura CAN. Il trasferimento dei PDO è effettuato senza ulteriori sovraccarichi. I PDO corrispondono ad elementi dell'object dictionary del dispositivo e forniscono l'interfaccia per i parametri dell'applicazione. Il tipo di dati e la mappatura dei parametri dell'applicazione all'interno di un PDO sono determinati dalla corrispondente struttura della mappatura PDO all'interno dell'object dictionary del dispositivo. Fondamentalmente un PDO può essere asincrono (significa che la trasmissione è provocata da un evento specifico o da una richiesta remota) o sincrono (significa che la trasmissione è sincronizzata con l'oggetto di Sincronizzazione).

Il generatore SYNC, tipicamente il master, invia periodicamente l'oggetto di Sincronizzazione. Questo SYNC fornisce la temporizzazione di base della rete. Vi può essere una incertezza temporale in trasmissione da parte del generatore SYNC, che corrisponde approssimativamente alla latenza dovuta a qualche altro COB trasmesso appena prima del SYNC. Allo scopo di garantire un accesso all'istante giusto sul CAN bus, al SYNC viene attribuito un identificatore di priorità molto alta.

Gli oggetti di emergenza (EMCY) vengono emessi qualora si verifica una situazione di errore interno del dispositivo e sono trasmessi da un generatore di emergenze (tipicamente lo slave) nel dispositivo. Gli EMCY sono adatti per segnalare allarmi o errori occasionali.

Il Network Management (NMT) segue una struttura master-slave. I parametri NMT sono usati per eseguire servizi NMT. Per mezzo dei servizi NMT i nodi vengono inizializzati, avviati, monitorati, resettati o fermati. Tutti i nodi sono considerati come NMT slaves. Un NMT slave è univocamente identificato in rete dal suo node-ID, un valore nel range di [1..127]. L'NMT richiede che un dispositivo in rete svolga la funzione di NMT Master.

| NMT                     | Slave                                                     |
|-------------------------|-----------------------------------------------------------|
| Server SDO              | 1                                                         |
| Tx PDO                  | 2 (completamente programmabili)                           |
| Rx PDO                  | 2 (completamente programmabili) + 4 (solo asincroni)      |
| PDO Mapping             | programmabile da utente (solo in stato "pre-operational") |
| PDO Modes               | Solo tipi 1, 253 e 254                                    |
| Emergency object        | Si                                                        |
| Sync object             | Si                                                        |
| Time object             | No                                                        |
| Error control protocols | Node Guarding                                             |

Le funzionalità standard implementate dal drive AxM sono:

Tabella 5.1: funzionalità AxM

## 5.1 Object Dictionary

La parte più importante di un profilo di dispositivo è la descrizione dell'Object dictionary. L'Object dictionary è essenzialmente un raggruppamento di oggetti accessibili in rete in un modo ordinato e predefinito. Di seguito è riportato lo schema generale del Object dictionary standard:

| Index       | Object                                          |
|-------------|-------------------------------------------------|
| 0000h-0FFFh | riservato                                       |
| 1000h-1FFFh | communication profile area (DS301)              |
| 2000h-5FFFh | Manufacturer specific area (AxM drive specific) |
| 6000h-9FFFh | standardized device profile area (DSP402)       |
| A000h-FFFFh | altri profili / riservato                       |

Tabella 5.2: Schema del Object dictionary

Riferirsi al manuale software del motore TW per maggiori informazioni a riguardo.

### 5.1.1 Oggetti della comunicazione

Questi sono tutti gli oggetti implementati che appartengono al profilo di comunicazione e applicazione definito dal CiA DS301 V4.02.

#### 1000h.0h: Tipo di dispositivo

Descrive il tipo di dispositivo e le sue funzionalità. E' composto da un campo di 16 bit (LSB), che descrive il profilo del dispositivo, e da un campo di 16 bit (MSB), che dà informazioni su funzionalità opzionali del dispositivo.

#### 1001h.0h: Registro errore

Questo oggetto è il registro errore dell'azionamento. È parte dell'oggetto EMCY (paragrafo 5.4).

#### 1018h: Identità

Questo array contiene informazioni generali che identificano il dispositivo. Subindex 0h: Numero di sub-index supportati Subindex 1h: ID del produttore Questo è un valore univoco assegnato ad ogni costruttore dalla CiA, per Phase Motion Control è 0000 00D9h. Subindex 2h: Codice prodotto Subindex 3h: Firmware release Subindex 4h: Numero di serie

#### 100Ch.0h: Guard Time

Gli oggetti 100Ch e 100Dh specificano il guard time in millisecondi e il life time factor. Il life time del nodo relativo al Node Guarding Protocol (par 5.5.2) è dato dal guard time moltiplicato per il life time factor. Se 0 il protocollo è disabilitato.

#### 100Dh.0h: Life Time Factor

Il life time del nodo relativo al Node Guarding Protocol (par <u>5.5.2</u>) è dato dal guard time moltiplicato per il life time factor. Se 0 il protocollo è disabilitato.

#### 1010h: Salva parametri

Questo oggetto permette il salvataggio dei parametri nella memoria non-volatile. In lettura l'oggetto fornisce informazioni sul tipo di salvataggio possibile.

48

Subindex 0h: Numero di sub-index supportati

Subindex 1h: Memorizza tutto

Questo comando consente all'azionamento di memorizzare tutti gli oggetti che hanno l'attributo Memoria NV. Per evitare di eseguire innavertitamente il comando, la memorizzazione viene eseguita solo quando una specifica chiave viene scritta nell'oggetto. Questa chiave è la stringa **save** (o il numero a 32 bit 6576 6173h). In lettura l'azionamento fornisce informazioni sulle sue possibilità di memorizzazione. Non è supportato il salvataggio automatico.

## 5.2 SDO and PDO

Tramite SDO si può accede a tutto il contenuto dell'Object Dictionary. Siccome ogni oggetto può essere di lunghezza e tipo arbitrari, l'SDO può essere usato per trasferire dati anche in formato multiplo. Se per qualsiasi ragione il trasferimento fallisce, sia il master sia lo slave possono inviare un messaggio di **abort transfer** (può essere inviato in qualunque momento durante un trasferimento):

#### Abort transfer (Master $\rightarrow$ Slave or Slave $\rightarrow$ Master)

| COB-ID                          | B0  | B1    | B2 | B3     | B4        | B5 | B6 | B7 |
|---------------------------------|-----|-------|----|--------|-----------|----|----|----|
| 600h+node-ID or<br>580h+node-ID | 80h | index |    | subidx | abort cod | e  |    |    |

#### gli abort code corrispondenti sono i seguenti:

| Abort code   | Description                                                                                    |
|--------------|------------------------------------------------------------------------------------------------|
| 0503 0000h   | Bit di toggle nell' SDO non variato dalla trasmissione precedente                              |
| 0504 0000h   | Timed out del protocollo SDO (800ms)                                                           |
| 0504 0001h   | Comando client/server SDO non valido o sconosciuto                                             |
| 0601 0000h   | Accesso ad oggetto non valido                                                                  |
| 0601 0001h   | Tentativo di lettura di un parametro in sola scrittura                                         |
| 0601 0002h   | Tentativo di scrivere un parametro in sola lettura                                             |
| 0602 0000h   | Oggetto non esistente nell' "object dictionary"                                                |
| 0604 0041h   | Oggetot non mappabile nel PDO                                                                  |
| 0604 0042h   | Il numero e la lunghezza degli oggetti mappati eccedono la lunghezza del PDO                   |
| 0606 0000h   | Accesso fallito a causa di un errore hardware                                                  |
| 0607 0010h   | Lunghezza dato non corrispondente                                                              |
| 0607 0012h   | Lunghezza dato troppo alta                                                                     |
| 0607 0013h   | Lunghezza dato troppo bassa                                                                    |
| 0609 0011h   | Sub-index non esistente                                                                        |
| 0609 0030h   | Valore non valido (solo in caso di scrittura)                                                  |
| 0609 0031h   | Valore del parametro superiore al massimo consentito                                           |
| 0609 0032h   | Valore del parametro inferiore al minimo consentito                                            |
| 0800 0000h   | Errore generico                                                                                |
| 0800 0020h   | Il dato non può essere trasferito o salvato nell'applicazione; signature non valida            |
| 0800 0021h   | Il dato non può essere trasferito o salvato nell'applicazione poiché non è stato superato      |
| 0000 002 111 | un controllo interno                                                                           |
| 0800 0022h   | I dati non possono essere trasferiti o salvati nell'applicazione nello stato attuale del drive |

Tabella 5.3: Codici di trasferimento fallito (Abort code)

I PDO (Process Data Object) sono usati per trasmettere gli oggetti necessari per il controllo di processo real time. I PDO vengono trasmessi in broadcast e quindi senza alcun meccanismo di controllo di transazione. Ci sono due tipi di PDO: il primo è per la trasmissione di dati, Transmit-PDO (**TPDO**, da slave a master) e il secondo per la ricezione, Receive-PDO (**RPDO**, da master a slave).

I PDO **sincroni** sono trasmessi in concomitanza degli eventi SYNC e possono essere ciclici (significa che la trasmissione avviene ogni n SYNC con n compreso fra 1 e 240), aciclici (significa che la trasmissione è causata da un evento e quindi sincronizzata con l'evento SYNC) o RTR-Only (solo per i TPDO, significa che master richiede la trasmissione inviando un RTR COB con lo stesso COB-ID del TPDO specifico). Gli RPDO non vengono elaborati immediatamente dopo la ricezione dell'RPDO stesso, essi vengono elaborati internamente in concomitanza con l'evento SYNC, ovvero gli oggetti vengono scritti nello stesso istante in cui è stato ricevuto il SYNC. I dati contenuti nei TPDO vengono campionati sull'evento SYNC, non al momento della trasmissione, ovvero gli oggetti vengono letti nello stesso istante in cui è stato ricevuto il SYNC. I TPDO sono inviati immediatamente dopo l'evento SYNC, mentre gli RPDO normalmente sono inviati dal master dopo tutti i TPDO e appena prima del successivo evento SYNC.

La trasmissione dei TPDO **asincroni** può essere causata da eventi (ovvero quando il valore degli oggetti mappati cambia) o dalla ricezione di un RTR COB da parte del master (RTR-Only). Non è garantito che l'istante in cui gli oggetti cambiano e quello in cui i TPDO sono trasmessi sia lo stesso, come non è garantito che i dati ricevuti negli RPDO asincroni sono scritti internamente nello stesso istante.

I TPDO possono anche aver abilitato l'attributo RTR allowed, questo significa che, trascurando il tipo di trasmissione, il master ha la possibilità di forzare la trasmissione mediante RTR COB.

Esempi:

#### RPDO #1 con controlword (16 bit) and target position (32 bit):

| COB-ID       | B0       | B1 | B2       | B3 | B4 | B5 |
|--------------|----------|----|----------|----|----|----|
| 200h+node-ID | 6040h.0h |    | 607Ah.0h |    |    |    |

#### TPDO #2 con statusword (16 bit) and mode of operation display (8 bit):

| COB-ID       | B0       | B1 | B2       |
|--------------|----------|----|----------|
| 280h+node-ID | 6041h.0h |    | 6061h.0h |

Nei drive AxM è possibile cambiare il COB-ID (indipendentemente dal node-ID), la mappatura dei dati (per tutti i PDO) e specificare un **inhibit time** (valido solo per TPDO asincroni), che definisce il tempo minimo che deve passare fra due trasmissioni consecutive del TPDO asincrono.

Per la configurazione dei PDO ci sono degli oggetti specifici nel Object dictionary: 1400h e 1600h per gli RPDO, 1800h e 1A00h per i TPDO.

## 5.3 SYNC

Il messaggio di SYNC non porta alcun dato ed non richiede alcuna conferma.

#### Sync COB (broadcast):

| COB-ID |  |
|--------|--|
| 080h   |  |

Questo oggetto triggera il valore dei parametri mappati in tutti i PDO (Rx e Tx) di tipo sincrono. AxM usa il SYNC anche per sincronizzare i task interni con il ciclo definito dal master di rete (solo se il periodo di SYNC è multiplo di 250µs, vedi paragrafo <u>4.6.2</u>.

### 5.4 EMCY

AxM supporta l'Emergency object e questo viene trasmesso solo una volta per errore.

#### Emergency COB (broadcast):

|                                     | COB-ID          | B0                          | B1                           | B2                                                             | B3                           | B4                 | B5         | B6            | B7        |
|-------------------------------------|-----------------|-----------------------------|------------------------------|----------------------------------------------------------------|------------------------------|--------------------|------------|---------------|-----------|
|                                     | 080h+node-ID    | Codice                      | di errore                    | Registro<br>d'errore                                           |                              | Registro e         | errori AxM |               | riservato |
| C                                   | odice d'errore: | 0000l<br>codic              | h – drive ok<br>e d'errore s | ; 1000h – a<br>tandard Ci <i>i</i>                             | Illarme gene<br>A (oggetto 6 | erico<br>603Fh.0h) |            |               |           |
| re                                  | egistro errore: | 0h – o<br>regist            | drive ok; 1h<br>ro degli err | 1h – allarme generico<br>rrori standard CiA (oggetto 1001h.0h) |                              |                    |            |               |           |
| registro errori AxM: mascl<br>(ogge |                 | hera allarm<br>atto 1002h.c | ni attivi sysD<br>oh)        | sysData_EmergencyCode, mappato negli errori specifici          |                              |                    |            | specifici AxN |           |

AxM gestisce nel campo "error code" tutti i codici relativi ai possibili allarmi presenti sul drive (vedi anche oggetto 603Fh.oh, par. <u>6.2.1</u>) mentre nel campo "error register" il solo allarme generico; inoltre nel campo "AxM error register" viene riportata la maschera degli allarmi attivi *sysData\_EmergencyCode.* 

50

| Bit registro d'errore |                 |  |
|-----------------------|-----------------|--|
| Bit                   | Significato     |  |
| xxx0h                 | Drive ok        |  |
| xxx1h                 | errore generico |  |

| Codici d'errore  |                            |  |  |  |
|------------------|----------------------------|--|--|--|
| Error code (hex) | Significato                |  |  |  |
| 0000             | Drive ok                   |  |  |  |
| 1000             | Errore generico            |  |  |  |
| 2000             | Allarme corrente           |  |  |  |
| 3000             | Allarme tensione           |  |  |  |
| 4000             | Allarme temperatura        |  |  |  |
| 5000             | Allarme hardware           |  |  |  |
| 6000             | Allarme software           |  |  |  |
| 7000             | Allarme moduli addizionali |  |  |  |

Tabelle 1.4: Registro errore e Codici di errore

Per l'elenco completo dei codici di errore vedere Capitolo <u>11.1</u> Appendice 1.

### 5.5 NMT

Gli oggetti NMT sono divisi in due categorie.

#### 5.5.1 Servizi di controllo del modulo

Mediante questo servizio, il master NMT può controllare lo stato degli slave NMT. L'attributo di stato può assumere uno dei valori {STOPPED, PRE-OPERATIONAL, OPERATIONAL, INIZIALIZZAZIONE}. Il servizio può essere eseguito su un determinato nodo o su tutti i nodi simultaneamente (broadcast).

| NMT COB |    |         | CS:      | 01h: start    | nodo                   |           |   |     |     |
|---------|----|---------|----------|---------------|------------------------|-----------|---|-----|-----|
| COB-ID  | B0 | B1      | 80h:     | enter pre-ope | erational nod          | 0         |   |     |     |
| 000h    | CS | node-ID |          | 81h: reset    | t nodo<br>t communica: | tion node | 0 |     |     |
|         |    |         | Node-ID: | indirizzo     | (Node-ID)              | nodo      | 0 | 00h | per |

trasmissione broadcast a tutti i nodi.

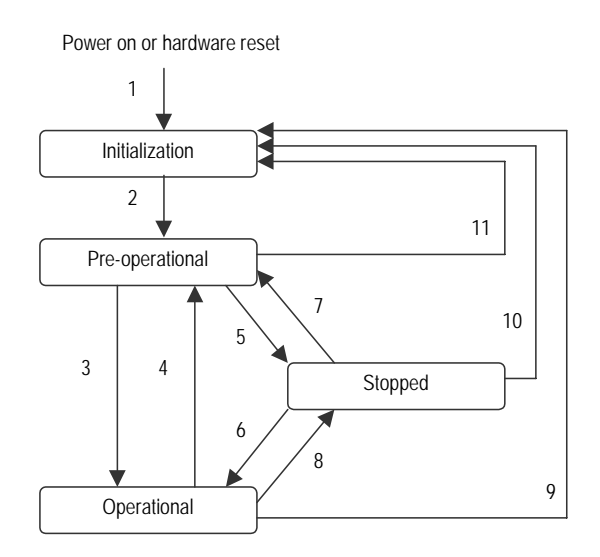

Figura 5.1: Diagramma di stato del drive

Immediatamente dopo l'accensione il nodo entra in stato PRE-OPERATIONAL; in questo stato il master può eseguire le seguenti operazioni prima di abilitare il passaggio allo stato OPERATIONAL:

- configurazione dei parametri (tramite SDO)
- inizio della trasmissione del SYNC e attesa della sincronizzazione dei dispositivi
- inizio gestione Node Guarding

NOTA: tutte queste operazioni sono opzionali poiché tutti i parametri sono salvati in maniera non volatile dal drive e la gestione di SYNC e Node Guarding dipende dal master della rete.

Ogni cambiamento di stato è originato dalla ricezione di un messaggio NMT o da un "reset" hardware.

| 1       | All'accensione il nodo entra autonomamente nello stato di inizializzazione   |
|---------|------------------------------------------------------------------------------|
| 2       | Inizializzazione terminata – entra autonomamente nello stato Pre-operational |
| 3,6     | Avvia il nodo remoto (Start)                                                 |
| 4,7     | Entra nello stato Pre-operational                                            |
| 5,8     | Entra nello stato di Stopped                                                 |
| 9,10,11 | Reset del nodo remoto / Reset communication del nodo remoto                  |

#### Tabella 5.5: transizioni di stato NMT

|                    | INITIALISING | PRE-OPERATIONAL | OPERATIONAL | STOPPED |
|--------------------|--------------|-----------------|-------------|---------|
| PDO                |              |                 | Х           |         |
| SDO                |              | Х               | Х           |         |
| SYNC               |              | Х               | Х           |         |
| EMCY               |              | Х               | Х           |         |
| Network Management |              | x               | x           | x       |
| Objects            |              |                 |             |         |

Table 5.6: stati NMT e communication objects definiti

### 5.5.2 Protocolli controllo errore

Attraverso il servizio di Error Control vengono rilevati i fault della rete. Fondamentalmente ci sono due possibilità di applicazione di utilizzo, Guarding e Heartbeat, ma il solo Node Guarding è gestito dall'AxM. Tale controllo viene eseguito dal master tramite una richiesta periodica (Node Guarding protocol) di informazioni agli slaves. Se uno slave non risponde o se non riceve richiesta di guarding per il tempo definito dal protocollo una segnalazione d'allarme viene attivata. (vedi paragrafo <u>4.6.1</u> per i parametri correlati).

Protocollo Node Guarding: Il Master NMT interroga (con un RTR COB con lo stesso COB-ID dell'Error control COB) ogni slave NMT a intervalli di tempo regolari. Questo intervallo di tempo è chiamato guard time e può essere diverso per ciascuno slave NMT. La risposta dello slave NMT contiene lo stato NMT. Il life time del nodo è dato dal guard time (oggetto 100Ch.0h) moltiplicato per il life time factor (oggetto 100Dh.0h). Il life time del nodo può essere diverso per ogni slave NMT. Se lo slave NMT non è stato interrogato durante il suo life time, viene emesso un EMCY con codice di errore 8130h e quindi viene attivata la reazione indicata nell'Abort Connection (oggetto 6007h.0h). L'errore viene cancellato sia riavviando l'interrogazione sia con un comando reset node / reset communication.

#### Error Control COB

| COB-ID       | B0          |
|--------------|-------------|
| 700h+node-ID | 7 60<br>r s |

t:

S:

| usato solo nel caso di l                                  | Node Guarding Protocol, commuta tra 0 e |  |
|-----------------------------------------------------------|-----------------------------------------|--|
| 1 ogni volta che il messaggio viene spedito (0 alla prima |                                         |  |
| trasmissione dopo l'accensione dopo o il reset);          |                                         |  |
| altrimenti rimane a 0                                     |                                         |  |
| 00h: Bootup                                               | 04h: Stopped                            |  |
| 05h: Operational                                          | 7Fh: Pre-Operational                    |  |
|                                                           |                                         |  |

## 6 STANDARD DSP 402

La piattaforma configurabile AxM aderisce allo standard DSP-402 per quanto riguarda la comunicazione CANopen. Lo scopo di questo profilo è quello di fornire agli azionamenti un'interfaccia unica e comune sul CAN bus. I vantaggi di aderire ad uno standard di comunicazione si evidenziano nel campo dell'integrazione di sistema e nella standardizzazione del comportamento dell'azionamento.

Un profilo definisce un dispositivo 'standard'. Questo dispositivo standard rappresenta solamente delle funzionalità di base, che ogni dispositivo appartenente a questa classe di apparati deve accettare. Queste funzionalità obbligatorie sono necessarie per assicurare che almeno il funzionamento semplice, non specifico del costruttore, sia possibile.

Vengono di seguito presentati gli oggetti del profilo DSP-402 implementati nell'azionamento AxM. Per i codici di Emergency riferirsi al capitolo <u>11.1</u> Appendice1.

## 6.1 Architettura del drive

L'archittettura di base è composta di due moduli:

- ▶ **Device Control**  $\rightarrow$  la macchina a stati esegue lo start/stop del drive e alcuni altri comandi speciali.
- > Mode of Operation→ definisce il comportamento del drive. Sono disponibili i seguenti modi:
  - 1. **Profile position mode** funzionamento in modalità posizionatore; è possibile impostare e limitare posizione, velocità ed accelerazioni.
  - 2. *Profile velocity mode* funzionamento in controllo di velocità.
  - 3. *Interpolated position mode* funzionamento come interpolatore singolo asse.
  - 4. *Torque mode* funzionamento in controllo di corrente / coppia; non corrisponde esattamente con la modalità *Profile torque mode*.

AxM supporta il passaggio tra diverse funzionalità solo durante il passaggio dallo stato di "switched on".

### 6.2 Device Control

La macchina di stato controlla tutte le funzioni del drive; il cambiamento di stato può essere controllato tramite la "controlword" (oggetto 6040h.0h), viene influenzato da segnali interni quali gli allarmi ed è mostrato dalla "statusword" (oggetto 6041h.0h).

| Stato                  | Statusword          | Descrizione                                                                                                    |
|------------------------|---------------------|----------------------------------------------------------------------------------------------------|
| Not Ready to Switch On | xxxx xxxx x0xx 0000 | Il drive stà eseguendo l'inizializzazione, non accetta comandi e non eroga potenza.                                                                                  |
| Switch On Disabled     | xxxx xxxx x1xx 0000 | Inizializzazione completata; vengono accettati i comandi ma la potenza è ancora disabilitata.                                                                        |
| Ready To Switch On     | xxxx xxxx x01x 0001 | Il drive è pronto per erogare potenza.                                                                                                    |
| Switched On            | xxxx xxxx x01x 0011 | La potenza è disponibile in uscita al drive ma non c'è coppia sull'albero motore.                                                                                    |
| Operation Enable       | xxxx xxxx x01x 0111 | Tutte le funzionalità sono abilitate; la modalità di funzionamento selezionata viene eseguita e la potenza può essere applicata all'albero.                          |
| Quick Stop Active      | xxxx xxxx x00x 0111 | Funzionalità e potenza abilitate; viene eseguita la procedura selezionata per "quick stop" e il motore viene fermato; il comportamento dipende dall'oggetto 605Ah.0h |
| Fault Reaction Active  | xxxx xxxx x0xx 1111 | Funzionalità e potenza disabilitate; una volta che il drive<br>è in allarme e' necessario eseguire un reset per<br>tornare nella condizione di piena funzionalità    |
| Fault                  | xxxx xxxx x0xx 1000 | Un allarme è attivo sul drive la potenza viene quindi disabilitata.                                                                                                  |

Tabella6.1: Possibili stati del drive

AXM Configurable Motion Control Platform

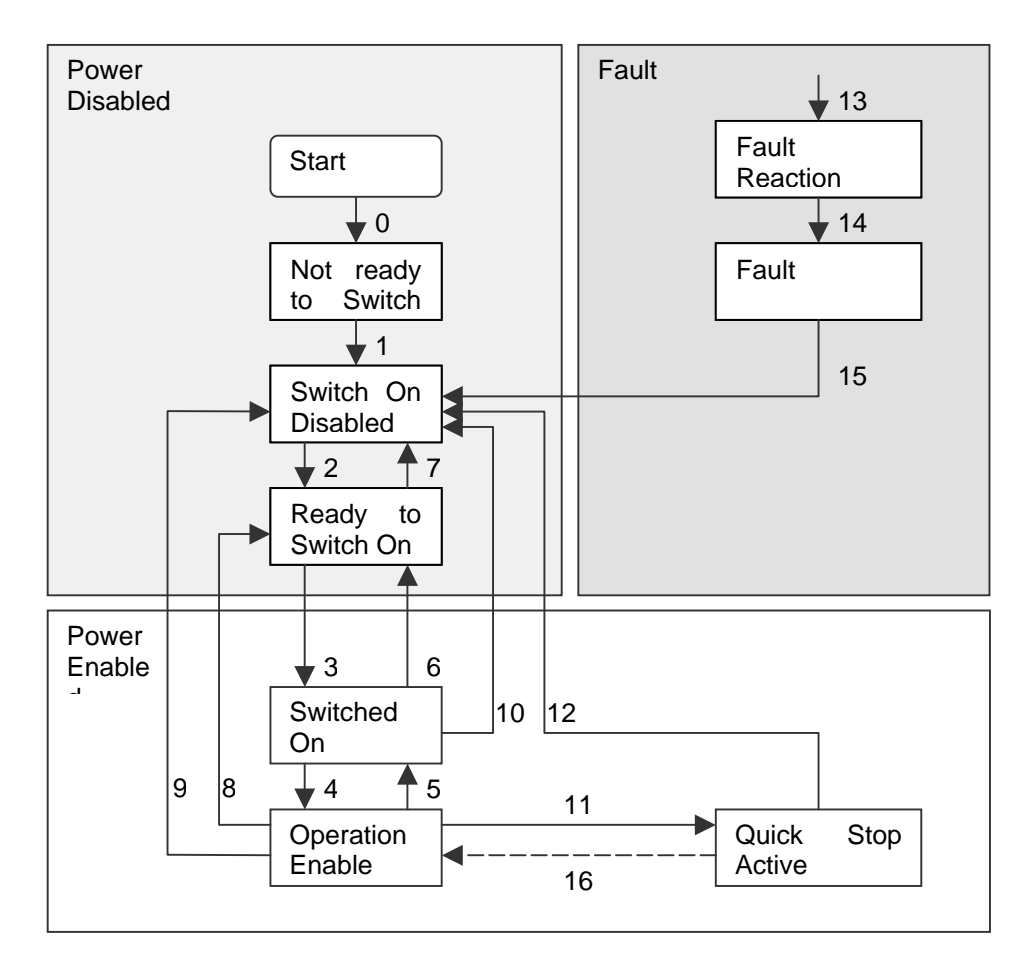

Figura 6.1: Macchina a stati del Device Control

| Transizione | Evento                                   | Azione                                                                                                |
|-------------|------------------------------------------|----------------------------------------------------------------------------------------------------|
| 0           | Reset                                    | Inizializzazione drive                                                                                |
| 1           | Fine dell'inizializzazione               | Attivazione della comunicazione                                                                       |
| 2           | Shutdown                                 |                                                                                                    |
| 3           | Switch On                                | Abilitazione stadio di potenza                                                                        |
| 4           | Enable Operation                         | Abilitazione funzionamento e disponibilità all'erogazione di coppia                                   |
| 5           | Disable Operation                        | Funzionamento disabilitato; il drive esegue una frenata con i valori di rampa correntemente impostati |
| 6           | Shutdown                                 | Potenza in uscita disabilitata                                                                        |
| 7           | Quick Stop o Disable Voltage             |                                                                                                    |
| 8           | Shutdown                                 | Funzionalità e potenza disabilitate; albero motore libero                                             |
| 9           | Disable Voltage                          | Funzionalità e potenza disabilitate; albero motore libero                                             |
| 10          | Disable Voltage or Quick Stop            | Funzionalità e potenza disabilitate; albero motore libero                                             |
| 11          | Quick Stop                               | Viene eseguita la funzione di "quick stop" (oggetto 605A.0h)                                          |
| 12          | Quick Stop eseguito o Disable<br>Voltage | Funzionalità e potenza disabilitate; albero motore libero                                             |
| 13          | Drive <i>Fault</i>                       | Funzionalità e potenza disabilitate; albero motore libero                                             |
| 14          | Reazione al <i>fault</i> completata      | Funzionalità e potenza disabilitate; albero motore libero.                                            |

AXIV Configurable Motion Control Platform

| 15 | Fault Reset      | Reset della condizione di allarme. <i>E' necessario eseguire il reset del drive per tornare allo stato di "Switch On Disabled"</i> , inoltre il bit di Fault Reset nella command word deve essere cancellato dal master di rete |
|----|------------------|----------------------------------------------------------------------------------------------------|
| 16 | Enable Operation | Funzionalità drive abilitate; l'oggetto 605Ah.0h definisce se questa transizione è possibile                                                                                                    |

#### Tabella 6.2: Transizioni di stato

Il tipo di funzionamento del drive dipende dal "mode of operation" selezionato (oggetto 6060h.0h) e può essere verificato leggendo il "mode of operation display" (oggetto 6061h.0h). Questa selezione modifica anche il significato di alcuni bit all'interno di "Controlword" e "Statusword". La funzionalità scelta viene eseguita solo quando il drive si trova nello stato di "**Operation enabled**".

### 6.2.1 Oggetti DSP 402

|          | Oggetto                               | Тіро       | Attributi |
|----------|---------------------------------------|------------|-----------|
| 6040h.0h | → Controlword                         | Unsigned16 | RW        |
| 6041h.0h | → Statusword                          | Unsigned16 | RO        |
| 605Ah.0h | $\rightarrow$ Quick stop option code  | Integer16  | RW        |
| 6060h.0h | $\rightarrow$ Mode of operation       | Integer8   | WO        |
| 6061h.0h | → Mode of operation display           | Integer8   | RO        |
| 6085h.0h | $\rightarrow$ Quick stop deceleration | Unsigned32 | RW        |
| 603Fh.0h | → Error code                          | Unsigned16 | RO        |

#### Tabella 6.3: Elenco oggetti relativi al Device Control

#### 6040h.0h: controlword

E' la parola di comando i cui bit assumono il seguente significato:

| 15                     | 11 | 10   | 9     | 8    | 7              | 6         | 5                  | 4            | 3                | 2             | 1                 | 0            |
|------------------------|----|------|-------|------|----------------|-----------|--------------------|--------------|------------------|---------------|-------------------|--------------|
| Manufactur<br>specific | er | Rese | erved | Halt | Fault<br>reset | Oj<br>mod | peration<br>le spe | on<br>ecific | Enable operation | Quick<br>stop | Enable<br>voltage | Switch<br>on |
| 0                      |    | C    | )     | 0    | М              |           | 0                  |              | М                | М             | М                 | М            |

Tabella 6.4: Struttura della controlword

 $O \rightarrow Opzionale$ 

 $M \rightarrow Obbligatorio (Mandatory)$ 

NOTA: il bit 7 "Fault reset" esegue in realtà un reset hardware del drive.

| Comando           | Controlword         | Transizioni eseguite |
|-------------------|---------------------|----------------------|
| Shutdown          | xxxx xxxx xxxx x110 | 2,6,8                |
| Switch On         | xxxx xxxx xxxx x111 | 3                    |
| Disable Voltage   | xxxx xxxx xxxx xx0x | 7,9,10,12            |
| Quick Stop        | xxxx xxxx xxxx x01x | 7,10,11              |
| Disable Operation | xxxx xxxx xxxx 0111 | 5                    |
| Enable Operation  | xxxx xxxx xxxx 1111 | 4,16                 |
| Fault Reset       | xxxx xxxx 1xxx xxxx | 15                   |

#### Tabella 6.5: Possibili comandi per la controlword

I bits dal 4 al 6 assumono diverso significato in dipendenza del profilo selezionato.

| Modalità              | 6         | 5         | 4             |
|-----------------------|-----------|-----------|---------------|
| Profile position mode | abs / rel |           | New set-point |
| Profile velocity mode | Riservato | Riservato | Riservato     |
| Torque mode           | Riservato | Riservato | Riservato     |

Tabella 6.6: Significato bits in relazione al profilo

I bit riservati sono dedicati a sviluppi futuri; possibilmente meglio mantenerli a 0.

#### 6041h.0h: statusword

E' la parola di stato dell'azionamento i cui bit assumono il seguente significato:

| Bit                | Descrizione                   | Тіро |
|--------------------|-------------------------------|------|
| 0                  | Ready to switch on            | М    |
| 1                  | Switced on                    | М    |
| 2                  | Operation enabled             | М    |
| 3                  | Fault                         | М    |
| 4                  | Voltage enabled               | М    |
| 5                  | Quick stop                    | М    |
| 6                  | Switc on disabled             | М    |
| 7                  | Warning                       | 0    |
| 8                  | Manufacturer specific         | 0    |
| 9 Remote           |                               | М    |
| 10 Targhet reached |                               | М    |
| 11                 | Internal limit active         | М    |
| 12-13              | 12-13 Operation mode specific |      |
| 14-15              | Manufacturer specific         | 0    |

Tabella 6.7: Struttura della statusword

I bit 12 e 13 specifici della modalità operativa selezionata non sono gestiti.

### 6060h.0h: mode\_of\_operation

Questo parametro imposta la modalità operativa. I valori possibili sono:

| Valore | Descrizione           |
|--------|-----------------------|
| 1      | Profile position mode |
| 3      | Profile velocity mode |
| 128    | Torque mode           |

Tabella 6.8: Modalità operative possibili

La lettura di questo parametro restituisce solo il valore del parametro. La modalità operativa attualmente in funzione può essere letta nell'oggetto **Modalità operativa attuale** (oggetto 6061h.0h).

#### 6061h.0h: mode\_of\_operation\_displayed

Visualizza il modo operativo corrente; Il significato del valore letto è lo stesso dei valori della "Modalità operativa" (oggetto 6060h.0h).

#### 605Ah.0h: quick\_stop\_option\_code

Determina la modalità di arresto in caso di comando di Quick Stop. Sono disponibili le seguenti modalità:

| Option code | Description                                                                                                    |  |  |  |  |
|-------------|----------------------------------------------------------------------------------------------------|--|--|--|--|
| 0           | Disabilita drive                                                                                                    |  |  |  |  |
| 5           | Arresto con decelerazione correntemente impostata (variabili sysRg250_CwDec e sysRg250_CcwDec vedi Capitolo 11.2 appendice 2, sezione "Generatore rampe"). |  |  |  |  |
| 6           | Arresto con decelerazione impostata nell'oggetto "quick_stop_deceleration" 6085h.0h.                                                                       |  |  |  |  |

#### Tabella 6.9: Modalità di arresto

Nei casi 5 e 6 l'azionamento rimarra in stato di "stop" finchè rimane alto il bit 2 della controlword. Il valore impostato di default è 5.

#### 6085h.0h: Quick stop deceleration

Rappresenta la decelerazione di arresto in caso di comando di "Quick Stop" e **quick\_stop\_option\_code** impostato a 6.

#### 603Fh.0h: error code

Visualizza l'ultimo allarme rilevato dal drive, secondo la specifica del "codice d'errore" definita per l'oggetto EMCY. Riferirsi al Capitolo <u>11.1</u> Appendice 1 per i codici di allarme e loro descrizione.

### 6.3 **Profile Velocity Mode**

La "target velocity" (oggetto 60FFh.0h) viene posta in ingresso al generatore di profili; la risultante "velocity demand" (oggetto 606Bh.0h) viene utilizzata come riferimento per l'anello di velocità interno.

Il generatore di profili supporta solo rampe lineari (profili trapezoidali) con valori separati di accelerazione (oggetto 6083h.0h) e decelerazione (oggetto 6084h.0h).

Il bit di "Target Reached" nella statusword assume un particolare singnificato in questo modalità:

| State             | Statusword          | Description                                                                                        |
|-------------------|---------------------|----------------------------------------------------------------------------------------------------|
| Target<br>Reached | xxxx x1xx xxxx xxxx | La "target velocity" è stata raggiunta o, nel caso di "halt" attivo, la velocità del motore è zero |

Tabella 6.10: Bit di "operation mode specific" gestiti nella statusword

Il bit di "Halt" nella controlword non è gestito dall'AxM.

#### 6.3.1 Oggetti del Profile Velocity mode

| Indice | Nome                         | Тіро      | Attr |
|--------|------------------------------|-----------|------|
| 6069h  | velocity_sensor_actual_value | Integer32 | RO   |
| 606Ah  | sensor_selection_code        | Integer16 | RW   |

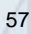

| 606Bh | velocity_demand_value  | Integer32                               | RO   |
|-------|------------------------|-----------------------------------------|------|
| 606Ch | velocity_actual_value  | Integer32                               | RO   |
| 60FFh | target velocity        | Integer32                               | RW   |
|       | oggetti comuni anche a | alla modalità <b>Profile Position n</b> | node |
| 6064h | position_actual_value  | Integer32                               | RO   |
| 607Fh | max_profile_velocity   | Unsigned32                              | RW   |
| 6083h | profile_acceleration   | Unsigned32                              | RW   |
| 6084h | profile_deceleration   | Unsigned32                              | RW   |
| 6086h | motion_profile_type    | Integer16                               | RW   |

Tabella 6.11: Oggetti del Profile Velocity oggetti condivisi tra P. Velocity e P. Position

#### 6069h.0h: velocity\_sensor\_actual\_value

Rappresenta la velocità attuale di rotazione del motore letta dall'encoder principale. (variabile Encoders SYS\_ENC1\_VI\_PO, menù Encoders & Monitor & Principale <u>4.2.3</u>).

#### 606Ah.0h: sensor\_selection\_code

Seleziona la sorgente della velocità reale. Attualmente sugli azionamenti AxM l'unica selezione disponibile è 0 in quanto è gestita unicamente la velocità proveniente dall'encoder di posizione.

#### 606Bh.0h: velocity\_demand\_value

Rappresenta la velocità in uscita dal blocco "Generatore rampe" (variabile sysRg250\_LinOut, vedere Capitolo <u>11.2</u> Appendice2 nella sezione "Generatore rampe").

#### 606Ch.0h: velocity\_actual\_value

La variabile assume lo stesso significato dell'oggetto 6069h.

#### 60FFh.0h: target velocity

Rappresenta il riferimento di velocità in ingresso al blocco "Generatore rampe" (variabile *sysRg250\_SpdRef* Capitolo <u>11.2</u> Appendice2, sezione "Generatore rampe").

## 6064h.0h: position\_actual\_value

Rappresenta la posizione attuale dell'encoder (variabile *sysSpl250\_PosGiri* Capitolo <u>11.2</u> Appendice2 sezione "Anello velocità/spazio").

#### 607Fh: max\_profile\_velocity

Rappresenta i limiti di velocità (variabili *sysRg250\_PosspLim* e *sysRg250\_NegspLim* Capitolo <u>11.2</u> Appendice2, sezione "Generatore rampe"). Impostare il sub-indice 0 per accedere al limite di velocità orario, al sub–indice 1 per il limite antiorario.

#### 6083h.0h: profile\_acceleration

Rappresenta i valori di accelerazione (variabili *sysRg250\_CwAcc* e *sysRg250\_CcwAcc* Capitolo <u>11.2</u> Appendice2, sezione "Generatore rampe"). Impostare il sub-indice 0 per accedere al valore di accelerazione oraria, al sub–indice 1 per quello di accelerazione antioraria.

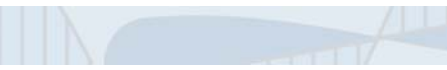

#### 6084h.0h: profile\_deceleration

Rappresenta i valori di decelerazione (variabili *sysRg250\_CwDec* e *sysRg250\_CcwDec* Capitolo <u>11.2</u>, sezione "Generatore rampe"). Impostare il sub-indice 0 per accedere al valore di decelerazione oraria, al sub-indice 1 per quello di decelerazione antioraria.

#### 6086h.0h: motion\_profile\_type

Seleziona il profile con cui viene eseguito il movimento. L'azionamento AxM può eseguire solo profili a rampe lineari (profilo trapezoidale). Il valore della variabile è imposato di default a 0.

#### 6.4 **Profile Position Mode**

La "target position" (oggetto 607Ah.0h) è applicata al generatore di profili e da qui all'anello di posizione.

Il generatore di profili supporta solo rampe lineari (profili trapezoidali) con valori separati di accelerazione (oggetto 6083h.0h) e decelerazione (oggetto 6084h.0h) e velocità (oggetto 6081h.0h).

Alcuni bit nella controlword e nella statusword assumono particolare singnificato in questo modalità:

| Command       | Controlword         | Description                                                       |
|---------------|---------------------|-------------------------------------------------------------------|
| New Set Point | xxxx xxxx xxx1 xxxx | Assume la nuova "target position"                                 |
| Abs / rel     | xxxx xxxx x1xx xxxx | 0 per posizione assoluta, 1 per posizione incrementale            |
| Halt          | xxxx xxx1 xxxx xxxx | Esegue una fermata dell'asse con valore di decelerazione corrente |

#### Tabella 6.12: Bit di "operation mode specific" gestiti nella controlword

| State           | Statusword                 | Description                                                     |  |
|-----------------|----------------------------|-----------------------------------------------------------------|--|
| Target          |                            | La "target position" è stata raggiunta (vedi oggetti 6067h.0h e |  |
| Reached         | XXXX X I XX XXXX XXXX      | 6068h.0h); non gestito nel caso di "halt" attivo.               |  |
| Set point       | <u>xxx1 xxxx xxxx xxxx</u> | Il concretere di prefili ha escunte lel puevo "tercet position" |  |
| acknowledge     | ****                       | il generatore di promi na assunto lai nuova "target position    |  |
| Following Error | xx1x xxxx xxxx xxxx        | Errore di inseguimento                                          |  |

Tabella 6.13: Bit di "operation mode specific" gestiti nella statusword

#### 6.4.1 Oggetti del Profile Position mode

| Indice | Nome                   | Тіро       | Attr |
|--------|------------------------|------------|------|
| 6065h  | Following error window | Unsigned32 | RW   |
| 6067h  | Position window        | Unsigned32 | RW   |
| 6068h  | Position window time   | Unsigned16 | RW   |
| 607Ah  | target_position        | Integer32  | RW   |
| 6081h  | profile_velocity       | Unsigned32 | RW   |

#### Tabella 6.14: Oggetti del Profile Position

Per gli oggetti comuni anche alla modalità Profile Velocity Mode riferirsi alla seconda sezione della tabella 6.11 al paragrafo <u>6.3.1</u>.

#### 6065h.0h: Following error window

La finestra di errore di inseguimento definisce la tolleranza massima sull'errore di inseguimento; se il modulo del valore attuale è più grande di questo parametro viene segnalato il following error. Impostare  $2^{32}$  –1 per disabilitare questo controllo.

#### 6067h.0h: Position window

Definisce una finestra simmetrica di posizioni valide intorno alla "target position". Se il valore di posizione encoder è all'interno della "Position window" la "target\_position" si ritiene raggiunta.

(target position – position window; target position + position window)

65536 counts corrispondono a 360 gradi meccanici. Impostare  $2^{32}$  –1 per disabilitare questo controllo.

#### 6068h.0h: Position window time

Quando la posizione attuale stà all'interno della "Position window" per un tempo corrispondente a quanto impostato in "Position window time", il bit 10 della "statusword" viene settato a 1. Espresso in ms.

#### 607Ah.0h: target\_position

Rappresenta la quota da raggiungere durante il posizionamento (variabile *sysPg\_QTarget* Capitolo <u>11.2</u> Appendice 2 nella sezione "Generatore profili").

#### 6081h.0h: profile\_velocity

Rappresenta la velocità da raggiungere durante un posizionamento. Tale oggetto è rimappato su "max\_profile\_velocity" (oggetto 607Fh.0h) al sub-indice 0.

#### 6.5 Torque Mode

Il profilo di coppia supportato non è il profilo standard ma un profilo proprietario (modalità 128) nel quale la "target torque" (oggetto 6071h.0h) viene applicata in ingresso all'anello di corrente e genera immediatamente la coppia desiderata sull'albero motore.

Nessun ulteriore bit di controlword o statusword è gestito in questa modalità.

| Indice | Nome          | Тіро       | Attr |
|--------|---------------|------------|------|
| 6071h  | target_torque | Integer16  | RW   |
| 6073h  | max_current   | Unsigned16 | RW   |

#### 6071h.0h: target\_torque

E' il riferimento di corrente richiesto al motore. (variabile sysSpl250\_CiclsqRef Capitolo <u>11.2</u> Appendice 2 nella sezione "Anello velocità/spazio").

Viene tradotto nella coppia erogata sull'albero motore tramite la "costante di coppia" (Kt) del motore:

Coppia = Currente x Kt

#### 6073h.0h: max\_current

E' il limite massimo del riferimento di corrente (variabile sysSpl250\_IMax Capitolo <u>11.2</u> Appendice 2 nella sezione "Anello velocità/spazio").

## 7 APPLICAZIONI STANDARD PHASE

Le applicazioni fornite da Phase Motion Control per la piattaforma configurabile AxM per il controllo del movimento di motori brushless sono progettate per applicazioni di azionamento classico. Tali software trasformano l'AxM in un versatile azionamento digitale, funzionante in anello di corrente, velocita' o posizione e garantiscono una elevata libertà nell'utilizzo degli ingressi ed uscite analogico-digitali, renderndo possibile l'implementazione di prestazioni addizionali non previste nel funzionamento "default" dell'azionamento. Le applicazioni attualmente disponibili sono descritte brevemente di seguito.

## 7.1 SpeedV

SPEED-V è un'applicazione base il cui compito principale è quello di controllare in velocità o in corrente il motore.

Controllare in velocità significa che la velocità del motore deve seguire il più fedelmente possibile un valore richiesto, comunemente noto come riferimento: l'inseguimento del riferimento deve essere realizzato non solo in condizioni statiche, ma anche in condizioni dinamiche, durante i repentini cambiamenti del riferimento stesso.

Controllare in corrente significa imporre un valore prefissato di corrente negli avvolgimenti del motore in modo che la stessa si trasformi in coppia che consenta al motore di accelerare o decelerare.

Le principali caratteristiche di Speed-V sono:

- Controllo interamente digitale di corrente diretta e in quadratura aggiornato con una frequenza di 4 kHz.
- Supporto encoder digitali e analogici.
- Parametrizzazione multipla: è possibile memorizzare nell'azionamento 8 parametrizzazioni differenti (task) per lo stesso sistema. Le diverse parametrizzazioni possono essere richiamate tramite l'impostazione dei tre ingressi digitali tramite input digitali anche durante il funzionamento.
  I parametri di task permettono di configurare:
  - o Selezione della modalita' di funzionamento Corrente/Velocità.
  - o Selezione del riferimento: da parametro o da ingresso analogico.
  - o Limite di corrente.
  - o Rampe lineari con velocità, accelerazioni e decelerazioni impostate o gradini di velocità.
  - o Guadagni dell'anello di velocità.
  - Scala del riferimento su interfaccia standard analogica differenziale +/- 10V.
- Simulazione encoder: questa funzione permette di emulare il funzionamento di un motore passopasso con risoluzione dell'encoder simulato programmabile da applicazione.
- Asse elettrico: questa una funzione di inseguimento consiste nel richiedere al drive di impostare il proprio riferimento di velocita' in funzione della velocita' di un asse master il cui encoder sia collegato alla porta "encoder secondario" e permette di eliminare i comuni accoppiamenti meccanici ad ingranaggi. Il rapporto di velocita' tra asse master ed asse slave è configurabile.

| Ingresso   | Sigla | Funzione                           | Descrizione                                                          |
|------------|-------|------------------------------------|----------------------------------------------------------------------|
| Digitale 0 | DI0   | Abilitazione drive                 | Il drive viene abilitato sul fronte di salita dell'ingresso.         |
| Digitale 1 | DI1   | Zero riferimenti                   | Se l'ingresso è alto, i riferimenti vengono azzerati.                |
| Digitale 2 | DI2   | Inversione direzione               | Se l'ingresso è alto, vengono invertiti i riferimenti impostati.     |
| Digitale 3 | DI3   | Fine corsa<br>direzione oraria     | Se attivato azzera ogni riferimento di velocità <b>maggiore</b> di 0 |
| Digitale 4 | DI4   | Fine corsa<br>direzione antioraria | Se attivato azzera ogni riferimento di velocità minore di 0          |

La seguente tabella riassume la configurazione degli ingressi:

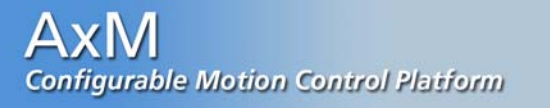

| Digitale 5  | DI5 | Selettore task, bit 0                               | Tramite la combinazione binaria di questi tre ingressi si<br>seleziona il task desiderato:<br>DI5.DI6.DI7 → task                                                                                   |
|-------------|-----|-----------------------------------------------------|----------------------------------------------------------------------------------------------------|
| Digitale 6  | DI6 | Selettore task, bit 1                               | $\begin{array}{cccc} 000 & \rightarrow & 0\\ 001 & \rightarrow & 1\\ 010 & \rightarrow & 2\\ 011 & \rightarrow & 3 \end{array}$                                                                    |
| Digitale 7  | DI7 | Selettore task, bit 2                               | $100 \rightarrow 4$<br>$101 \rightarrow 5$<br>$110 \rightarrow 6$<br>$111 \rightarrow 7$                                                                                                    |
| Analogico 0 | AI0 | Riferimento di velocità                             | Agendo sulla tensione all'ingresso AI0<br>dell'azionamento viene variato il riferimento di velocità<br>quando l'azionamento è in controllo di velocità<br>(selezionabile da parametro Tx_SP_LOOP). |
| Analogico 1 | AI1 | Riferimento di corrente /<br>Limite di corrente (*) | Agendo sulla tensione all'ingresso Al1<br>dell'azionamento viene variato il riferimento di corrente<br>quando l'azionamento è in controllo di corrente<br>(selezionabile da parametro Tx_SP_LOOP). |

Tabella 7.1: Utilizzo degli ingressi digitali a analogici nell'applicazione speedV

(\*) In anello di velocità, attivando il parametro di task Tx\_AN\_CURLIM, l'ingresso analogico Al1 controlla dinamicamente il limite di corrente (10V  $\rightarrow$  fondo scala di corrente min(Tx\_I\_LIM / SYS\_MOT\_IDM)).

| Ш | drive | attiva | le sequenti | uscite di | aitali in | relazione  | al suo | stato | di funziona | mento.  |
|---|-------|--------|-------------|-----------|-----------|------------|--------|-------|-------------|---------|
|   | anvo  | attiva | io ooguona  | abonto ai | gitui iii | 1010210110 | u 040  | olulo |             | anonto. |

| Uscita     | Sigla | Funzione           | Descrizione                                                               |
|------------|-------|--------------------|---------------------------------------------------------------------------|
| Digitale 0 | DO0   | Abilitato          | L'uscita è attiva quando il drive è abilitato e non sono presenti allarmi |
| Digitale 1 | DO1   | Velocità Ok        | Il drive ha raggiunto la velocità impostata                               |
| Digitale 2 | DO2   | Velocità zero      | Asse fermo                                                                |
| Digitale 3 | DO3   | Drive Ok           | L'uscita è attiva quando sul drive non sono presenti allarmi              |
| Digitale 4 | D04   | Limite di corrente | Il drive stà erogando la corrente limite                                  |
| Digitale 5 | D05   | Finecorsa          | Un finecorsa è attivo                                                     |
| Digitale 6 | D06   | In rampa           | Il drive stà eseguendo una rampa di accelerazione o decelerazione         |
| Digitale 7 | D07   | Indice             | L'uscità è attivata per 8ms ad ogni passaggio dell'indice                 |

Tabella 7.2: Uscite digitali usate dall'applicazione speedV

NOTA: Le uscite 4, 5, 6, 7 non esistono fisicamente ma sono esclusivamente simulate su interfaccia PC tramite Control Panel.

### 7.2 Positioner

POSITIONER è un'applicazione che permette di utilizzare il drive AxM come posizionatore programmabile multi-posizione. Le principali caratteristiche di Positioner sono:

62

- Possibilità di utilizzo di 32 posizioni selezionabili mediante ingressi digitali. Per ciascuna posizione è possibile configurare: Posizione espressa nell'unità scelta dall'utente.
- Selezione tra spostamento assoluto o incrementale.
- Velocità, accelerazione e decelerazione da utilizzare durante il movimento.

- Definizione delle unità di spazio e tempo secondo necessità dell'utente.
- Ciclo di zero effettuabile mediante sensore di zero e impulso encoder per la massima precisione e ripetibilità del ciclo medesimo.
- Comandi di Jog.
- Ingressi di fine corsa.
- Ingresso analogico con funzione di feed-rate.
- Uscite analogiche e variabili di monitor per velocità reale, errore di posizione, corrente assorbita ecc.

La seguente tabella riassume la configurazione degli ingressi:

| Ingresso    | Sigla | Funzione                                                | Descrizione                                                                                                    |
|-------------|-------|---------------------------------------------------------|----------------------------------------------------------------------------------------------------|
| Digitale 0  | DIO   | Abilitazione drive                                      | Il drive viene abilitato sul fronte di salita dell'ingresso.                                                                                                    |
| Digitale 1  | DI1   | Start                                                   | Abilita la ricerca zero e (una volta trovato lo zero)<br>lancia il nuovo posizionamento.                                                                                          |
| Digitale 2  | DI2   | Sensore di zero                                         | Collegare qui il sensore per la ricerca zero.                                                                                                    |
| Digitale 3  | DI3   | Jog - / Fine corsa antiorario /<br>Bit di posizione n°3 | Il parametro <i>SEL_DI_3_4</i> (IPA 15000) nel menù<br>"configurazione I/O" seleziona il funzionamento di<br>guosti ingrospi:                                                     |
| Digitale 4  | DI4   | Jog + / Fine corsa orario /<br>Bit di posizione n°4     | Quote / Jog / Hw_limits                                                                                                    |
| Digitale 5  | DI5   | Bit di posizione n°0                                    | Definiscono, eventualmente con anche DI3 e DI4,<br>la quota da raggiungere:<br>DI3,DI4 DI5,DI6,DI7 → Quota selezionata                                                            |
| Digitale 6  | DI6   | Bit di posizione n°1                                    | $\begin{array}{cccccccccccccccccccccccccccccccccccc$                                                                                                    |
| Digitale 7  | DI7   | Bit di posizione n°2                                    | $\begin{array}{cccccccccccccccccccccccccccccccccccc$                                                                                                    |
| Analogico 0 | AI0   | FEEDRATE                                                | Se parametro E <i>NFEEDRATE</i> (IPA 15006) =<br>Analog input il valore di tensione applicato regola in<br>percentuale i valori di velocità e accelerazione dei<br>posizionamenti |

Tabella 7.3: Utilizzo degli ingressi digitali a analogici nell'applicazione positioneer

Il drive attiva le seguenti uscite digitali in relazione al suo stato di funzionamento.

| Uscita     | Sigla | Funzione  | Descrizione                                                                  |
|------------|-------|-----------|------------------------------------------------------------------------------|
| Digitale 0 | DO0   | Abilitato | L'uscita è attiva quando il drive è abilitato e non sono presenti allarmi.   |
| Digitale 1 | DO1   | Zero Ok   | L'uscità è attiva quando il drive ha eseguito correttamente il ciclo di zero |
| Digitale 2 | DO2   | Pos Ok    | Posizione raggiunta                                                          |
| Digitale 3 | DO3   | Pos error | Errore nel posizionamento                                                    |

Tabella 7.4: Uscite digitali usate dall'applicazione positioneer

## 7.3 Basic

Basic è un'applicazione estremamente semplice per introdurre l'utente allo sviluppo di applicazioni dedicate. Le principali caratteristiche di Basic sono:

- Supporto encoder digitali e analogici.
- Abilitazione drive e selezione controllo mediante ingressi digitali.
- Riferimenti su interfaccia standard analogica differenziale +/- 10V.
- Parametrizzazione anche durante il funzionamento.
- Rampe lineari separate per le accelerazioni e decelerazioni, CW e CCW.
- Guadagni dell'anello di velocità digitale con reale velocità zero, PII2D controller.

La seguente tabella riassume la configurazione degli ingressi:

| Ingresso    | Sigla | Funzione                | Descrizione                                                                                                    |
|-------------|-------|-------------------------|----------------------------------------------------------------------------------------------------|
| Digitale 0  | DI0   | Abilitazione drive      | Il drive viene abilitato sul fronte di salita dell'ingresso.                                                                                               |
| Digitale 6  | DI6   | Selettore controllo     | Se l'ingresso è alto, viene selezionato il<br>controllo in velocità del motore, altrimenti<br>il controllo è in corrente (coppia)                          |
| Analogico 0 | AIO   | Riferimento di velocità | Agendo sulla tensione all'ingresso Al0<br>dell'azionamento viene variato il<br>riferimento di velocità quando<br>l'azionamento è in controllo di velocità. |
| Analogico 1 | Al1   | Riferimento di corrente | Agendo sulla tensione all'ingresso Al1<br>dell'azionamento viene variato il<br>riferimento di corrente quando<br>l'azionamento è in controllo di corrente. |

Tabella 7.5: Utilizzo degli ingressi digitali a analogici nell'applicazione basic

In questa applicazione non viene gestita alcuna uscita digitale.

### 7.4 Caricare ed eseguire un'applicazione base

Il setup di installazione del configuratore installa sul PC il set di applicazioni standard. E' possibile in modo molto semplice caricare nell'azionamento una specifica applicazione.

Per fare ciò, tornare alla pagina di apertura con il comando "Application Manager" dal menu "File" (oppure con il tasto 🔯 della barra degli strumenti). Fare doppio click sull'applicazione che si vuole caricare. Il configuratore creerà una copia dell'applicazione nel direttorio e con il nome specificati dall'utente. Questa operazione permette di lavorare sulla copia locale, preservando l'integrità dell'applicazione originale installata dal setup. Infatti la nuova applicazione creata contiene tutto il codice sorgente in linguaggio PLC ed eventualmente può essere modificata e personalizzata dall'utente mediante lil compilatote GPLC (vedere capitolo 8).

Tale directory conterrà:

HTML:directory contenente le pagine html di configurazione della applicazioneSOURCE:directory contenente il codice sorgente della applicazione (se necessario il codice<br/>può essere modificato tramite il programma GPLC.<br/>tabella Cockpit per la configurazione della applicazione.

La compilazione e il caricamento dell'applicazione nell'azionamento avvengono in modo automatico al momento della creazione della sua copia nel direttorio utente. Al termine del caricamento verrà aperta automaticamente la tabella relativa di configurazione dei parametri. Assegnare i valori desiderati ai parametri, scriverli nel drive (Write all) e salvarli in flash (Save). Salvare su disco la tabella con i valori impostati (Menu "*File*", comando "*Save*") (fare riferimento al paragrafo <u>3.3.2</u>).

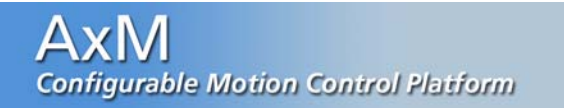

In seguito quando si vorrà accedere ai parametri della applicazione, sarà sufficiente aprire la tabella corrispondente.

NOTA: Non è necessario creare ogni volta una nuova applicazione.

Per attivare qualsiasi applicazione accertarsi che il parametro di sistema SYS\_SEL\_MODE sia impostato a "Plc", caricando la tabella dei parametri di sistema (file sys\_AxM\_04.par) dalla directory di lavoro con il comando "*Open*" del menu "*File*" ed eventualmente modificando e salvando SYS\_SEL\_MODE.

Per caricare la stessa applicazione su un'altro drive o comunque per caricare una nuova applicazione è sufficiente aprire la rispettiva tabella parametri e selezionare "Rebuild application" dal manù "Application". Se la cartella Source, contente il progetto PLC dell'applicazione, si trova correttamante allo stesso percorso della tabella, Cockpit compilerà e caricherà automaticamente l'applicazione.

## 8 APPLICAZIONI UTENTE

Il presente capitolo introduce l'utente all'utilizzo dell'ambiente di sviluppo software GPLC per la creazione di applicazioni dedicate da eseguire sui drive della famiglia AxM.

#### 8.1 L'ambiente di sviluppo GPLC

Di seguito verranno descritte le caratteristiche ed il funzionamento del compilatore GPLC mirate alla realizzazione di nuove applicazioni. Si rimanda al relativo manuale per una descrizione dettagliata ed esauriente.

GPLC è un programma applicativo destinato a personal computer dotati di sistemi operativi Microsoft Windows 95/98 o NT.

Gli elementi principali del programma sono:

- Editor di testo integrato per permettere l'editing di programmi in linguaggio PLC.
- Editor tabellare per la definizione della tabella dei parametri.
- Compilatore dei moduli sorgente in linguaggio PLC.
- Interfaccia di comunicazione per effettuare il download del codice PLC prodotto nel drive AxM.
- Finestra di monitor per la visualizzazione delle variabili utilizzate nel programma PLC.

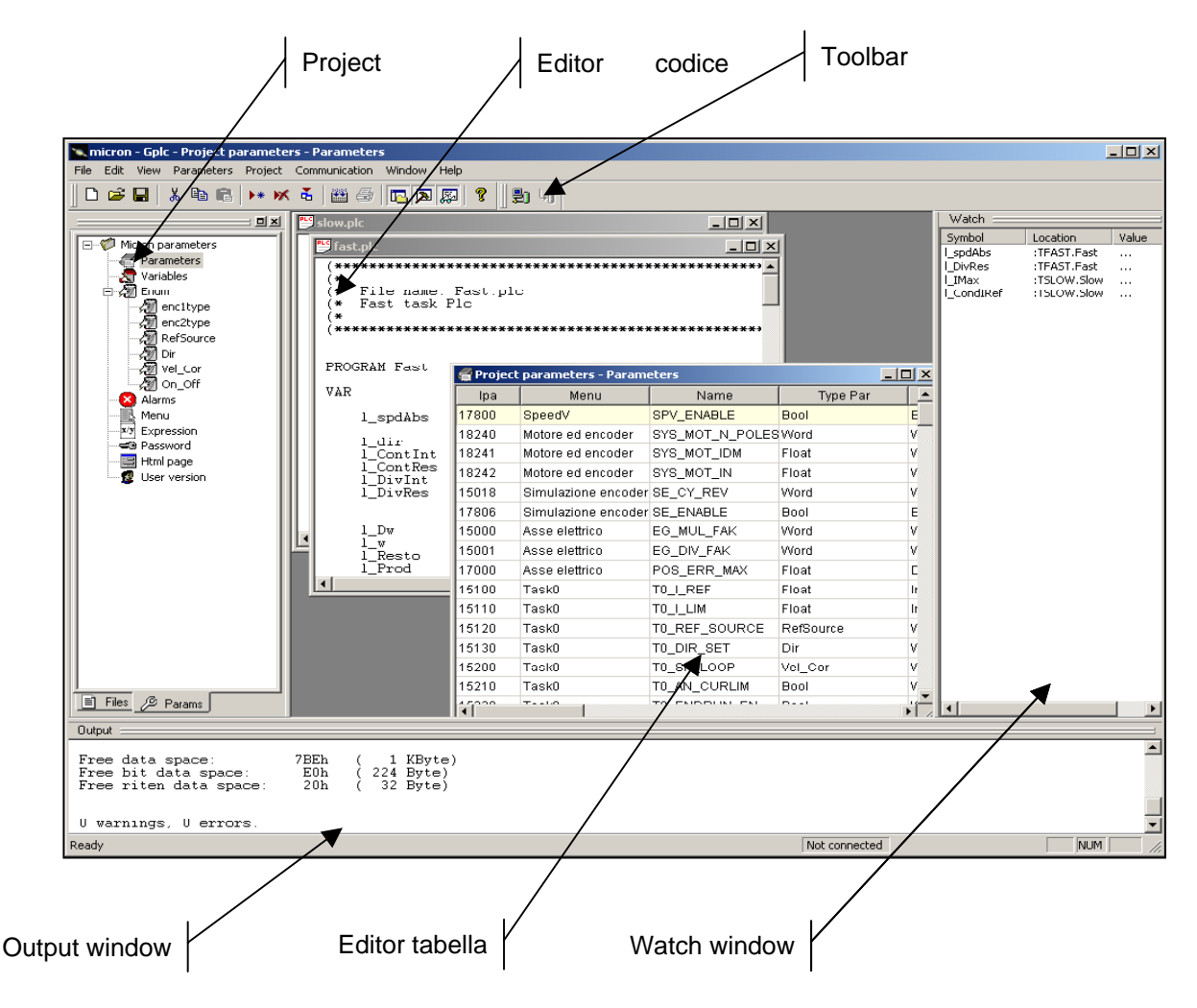

Figura 8.1: Elementi principali del compilatore GPLC

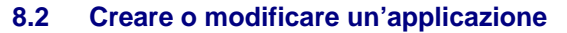

La creazione di una nuova applicazione per la piattaforma AxM si attiva mediante l'opzione "*File – New Project*". MDPIc richiede il nome del nuovo progetto e la directory dove porre tutti i file del progetto stesso.

| × | New project                                          |
|---|------------------------------------------------------|
|   | Project name NewPri                                  |
| 2 | Project directory C:\WINNT\Profiles\Uesr\Desktop\Prj |
|   | Cancel OK                                            |
|   | Cancel                                               |

Figura 8.2: Finestra per l'impostazione del nome e del percorso dell'applicazione

In seguito GPLC presenta la dialog-box "*Project settings*" per permettere all'operatore di impostare gli elementi necessari alla configurazione del progetto (vedere il par.successivo). La dialog-box può essere richiamata successivamente per effettuare la modifica di alcuni elementi del progetto o per aggiungere o eliminare i moduli sorgente dal progetto.

E possibile eventualmente aprire un progetto esistente per modificarlo secondo nuove esigenze, selezionando l'opzione "*File – Open project*". Questa opzione invoca la finestra standard di ricerca dei file.

I file progetto GPLC hanno il nome del progetto richiesto e l'estensione ".PPJ". Non editare o modificare con altri programmi i file ".PPJ".

In alternativa è possibile selezionare il progetto tra la lista degli ultimi file utilizzati presentati dal menu "File".

#### 8.3 Componenti dell'applicazione

Un progetto GPLC contiene al suo interno tutti gli elementi (moduli sorgente, mappe di memoria e definizione di task) necessari alla generazione di un file di codice macchina (file .COD) che possa essere poi inviato ed eseguito dal drive AxM.

I componenti di un'applicazione sviluppata con GPLC sono i seguenti:

- uno o più moduli sorgente PLC IEC1131-3;
- un file con estensione .IMG contenente la mappa di memoria del drive al quale dovrà essere inviato il codice generato;
- le tabelle di definizione dei parametri utilizzati dall'applicazione;
- l'associazione tra i programmi codificati nei moduli sorgente ed i task esecutivi del drive AxM.

Tutte le informazioni necessarie all'elaborazione di un progetto GPLC vengono memorizzate in file con estensione .PPJ.

L'insieme di tutti gli elementi citati viene gestito a livello di progetto mediante l'apposita dialog-box invocata con l'opzione menu *"Project – Settings"*: tale dialog-box può essere richiamata in qualsiasi momento per effettuare la modifica di alcuni elementi del progetto.

#### 8.3.1 Moduli sorgente

I moduli sorgente sono costituiti da file ASCII standard con estensione (non obbligatoria) .PLC.

Per redigere il testo dei moduli sorgente non è necessario utilizzare l'editor integrato di GPLC, qualsiasi editor ASCII può essere utilizzato allo scopo.

L'elenco dei moduli sorgente si imposta mediante l'opportuna dialog-box *"Project – Settings"*. Un progetto GPLC può essere composto da un numero qualsiasi di moduli sorgente.

| Source files Image file   Parameters   Task  <br>slow plc<br>init.plc<br>fast.plc<br>globals.plc<br>help.bt<br>microrvar.plc<br>std_lib.plc | Add<br>Remove |
|----------------------------------------------------------------------------------------------------|---------------|
| OK                                                                                                    | Cancel        |

Figura 8.3: Moduli sorgente del progetto

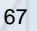

L'editor integrato permette di modificare i moduli sorgente aperti con il comando *"File – Open"*, ed è dotato delle funzionalità più comuni degli editor in ambiente Windows, in particolare:

- Selezione testo.
- Operazioni di cut, copy e paste.
- Ricerca e sostituzione.
- Drag-drop di selezioni di testo.
- Trascinamento di selezioni di testo.

Tutte le opzioni citate sono disponibili nel sottomenu *"Edit"* che si attiva quando viene aperto almeno un file di testo. L'editor dispone inoltre delle seguenti funzionalità:

- Visualizzazione del numero di linea e colonna nella barra di stato.
- Posizionamento automatico in corrispondenza di errori di compilazione.

Il posizionamento sul blocco di testo contenente gli errori di compilazione, viene effettuato mediante un doppio click del pulsante sinistro del mouse sulla linea di errore visualizzata nella *"output window"* (vedere figura 8.1).

#### 8.3.2 File IMG

I file IMG contengono la descrizione ed i valori della mappa della memoria del drive al quale è destinato il codice macchina generato dal compilatore. Un file IMG è associato in modo biunivoco ad una versione di firmware del drive. In tal senso, per ogni versione firmware esiste uno ed un solo file IMG e viceversa. La corrispondenza un file IMG ed una versione firmware è determinata da un codice a 32 bit presente in entrambi.

Il contenuto del file IMG è in formato ASCII ma il suo contenuto non deve essere assolutamente modificato con editor o simili.

Normalmente, nella directory dei progetti PLC sono già presenti i vari file IMG associate alle versioni esistenti di firmware del drive AxM.

Qualora non si disponesse di un file IMG, esso è comunque ottenibile mediante l'operazione di upload dal drive AXM (menu *"Communication - Upload IMG file"*).

Il codice macchina generato dal compilatore PLC contiene anche il codice identificativo del file IMG utilizzato per la compilazione. In questo modo la scheda target può determinare se il codice ricevuto è compatibile con il proprio firmware, in caso contrario non abilita l'esecuzione del PLC.

Ogni tentativo di inviare del codice ad un drive con una diversa immagine di memoria viene abortito dal compilatore. In tal caso è necessario eseguire l'upload del file IMG e ricompilare il progetto.

Il file IMG utilizzato nel progetto deve essere indicato nell'opportuna dialog-box "Project - Settings".

| Project Setti | ngs                        | × |
|---------------|----------------------------|---|
| Source files  | Image file Parameters Task |   |
|               |                            |   |
| Imaga filo    | avmimo                     |   |
| image nie     | owning                     |   |
|               | Burning                    |   |
|               | BIOWSE                     |   |
|               |                            |   |
|               | OK Comme                   | - |
|               |                            |   |

Figura 8.4: Impostazione IMG file

#### 8.3.3 Tabelle parametri

I parametri sono a tutti gli effetti delle variabili utilizzate all'interno del programma PLC. A differenza delle variabili convenzionali, i parametri possono essere modificati e/o letti mediante il configuratore Cockpit. La funzione dei parametri è quella di permettere la configurazione e la supervisione dell'applicazione attraverso l'interfaccia di comunicazione con il drive AxM.

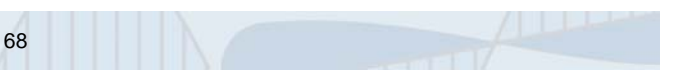

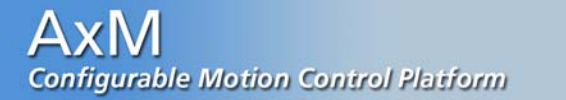

Nell'impostazione degli elementi del progetto, è necessario indicare il nome del file parametri (utilizzabile successivamente con il configuratore Cockpit) che GPLC deve generare durante la compilazione del progetto stesso e il file con le variabili associate a ciascun parametro.

| Project Settings          |                   | ×        |
|---------------------------|-------------------|----------|
| Source files   Image file | Parameters   Task |          |
| Parametero filo           |                   |          |
|                           |                   | Browse   |
| Plc file                  |                   |          |
| micronpar.plc             |                   | Browse   |
|                           |                   |          |
|                           | 0                 | K Cancel |

Figura 8.5: Impostazione parametri

#### 8.3.4 Task dell'applicazione

Il firmware di sistema del drive AxM è composto da tasks che vengono eseguiti in modo ciclico con periodo prefissato. Anche le applicazioni utente sono strutturate in questo modo: è quindi necessario definire dei task esecutivi che verranno eseguiti in modo sincrono ai rispettivi task firmware. I task dell'applicazione hanno le seguenti caratteristiche:

| Nome   | Periodo |
|--------|---------|
| Init   | 8 ms    |
| Bgnd   |         |
| Slow   | 8 ms    |
| Medium | 2 ms    |
| Fast   | 250 μs  |

Figura 8.6: Temporizzazioni dei task del PLC

Come indicato nella tabella, ciascun task ha un periodo di esecuzione prefissato. Questo significa che, ad esempio, il task Slow inizia il suo ciclo ogni 8 millisecondi.

Ogni task deve portare a termine la propria esecuzione prima del termine del proprio tempo di ciclo. Qualora un task duri un tempo maggiore del periodo assegnatogli, il sistema disabilita automaticamente il funzionamento dei task esecutivi ed entra in stato di allarme.

Il task Init è attivato ad ogni partenza del sistema (all'accensione o dopo un reset) e viene eseguito fino a quando il programma non attiva uno od entrambi i task Slow e Fast (vedere manuale GPLC).

Se il task Init dell'applicazione non viene definito, i task Slow e Fast vengono attivati automaticamente dopo il reset del drive.

GPLC prevede la definizione dei task esecutivi dell'applicazione mediante la dialog-box "Project - Settings". Non è necessario che un'applicazione preveda tutti i task: è possibile realizzare progetti operanti con un solo task tra quelli disponibili.

| Project Settings                              | × |
|-----------------------------------------------|---|
| Source files   Image file   Parameters   Task |   |
| Fast (per. 250 us) Fast                       |   |
| Medium (per. 2ms)                             |   |
| Slow (per. 8 ms) Slow                         |   |
| Init Init                                     |   |
| Background                                    |   |
|                                               |   |
| OK Annulla ?                                  |   |

Figura 8.7: Impostazione task dell'applicazione

Nell'esempio di figura 8.7 verranno creati tre moduli sorgente con nomi Fast.plc, Slow.plc, Init.plc il cui codice sarà eseguito con periodo definito dalla tabella precedente.

I task Background e Medium devono essere definiti anche se non sono utilizzati dall'applicazione; in questo caso si devono fare due files vuoti.

#### 8.4 Interazione con il firmware

Un progetto GPLC contiene al suo interno tutti gli elementi (moduli sorgente, mappe di memoria e definizione di task) necessari alla generazione di un file di codice macchina (file .COD) che possa essere poi inviato ed eseguito dal drive AxM. Tuttavia l'applicazione deve poter interagire con il sistema firmware a bordo dell'azionamento in modo da poter leggere e/o impostare variabili non proprie dell'applicazione ma definite "di sistema" che modificano regolazione, controllo e stato del drive.

Nel presente paragrafo verranno descritte le tipologie delle variabili a disposizione dell'utente che permettono di interfacciare l'applicazione dedicata al sistema AxM.

#### 8.4.1 Parametri applicativi

I parametri applicazione sono parametri definibili dall'utente, che possono essere trasferiti e modificati durante l'esecuzione dell'applicazione dedicata attraverso l'interfaccia di comunicazione del drive AxM (Cockpit).

Il firmware dell'azionamento AxM mette a disposizione 8 zone di memoria (data block) per la dichiarazione dei parametri applicativi che differiscono per tipo (16bit, 32bit, float, bit), e/o proprietà di scrittura/lettura (R/W). Ogni qualvolta l'utente definisce un nuovo parametro, implicitamente alloca una variabile nel firmware dell'azionamento (variabile associata) nella zona di memoria dedicata al tipo di parametro dichiarato. La tabella seguente riassume i data block dei parametri applicativi.

| Data<br>block | Tipo di parametro | Numero di<br>parametri | IPA           | Proprietà |
|---------------|-------------------|------------------------|---------------|-----------|
| 10            | 16-bit parameters | 512                    | 15000 – 15511 | R/W       |
| 11            | 32-bit parameters | 512                    | 17000 – 17511 | R/W       |
| 12            | bit parameters    | 128                    | 17800 – 17927 | R/W       |
| 13            | float parameters  | 512                    | 16000 – 16511 | R/W       |
| 20            | 16-bit parameters | 512                    | 9000 - 9511   | R         |
| 21            | 32-bit parameters | 512                    | 13000 – 13511 | R         |
| 22            | bit parameters    | 128                    | 17600 – 17727 | R         |
| 23            | float parameters  | 512                    | 11000 – 11511 | R         |

Figura 8.8: Blocchi di suddivisione dei parametri applicativi

Ogni parametro è in realtà composto da più campi il cui valore è modificabile mediante l'editor delle tabelle parametri. I campi sono di seguito descritti brevemente:

#### Ipa:

È' l'indice del parametro, ovvero il numero utilizzato per identificare in modo univoco il parametro durante la comunicazione con il drive. Gli indici dei parametri sono automaticamente generati dall'editor delle tabelle parametri ogni volta che si effettua l'inserimento di un nuovo parametro, in relazione al tipo di dato assegnato al parametro. Gli intervalli validi per gli indici parametro sono riportati nella tabella precedente.

#### Menu:

Indica il gruppo "logico" al quale appartiene il parametro in oggetto. Tipicamente i parametri vengono suddivisi in insiemi funzionalmente omogenei. Il menù di appartenenza di ciascun parametro può essere selezionato tra i menu correntemente definiti nell'apposita tabella.

La suddivisione in menù è utilizzata per la presentazione dei parametri nel configuratore Cockpit.

70

#### Name:

Costituisce il nome simbolico ed univoco con il quale si identifica il parametro. Come detto precedentemente, per ciascun parametro GPLC genera automaticamente una variabile firmware associata a cui si può accedere nell'applicazione anteponendo la lettera 'p' al nome del parametro in scritture e lettura o 'v' per parametro in solo lettuta (es.: al parametro CURR corrisponde la variabile associata pCURR).

#### **TypePar:**

Indica il tipo di dato (intero, floating point, boolean ecc.) del parametro scambiato mediante l'interfaccia di comunicazione.

#### **TypeTarg:**

E' il tipo di dato della variabile associata al parametro. Il parametro e la variabile associata possono avere sia il tipo di dato che il valore diversi tra di loro.

La conversione del parametro nella variabile associata e viceversa viene effettuata dal database dei parametri.

Questa caratteristica permette di gestire i parametri con tipi di dato e unità di misura convenienti (unità ingegneristiche) ed avere in corrispondenza variabili associate opportunamente convertite in unità interne.

#### Value:

Indica il valore di default assegnato al parametro e trasferito nel file parametri utilizzato dal configuratore Cockpit.

#### Min e Max:

Definiscono, quando specificati, i limiti minimo e massimo che possono essere assegnati ad un parametro Per disabilitare il controllo di uno di questi limiti, assegnare il valore convenzionale <sup>(\*'</sup> nel campo corrispondente.

#### Scale e Offs:

Definiscono, opzionalmente, i fattori moltiplicativo ed additivo che sono utilizzati per convertire numericamente il parametro nella variabile associata.

#### Unit:

E' la stringa descrittiva dell'unità di misura.

#### **Description:**

Contiene una descrizione sommaria del parametro.

#### Note:

Riporta le annotazioni e le descrizioni più estese associate al parametro.

#### Format:

Definisce il formato di visualizzazione del parametro. Devono essere utilizzate le regole di rappresentazione del formato definite nello standard ANSI C per la funzione *printf()*.

Tutti i parametri applicativi sono raggruppati in un database, diviso in due sezioni (*Parameters* per parametri applicativi di scrittura e lettura e *Variables* per quelli di sola lettura) e accessibili mediante la *"Project window"*. L'editor delle tabelle parametri permette di inserire o gestire i diversi tipi di record.

Per effettuare l'inserimento di un nuovo parametro applicativo aprire la corrispondente tabella parametri (*Parameters* o *Variables*) dalla *"Project window"* e utilizzare l'opzione del menù *"Parameters – Insert"* oppure il corrispondente bottone della toolbar **\***: comparirà la dialog-box *"Parameters types"* di richiesta del tipo di parametro da inserire.

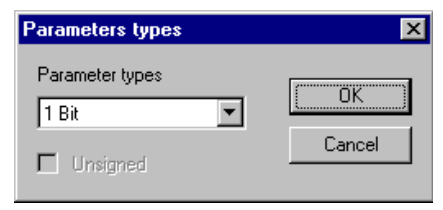

Figura 8.9: Selezione del tipo di parametro

71

Questa dialog-box ha lo scopo di generare automaticamente l'indice di parametro corretto in funzione del tipo prescelto.

Per effettuare la rimozione di un record dalle tabelle parametro, utilizzare l'opzione del menù *"Parameters – Delete"* oppure il corrispondente bottone della toolbar 🔀.

La modifica dei singoli campi della tabella si effettua mediante posizionamento e click del mouse sulla cella desiderata. In funzione del campo selezionato, la modifica del valore può avvenire per modifica diretta del testo o mediante selezione tra un insieme di valori predefiniti.

#### 8.4.2 Variabili interne

Sono le variabili dichiarate all'interno dell'applicazione: non sono propriamente in relazione con il sistema firmware a bordo dell'azionamento, ma consentono di eseguire operazioni, calcoli, controlli all'interno dei moduli sorgente. Possono essere locali al singolo modulo o globali all'intera applicazione.

#### 8.4.3 Variabili di sistema

Le variabili di sistema sono le variabili che il firmware del drive AxM utilizza per la regolazione ed il controllo. Il compilatore GPLC viene fornito da Phase Motion Control completo di file che contengono la dichiarazione di tutte le variabili di sistema del drive AxM a cui l'utente può accedere nella sua applicazione dedicata. Questi file hanno un nome del tipo **AxmVarsX.plc** dove *X* indica il numero di versione firmware drive corrispondente.

I file **AxmVarsX.plc** devono essere inclusi in ciascun progetto e devono essere prelevati dalla directory di libreria di GPLC installata nel PC. Qualora si utilizzi la funzione di creazione di nuovi progetti (vedere paragrafo <u>8.2</u>), questi file sono copiati automaticamente da GPLC nella directory selezionata per la nuova applicazione utente. I file con le variabili di sistema non devono essere in alcun modo modificati dall'utilizzatore, al fine di evitare malfunzionamenti del programma applicativo generato.

#### 8.4.4 Immagini di processo

E' importante osservare che per la maggior parte delle variabili di sistema, il compilatore genera un'immagine di processo delle variabili medesime. Questo vuol dire che il task applicativo che utilizza la variabile di sistema con immagine, non opera direttamente sulla locazione di memoria firmware, ma su una copia. Solo al termine della sua esecuzione, la copia viene automaticamente trasferita nella variabile di sistema.

Nel file **AxmVarsX.plc** vengono anche fornite variabili di sistema prive di immagine: tali variabili sono indicate con la dicitura '250' postposta all'indicazione del blocco funzionale a cui appartengono (es. *sysRg250\_SpdRef* è il riferimento di velocità privo di immagine appartenente al blocco di sistema "Generatore rampe"). L'utente operando su tale variabile dovrà tenere conto che la sua modifica sia "temporalmente coerente" con il task firmware in cui è implementato il Generatore di rampe.

In Capitolo <u>11.2</u> Appendice 2 è riportata una descrizione dettagliata delle variabili di sistema disponibili a livello di applicazione con indicazione sul loro utilizzo.

### 8.5 Esecuzione dell'applicazione

Nei seguenti paragrafi verranno esposte le operazioni per creare il codice macchina dell'applicazione ed eseguirlo sul drive AxM.

#### 8.5.1 Compilazione

- La compilazione si attiva mediante l'opzione "*Project Compile project*" oppure mediante l'apposito bottone della toolbar . Durante il processo di compilazione, vengono visualizzate nella "*Output window*" le singole fasi dell'elaborazione unitamente all'elenco degli errori e warning emessi dal compilatore durante l'esecuzione.
- Se la compilazione non ha prodotto errori, il compilatore genera un file .COD contenente il codice macchina per il drive AxM.
- La "Output window" riporta quindi i dati relativi alle dimensioni del codice e dei dati del programma PLC e la dimensione del database parametri.
- Al termine della compilazione, il compilatore genera inoltre un file listato (.LST) dove vengono riportate tutte le informazioni relative al codice generato (istruzioni assembler, allocazione variabili, mappa memoria ecc.). Quest'ultimo file è generato a scopi diagnostici.
- Se vi sono errori di compilazione, la "*Output window*" ne riporta l'elenco specificando per ciascun errore la locazione, il codice ed una descrizione sommaria.
- Effettuando un doppio click con il mouse sulle righe della "*Output window*" che riportano gli errori, GPLC porta automaticamente il cursore sul blocco di testo che ha generato l'errore.
- In presenza di errori di compilazione, non viene generato alcun codice eseguibile e non è possibile effettuare un successivo download.
- Durante la compilazione, GPLC può produrre anche dei messaggi di warning. I messaggi di warning indicano la presenza di operazioni che possono potenzialmente generare problemi durante l'esecuzione del programma .I messaggi di warning non pregiudicano la generazione del codice eseguibile.

#### 8.5.2 Connessione ed invio del codice al drive

Una volta terminata la fase di compilazione, è possibile inviare il codice generato al drive.

Attivare la connessione con il drive si effettua mediante l'opzione "Communication – Connect" o il corrispondente bottone della toolbar

La comunicazione con il drive viene effettuata mediante linea seriale RS232 multi-drop. Il protocollo standard è Modbus.

Assicurarsi di aver propriamente impostato il parametri dell'interfaccia di comunicazione.Per configurare correttamente la comunicazione, utilizzare l'opzione "*Communication – Settings*". Per effettuare una corretta comunicazione è necessario far sì che le impostazioni della relativa dialog-box siano corrispondenti a quelle del drive con il quale si intende comunicare (vedere paragrafo <u>3.3.1</u>).

| Device Link Manage <mark>r</mark>  | config 🗙       | Modbus config   | X            |
|------------------------------------|----------------|-----------------|--------------|
| Current selected protocol : Modbus | :              | Communication   |              |
| Protocols Activ                    |                | Port            | COM1 💌       |
| 🕉 CanOpen                          |                | Baudrate        | 38400 💌      |
| Modbus Active                      | •              | Frame settings  | N,8,1 💌      |
|                                    |                | - Protocol      |              |
|                                    |                | Address         | 0            |
|                                    |                | Timeout         | 1000         |
| Install Uninstall Prope            | rties Activate | Enable modem of | connection   |
| Description                        |                | Dial number     |              |
| Protocollo Modbus/Jbus             |                |                 |              |
|                                    |                | Enable remote c | ommunication |
|                                    |                | Server name     |              |
| OK                                 | Cancel         |                 | OK Cancel    |

Figura 8.10: Impostazione parametri di comunicazione

Lo stato di connessione attiva viene riportato nella barra di stato. Inoltre la voce del menu "*Communication - Connect*" ed il corrispondente bottone della toolbar risultano attivati.

Utilizzare "Communication - Download code" per effettuare il download del codice.

Lo stato di esecuzione del download viene riportato nella "Output window".

Il download del codice produce un errore se la versione firmware della scheda target non è compatibile con il file IMG del progetto.

In questo caso è necessario ettuare l'upload del file IMG dal drive mediante l'opzione "*Communication – Upload IMG file*". Questa operazione scrive i dati della mappa di memoria nel file IMG correntemente selezionato.

Eseguito lo scaricamento del codice, il drive viene automaticamente resettato e la nuova applicazione può essere eseguita.

#### 8.5.3 Diagnostica dell'applicazione

E' possibile eseguire il debug dell'applicazione utente mediante la finestra "*Watch window*" nella quale possono essere elencati i nomi di una o più variabili usate nel programma al fine di verificarne i valori durante l'esecuzione del programma.

Quando la connessione è attiva, il valore corrente delle variabili elencate viene visualizzato e costantemente aggiornato mediante l'interfaccia di comunicazione.

Per effettuare il monitor dei dati effettuare le seguenti operazioni:

- Compilare il progetto corrente.
- Se non già connesso, utilizzare l'opzione "Communication Connect" del menu di GPLC per attivare l'interfaccia di comunicazione.
- Effettuare il download del codice.
- Spostarsi con il mouse sulla prima posizione libera nella colonna "Symbol" della "Watch window", eseguire un click con il pulsante sinistro del mouse per attivare la modalità di edit della casella di testo ed inserire il nome della variabile desiderata oppure selezionare il nome di una variabile dall'editor e trascinarlo usando il mouse sulla "Watch window".
- Qualora esistano più variabili con lo stesso nome, comparirà una dialog-box per poter scegliere la variabile desiderata.
- I nomi riportati nella "Watch window" non corrispondenti a variabili utilizzate, riportano nel corrispondente campo "Value" la stringa "object not found".
- I nomi di variabili utilizzate nel progetto riportano, nel campo "*Location*", il contesto nel quale sono utilizzate e, nel campo "*Value*", il valore assunto dalla variabile in quel momento.
- Qualora la comunicazione presenti errori, il campo "Value" riporta la stringa "..." indicando un valore non definito.

Va notato che le variabili valide per il progetto sono quelle dichiarate ed utilizzate dai programmi. Le variabili solamente dichiarate e non utilizzate non vengono generate dal compilatore e quindi non hanno un corrispondente valore.

### 9 DIAGNOSTICA

#### 9.1 Descrizione generale

La modalità di funzionamento "diagnostica" permette di eseguire una serie di test di controllo e di impostare i parametri fondamentali dell'azionamento senza utilizzare interfacce software.

La gestione della diagnostica viene effettuata mediante i pulsanti di comando "più" e "meno" presenti sull'azionamento. Si accede alla diagnostica premendo il tasto "più" per almeno 2s. Attivata tale modalità, distinguiamo due fasi operative:

<u>Fase di selezione</u> : permette di selezionare il test diagnostico desiderato. Premere il tasto "più" per scorrere la lista delle diagnostiche disponibili in modo crescente, il tasto "meno" in modo decrescente. Tenendo premuto il tasto "meno" per almeno 2s si esce dalla diagnostica.

<u>Fase di esecuzione</u> : manda in esecuzione il test diagnostico selezionato nella fase precedente. Dalla fase di selezione tenere premuto il tasto "più" per almeno 2s. Viene eseguita la diagnostica selezionata. Per uscire e tornare alla selezione, tenere premuto il tasto "meno" per almeno 2s.

E' possibile uscire direttamente dalla diagnostica premendo contemporaneamente i due tasti di comando.

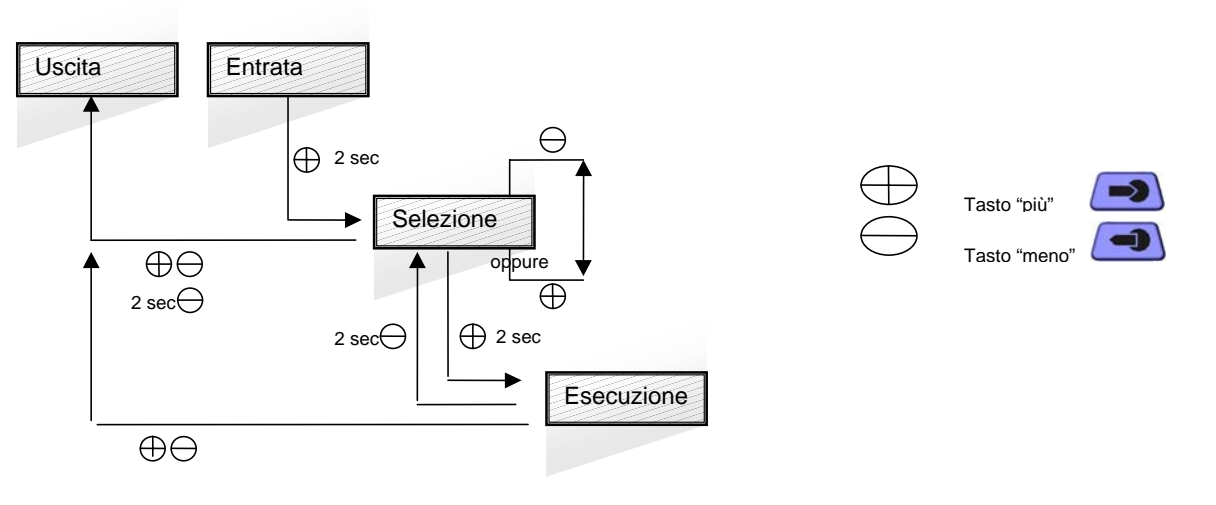

Figura 9.1: procedura di selezione diagnostica

#### 9.2 Fase selezione diagnostica

Si accede alla diagnostica tenedo premuto per 2 sec il tasto "più" (20). Si accende il led 7 per segnalare l'attivazione della fase di selezione. Mediante i pulsanti "più" e "meno" è possibile impostare la diagnostica da eseguire la cui codifica binaria è rappresentata dai led 6÷0.

Ad esempio, la selezione della diagnostica Nr 2 (Diagnostica ingressi digitali ) sarà così rappresentata:

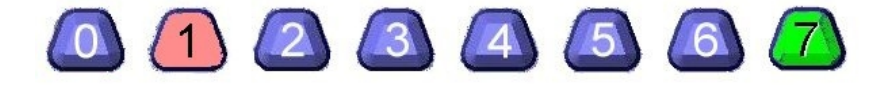

Attualmente sono disponibili 11 diagnostiche.

#### Nr Tipo

- 1 Diagnostica encoder
- 2 Diagnostica ingressi digitali
- 3 Diagnostica uscite digitali
- 4 Diagnostica baud rate seriale RS-232
- 5 Diagnostica baud rate Can
- 6 Diagnostica uscita analogica 0
- 7 Diagnostica uscita analogica 1
- 8 Diagnostica ingresso analogico 0
- 9 Diagnostica ingresso analogico 1
- 10 Diagnostica tensione dc-bus
- 11 Diagnostica temperatura modulo potenza

E' possibile uscire dalla diagnostica tenendo premuto il tasto "meno" per 2 sec: vengono attivate le eventuali modifiche ai parametri, mediante salvataggio e reset dell'azionamento.

#### 9.3 Fase esecuzione diagnostica

Dalla fase di selezione premere per 2 sec il tasto "più". La visualizzazione mediante led dipende dal tipo di diagnostica in esecuzione.

Per ritornare alla fase di selezione tenere premuto il tasto "meno" per 2 sec. La visualizzazione è quella descritta nel paragrafo precedente.

E' possibile uscire dalla diagnostica premendo contemporaneamente i due tast di comando. La visualizzazione ritornerà quella di normale funzionamento dell'azionamento. In questo caso **non verranno** salvati eventuali modifiche ai parametri.

### 9.4 Esempio di esecuzione diagnostica

Di seguito vengono illustrate le operazioni necessarie per eseguire il test diagnostico Nr 3 (Diagnostica uscite digitali).

| Azione               | Stato Led     | Significato                                                                               |
|----------------------|---------------|-------------------------------------------------------------------------------------------|
| Tasto "più" per 2 s  |               | Entrata in diagnostica nella fase di selezione                                            |
| Tasto "più" 3 volte  | 0 1 2 3 4 5 6 | Selezione diagnostica Nr 3                                                                |
| Tasto "più" per 2 s  | 0 1 2 3 4 5 6 | Esecuzione test uscite digitali.<br>Uscite digitali 2 e 3 attive.                         |
| Tasto "meno" per 2 s | 0 1 2 3 4 5 6 | Termine esecuzione diagnostica<br>uscite digitali" ed entrata nella fase<br>di selezione. |

Tasto "meno" per 2 sec Uscita dalla modalità di funzionamento "diagnostica".

### 9.5 Tipi di diagnostiche

Nr 1) Diagnostica encoder: Visualizza la posizione encoder sul giro meccanico.

In fase di selezione è rappresentata nel seguente modo:

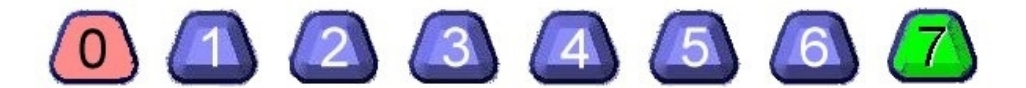

In fase di esecuzione viene visualizzata la posizione encoder sul giro meccanico. Ogni led visualizza un intervallo di 8192 conteggi virtuali (1 giro = 65535 conteggi virtuali ).

- Led0 Acceso per posizioni comprese tra 0 e 8191 cnt virtuali
  Led1 Acceso per posizioni comprese tra 8192 e 16383 cnt virtuali
  Led2 Acceso per posizioni comprese tra 16384 e 24575 cnt virtuali
  Led3 Acceso per posizioni comprese tra 24576 e 32766 cnt virtuali
  Led4 Acceso per posizioni comprese tra 32767 e 40959 cnt virtuali
  Led5 Acceso per posizioni comprese tra 40960 e 49151 cnt virtuali
  Led6 Acceso per posizioni comprese tra 49152 e 57343 cnt virtuali
- Led7 Acceso per posizioni comprese tra 57344 e 65535 cnt virtuali

Ad esempio per encoder in posizione 50126 avremo la seguente visualizzazione:

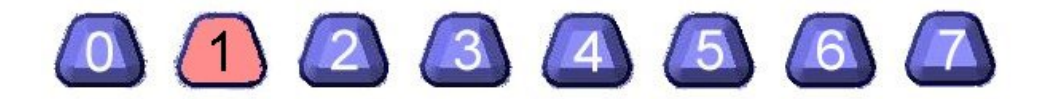

Nr 2) Diagnostica ingressi digitali: Visualizza lo stato degli 8 ingressi digitali dell'azionamento.

In fase di selezione è rappresentata nel seguente modo:

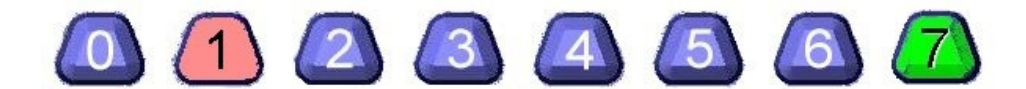

In fase di esecuzione ogni led visualizza lo stato alto (led acceso) o basso (led spento) del relativo ingresso digitale, secondo la seguente corrispondenza:

| Led0 | Ingresso digitale 0 |
|------|---------------------|
| Led1 | Ingresso digitale 1 |
| Led2 | Ingresso digitale 2 |
| Led3 | Ingresso digitale 3 |
| Led4 | Ingresso digitale 4 |
| Led5 | Ingresso digitale 5 |
| Led6 | Ingresso digitale 6 |
| Led7 | Ingresso digitale 7 |

Ad esempio per ingressi digitali 2 e 5 attivi la visualizzazione sarà la seguente:

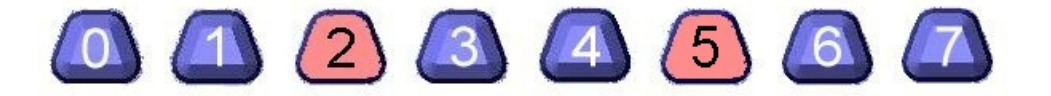

<u>Nr 3) Diagnostica uscite digitali</u>: Visualizza lo stato delle 4 uscite digitali dell'azionamento; permette di configurare le uscite digitali.

E' possibile accedere all'impostazione delle uscite digitali solo nel caso di funzionamento in modalità "default" (vedere paragrafo <u>2.1</u>).

In fase di selezione è rappresentata nel seguente modo:

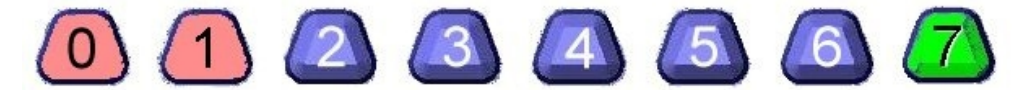

In fase di esecuzione i led 0÷3 visualizzano lo stato alto (led acceso) o basso (led spento) della relativa uscita digitale, secondo la seguente corrispondenza:

Led0 Uscita digitale 0 Led1 Uscita digitale 1 Led2 Uscita digitale 2 Led3 Uscita digitale 3

E' possibile modificare lo stato delle uscite digitali, agendo con i tasti " più" e "meno" e selezionando una combinazione binaria delle uscite attive.

La modifica è interdetta se le uscite digitali sono simulate da Cockpit.

I led 4÷7 rimangono sempre spenti. Ad esempio per uscite digitali 2 e 3 attive la visualizzazione sarà la seguente:

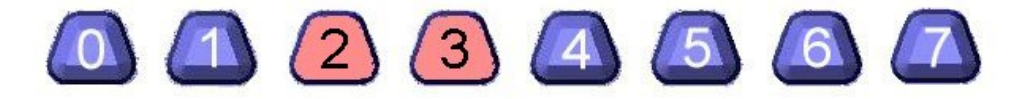

Nr 4) Diagnostica baud rate seriale RS-232: Visualizza il baudrate impostato per la seriale Rs232: permette di reimpostare un nuovo valore.

In fase di selezione è rappresentata nel seguente modo:

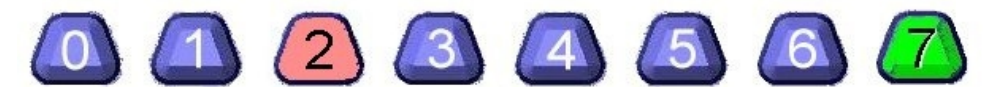

In fase di esecuzione viene visualizzato il baudrate della seriale Rs232 mediante accensione del led corrispondente, secondo la seguente relazione:

Led0 > = 1200 Baud Led1 > = 2400 Baud Led2 > = 4800 Baud Led3 > = 9600 Baud Led4 > = 14400 Baud Led5 > = 19200 Baud Led6 > = 38400 Baud

Il led7 rimane sempre spento.

E' possibile modificare il baudrate, agendo con i tasti " più" e "meno" e selezionando uno dei precedenti valori possibili per la seriale Rs232. La nuova impostazione risulterà attiva dopo essere usciti dalla diagnostica ed aver eseguito un reset dell'azionamento.

Ad esempio, per un baudrate pari a 14400 Baud, la visualizzazione sarà la seguente:

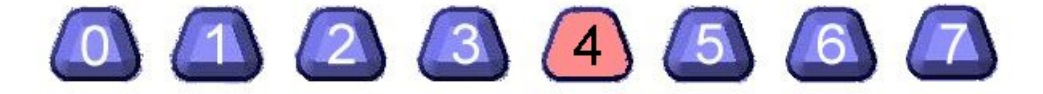

<u>Nr 5) Diagnostica baud rate Can</u>: Visualizza il baudrate impostato per la comunicazione Can: permette di reimpostare un nuovo valore.

In fase di selezione è rappresentata nel seguente modo:

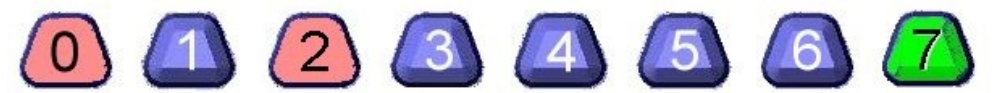

In fase di esecuzione viene visualizzato il baudrate della comunicazione Can mediante accensione del led corrispondente, secondo la seguente relazione:

Led0 > = 50 Baud Led1 > = 125 Baud Led2 > = 250 Baud Led3 > = 500 Baud Led4 > = 1000 Baud

I led 5÷7 rimangono sempre spenti.

E' possibile modificare il baudrate, agendo con i tasti " più" e "meno" e selezionando uno dei precedenti valori possibili per la comunicazione Can. La nuova impostazione risulterà attiva dopo essere usciti dalla diagnostica ed aver eseguito un reset dell'azionamento.

Ad esempio, per un baudrate pari a 1000 Baud, la visualizzazione sarà la seguente:

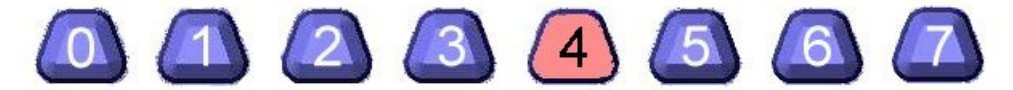

<u>Nr 6) Diagnostica uscita analogica 0</u>: Visualizza il livello di tensione dell'uscita analogica 0: permette di reimpostare un nuovo valore di uscita.

E' possibile accedere all'impostazione dell'uscita analogica 0 solo nel caso di funzionamento in modalità "default" (vedere paragrafo 2.1).

In fase di selezione è rappresentata nel seguente modo:

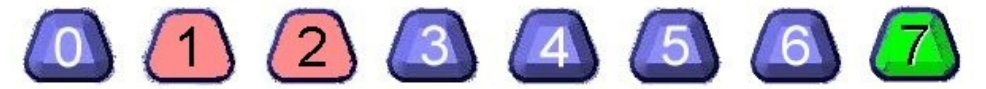

In fase di esecuzione i led visualizzano il livello di tensione dell'uscita analogica 0 (0÷10V), secondo la seguente corrispondenza:

| Led0 | acceso se tensione uscita analogica 0 >= | 1,25V |
|------|------------------------------------------|-------|
| Led1 | acceso se tensione uscita analogica 0 >= | 2,50V |
| Led2 | acceso se tensione uscita analogica 0 >= | 3,75V |
| Led3 | acceso se tensione uscita analogica 0 >= | 5,00V |
| Led4 | acceso se tensione uscita analogica 0 >= | 6,25V |
| Led5 | acceso se tensione uscita analogica 0 >= | 7,50V |
| Led6 | acceso se tensione uscita analogica 0 >= | 8,75V |
| Led7 | acceso se tensione uscita analogica 0 =  | 10V   |
|      |                                          |       |

E' possibile modificare il livello di tensione dell'uscita analogica 0, agendo con i tasti " più" e "meno", in incrementi di 1,25V, impostando uno dei precedenti valori possibili. Gli incrementi e decrementi mediante i tasti sono "circolari" nel senso l'uscita passerà da 10V a 0V per un incremento e da 0V a 10V per un decremento.

La modifica è interdetta se le uscite analogiche sono simulate da Cockpit.

Ad esempio, per una tensione di uscita pari a 8,00V, la visualizzazione sarà la seguente:

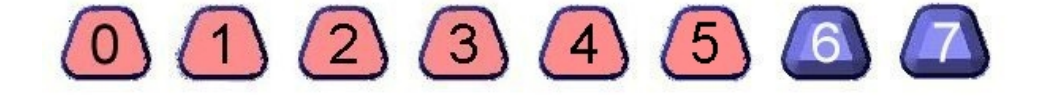

<u>Nr 7) Diagnostica uscita analogica 1</u>: Visualizza il livello di tensione dell'uscita analogica 1: permette di reimpostare un nuovo valore di uscita.

E' possibile accedere all'impostazione dell'uscita analogica 1 solo nel caso di funzionamento in modalità "default" (vedere paragrafo <u>2.1</u>).

In fase di selezione è rappresentata nel seguente modo:

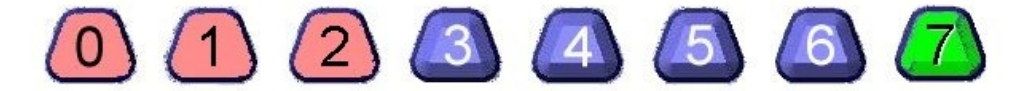

In fase di esecuzione i led visualizzano il livello di tensione dell'uscita analogica 1 (0÷10V), secondo la seguente corrispondenza:

| Led0 | acceso se tensione uscita analogica 1 >= | 1,25V |
|------|------------------------------------------|-------|
| Led1 | acceso se tensione uscita analogica 1 >= | 2,50V |
| Led2 | acceso se tensione uscita analogica 1 >= | 3,75V |
| Led3 | acceso se tensione uscita analogica 1 >= | 5,00V |
| Led4 | acceso se tensione uscita analogica 1 >= | 6,25V |
| Led5 | acceso se tensione uscita analogica 1 >= | 7,50V |
| Led6 | acceso se tensione uscita analogica 1 >= | 8,75V |
| Led7 | acceso se tensione uscita analogica 1 =  | 10V   |

E' possibile modificare il livello di tensione dell'uscita analogica 1, agendo con i tasti " più" e "meno", in incrementi di 1,25V, impostando uno dei precedenti valori possibili. Gli incrementi e decrementi mediante i tasti sono "circolari" nel senso l'uscita passerà da 10V a 0V per un incremento e da 0V a 10V per un decremento.

La modifica è interdetta se le uscite analogiche sono simulate da Cockpit.

**Nr 8) Diagnostica ingresso analogico 0**: Visualizza il livello di tensione dell'ingresso analogico 0.

In fase di selezione è rappresentata nel seguente modo:

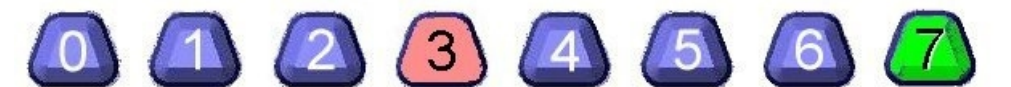

In fase di esecuzione i led visualizzano il livello di tensione dell'ingresso analogica 0 (-10V÷10V), secondo la seguente corrispondenza:

| Led6 acceso se tensione ingresso analogico $0 \ge 2,30$<br>Led6 acceso se tensione ingresso analogico $0 \ge 5,00$<br>Led7 acceso se tensione ingresso analogico $0 \ge 7,50$ | Led5 acceso se tensione ingresso analogico 0 | Ledd<br>Ledd<br>Ledd<br>Ledd<br>Ledd<br>Ledd<br>Ledd<br>Ledd | acceso se tensione ingresso analogico 0 >=<br>acceso se tensione ingresso analogico 0 >=<br>acceso se tensione ingresso analogico 0 >=<br>acceso se tensione ingresso analogico 0 >=<br>acceso se tensione ingresso analogico 0 >=<br>acceso se tensione ingresso analogico 0 >= | -7,5V<br>-5,0V<br>-2,5V<br>0V<br>2,5V<br>5,0V |
|----------------------------------------------------------------------------------------------------|----------------------------------------------|--------------------------------------------------------------|----------------------------------------------------------------------------------------------------|-----------------------------------------------|
|----------------------------------------------------------------------------------------------------|----------------------------------------------|--------------------------------------------------------------|----------------------------------------------------------------------------------------------------|-----------------------------------------------|

Ad esempio, per una tensione di uscita pari a 1,00V, la visualizzazione sarà la seguente:

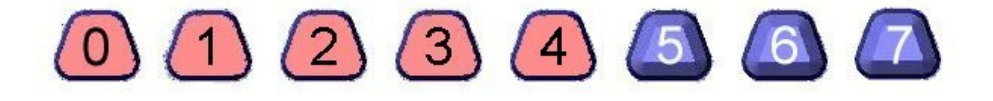

**<u>Nr 9) Diagnostica ingresso analogico 1</u>**: Visualizza il livello di tensione dell'ingresso analogico 1.

In fase di selezione è rappresentata nel seguente modo:

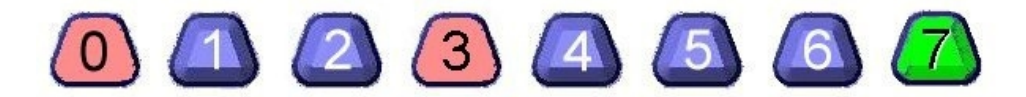

In fase di esecuzione i led visualizzano il livello di tensione dell'ingresso analogica 1 (-10V÷10V), secondo la seguente corrispondenza:

| Led0 | acceso se tensione ingresso analogico 1 <  | -7,5V |
|------|--------------------------------------------|-------|
| Led1 | acceso se tensione ingresso analogico 1 >= | -7,5V |
| Led2 | acceso se tensione ingresso analogico 1 >= | -5,0V |
| Led3 | acceso se tensione ingresso analogico 1 >= | -2,5V |
| Led4 | acceso se tensione ingresso analogico 1 >= | 0V    |
| Led5 | acceso se tensione ingresso analogico 1 >= | 2,5V  |
| Led6 | acceso se tensione ingresso analogico 1 >= | 5,0V  |
| Led7 | acceso se tensione ingresso analogico 1 >= | 7,5V  |
|      |                                            |       |

Nr 10) Diagnostica tensione DC bus: Visualizza il livello di tensione del DCbus dell'azionamento.

In fase di selezione è rappresentata nel seguente modo:

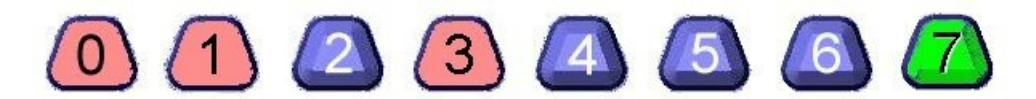

In fase di esecuzione i led visualizzano il livello di tensione del DCbus dell'azionamento, secondo la corrispondenza di seguito riportata. Il range di tensioni visualizzato è limitato tra 0V e 900V (OVER\_VOLTAGE\_LIMIT).

81

| Led0 | acceso se tensione DCbus > | 91.8V  |
|------|----------------------------|--------|
| Led1 | acceso se tensione DCbus > | 183.6V |
| Led2 | acceso se tensione DCbus > | 275.4V |
| Led3 | acceso se tensione DCbus > | 367.2V |
| Led4 | acceso se tensione DCbus > | 459.0V |
| Led5 | acceso se tensione DCbus > | 550.8V |
| Led6 | acceso se tensione DCbus > | 642.6V |
| Led7 | acceso se tensione DCbus > | 734.4V |
|      |                            |        |

Ad esempio, per una tensione DCbus pari a 300V, la visualizzazione sarà la seguente:

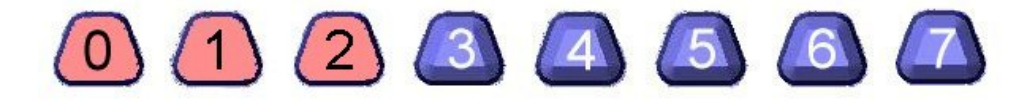

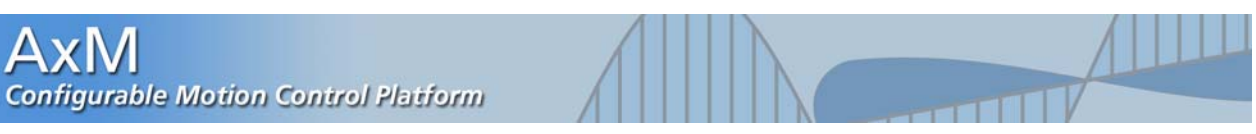

Nr 11) Diagnostica temperatura modulo: Visualizza la temperatura del modulo di potenza.

In fase di selezione è rappresentata nel seguente modo:

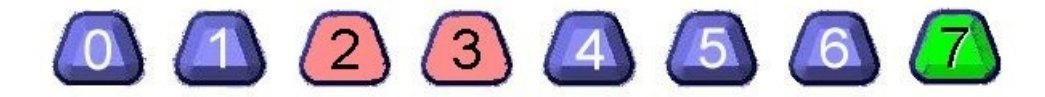

In fase di esecuzione i led visualizzano la temperatura del modulo di potenza, secondo la corrispondenza di seguito riportata. Il range visualizzato è tra 0 e 90gradi (allarme di OVER TEMPERATURE).

- acceso se temperatura > 10,5 gradi Led0 Led1 acceso se temperatura > 21,0 gradi Led2 acceso se temperatura > 32,0 gradi Led3 acceso se temperatura > 42,5 gradi Led4 acceso se temperatura > 53,0 gradi 64,0 gradi
- Led5 acceso se temperatura >
- Led6 acceso se temperatura > 74,5 gradi
- Led7 acceso se temperatura > 85,0 gradi

Ad esempio, per una temperatura pari a 45 gradi, la visualizzazione sarà la seguente:

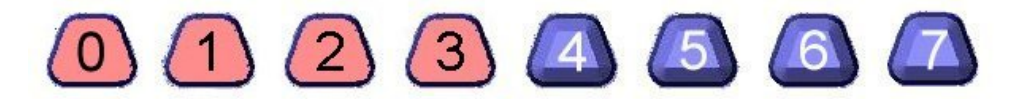

### 10 OSCILLOSCOPIO

#### 10.1 Descrizione generale

Il firmware di regolazione e controllo a bordo dell'azionamento AxM posside un modulo integrato dedicato all'acquisizione dati, che simula le caratteristiche di un vero e proprio oscilloscopio.

Le caratteristiche del modulo sono le seguenti:

- Selezione fino a 4 canali di acquisizione.
- Frequenza di campionamento programmabile.
- Numero di campioni per acquisizione configurabile.
- Trigger su canale separato completamente configurabile (livello, fronte, pre-trigger).
- Acquisizione manuale o su evento di trigger.

Il tempo totale di un'acquisizione dipende dalla frequenza di campinamento, configurabile da relativo parametro e dal numero di campioni per canale. Il numero massimo di campioni per canale dipende dal numero di canali selezionati: da un massimo di 8192 campioni per un canale attivo, a 2048 per 4 canali selezionati.

A livello di configuratore Cockpit è disponibile un'interfaccia grafica per la visualizzazione delle acquisizioni e le impostazioni dei parametri dell'oscilloscopio.

L'interfaccia si attiva premento il tasto 🛄 nella barra degli strumenti.

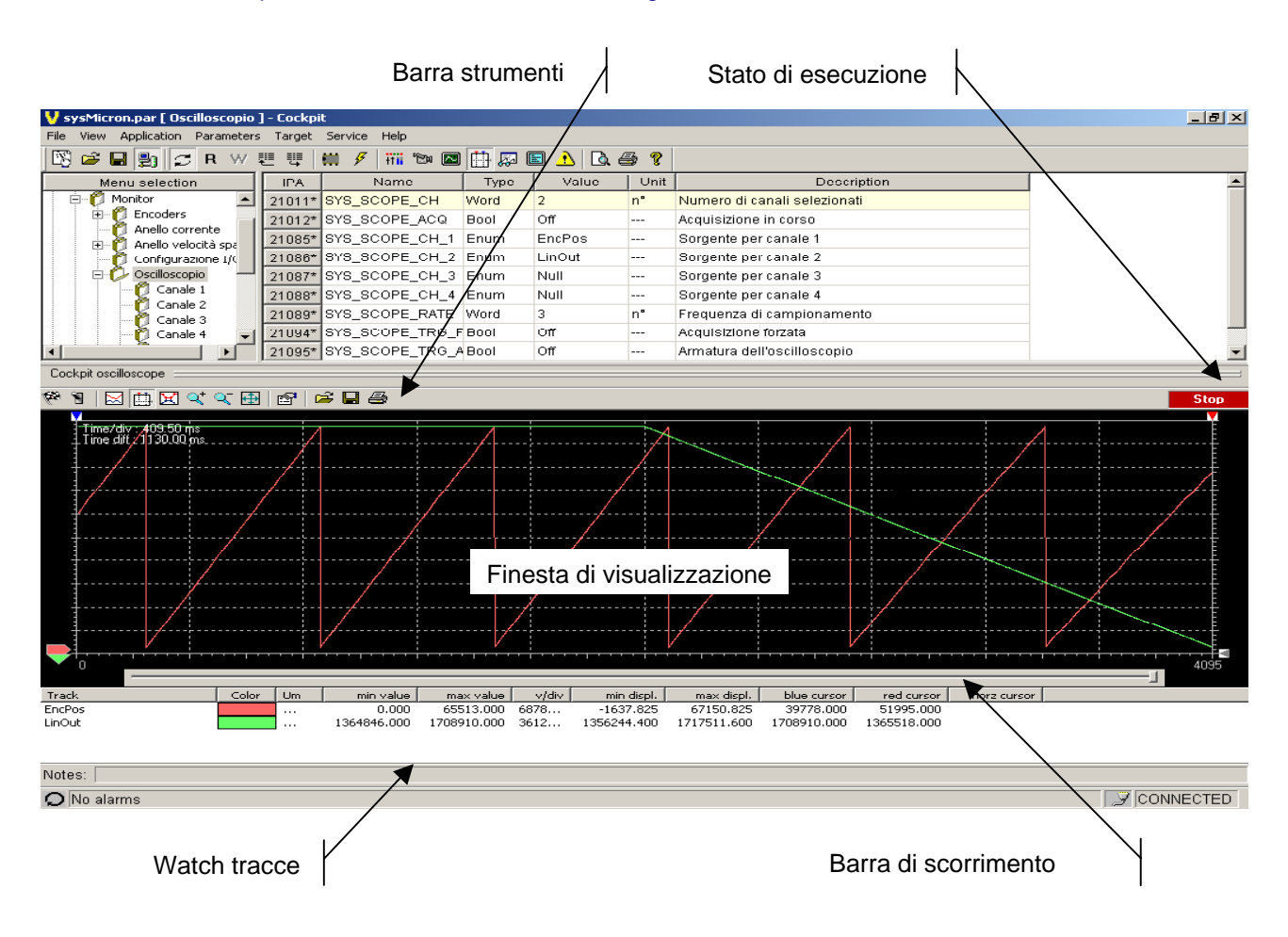

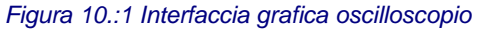

#### 10.2 Impostazione dell'acquisizione

Prima di iniziare un'acquisizione è indispensabile impostare i canali attivi e le relative variabili che saranno campionate. Premendo il tasto a sulla barra degli strumenti dell'oscilloscopio verrà aperta una dialog box che permette di impostare i canali di acquisizione e le caratteristiche dell'evento di trigger.

| oscinoscope propercies                                                                 | - |
|----------------------------------------------------------------------------------------|---|
| Signal Trigger                                                                         |   |
| Signals<br>EncSpd<br>LinOut<br>RipErr<br>SpDut<br>User 1<br>User 2<br>User 3<br>Here 4 |   |
| Samples number 4096 Available 8192                                                     |   |
| Samples time (ms)                                                                      |   |
| 2.00 Effective: 2.00 ms<br>Min time: 0.25 ms<br>Tot time: 8192.00 ms                   |   |
| OK Cancel                                                                              |   |

| vonto al triggot.                                               |   |
|-----------------------------------------------------------------|---|
| Oscilloscope properties                                         | × |
| Signal Trigger                                                  |   |
| Signals<br>EncPos<br>EncSpd<br>RipErr<br>SpiDut<br>User trg     |   |
| Settings                                                        |   |
| Delay time (ms)           4000.00         Effective: 4000.00 ms |   |
| OK Cancel                                                       |   |

Segnali: sono disponibili alcuni segnali predefiniti (see Chap. 10.6 appendix 6), oltre a 4 segnali "User" a cui l'utente può associare variabili di sistema nelle applicazioni dedicate: questo aumenta notevolmente la gamma di variabili campionabili.

Figura 10.2 Dialog box per impostazione segnali e trigger

Per impostare un canale, selezionare il segnale desiderato e premere il pulsante superiore per trasferirlo nel riquadro a destra. Per eliminare un segnale eseguire la stessa procedura da destra verso sinistra con il pulsante inferiore. E' possibile effettuare 4 selezioni.

Nel riquadro centrale viene impostato il numero di campioni che si vogliono acquisire per traccia. A fianco è riportato il numero massimo di campioni in relazione al numero di segnali selezionati.

Nel controllo inferiore è possibile impostare il tempo di campionamento espresso in millisecondi. A fianco è riprtato il tempo effettivo di campionamento, la minima risoluzione consentita e il tempo totale di acquisizione per canale selezionato.

Trigger: la selezione del trigger avviene con la stessa modalità con cui sono stati impostati i segnali.

Impostare inoltre il livello, il fronte di attivazione dell'evento di trigger e la posizione, espressa in millisecondi, all'interno della finestra di acquisizione. Tale valore è automaticamente limitato al tempo di acquisizione per canale se si dovesse impostare un valore superiore. A fianco è indicato il valore effettico in relazione alla minima risoluzione consentita.

### 10.3 Acquisizione dati

L'oscilloscopio è predisposto per eseguire un'acquisizione dati manuale o al verificarsi di un evento di trigger.

L'acquisizione manuale si attiva mediante il tasto <sup>128</sup> nella barra degli strumenti dell'oscilloscopio: il comando è disabilitato se non è impostato alcun canale di acquisizione.

L'acquisizione con trigger si attiva permendo il tasto <sup>1</sup> che "arma" l'oscilloscopio, ovvero lo predispone a testare l'evento di trigger per far partire l'acquisizione. Il comando è disabilitato se non è impostato alcun canale di acquisizione o trigger.

Lo stato dell'oscilloscopio viene visalizzato sulla barra degli strumenti.

Successivamente all'acquisizione, segue una fase di trasferimento dei dati acquisiti dall'azionamento al configuratore mediante protocollo Modbus. Terminato il trasferimento, i dati vengono visualizzati nella finestra dell'oscilloscopio, mentre nella finestra di watch vengono visualizzati i dati relativi ai singoli canali.

Mediante i pulsanti 🔍 🔍 è possibile eseguire uno zoom dei dati mentre con la barra di scorrimento spostarsi all'interno della finestra. Con il tasto 🖼 si ritorna alla finestra di acquisizione.

Con i tasti 🖾 🛱 🖾 è possibile eseguire lo split verticale di più tracce, attivare i cursori verticali e orizzontale e visualizzare i punti di acquisizione.

Da ultimo l'utente può lanciare la stampa della finestra di visualizzazione e stampare i dati acquisiti in un file di testo con i comandi 😂 🖬 🕘 o ricaricare un file di dati precedentemente salvato.

# 11 APPENDICI

### 11.1 Appendice 1 - Lista degli allarmi dell'azionamento AxM

L'importanza dell'allarme decresce con il crescere del suo codice.

Se più allarmi sono attivi contemporaneamente, il drive visualizza mediante led solo l'allarme più importante (es se sono attivi l'allarme Nr 9 "**Ventola bloccata**" e Nr 22 "**Endat in allarme**" viene visualizzato solo l'allarme di "**Ventola bloccata**". Per avere una lista completa degli allarmi attivi utilizzare la funzione di monitor del configuratore Cockpit (vedere paragrafo <u>3.5</u>).

Nella seconda colonna della tabella viene riportato il codice di errore mappato all'oggetto 603Fh (Paragrafo <u>6.2.1</u> Oggetti Device Control) secondo la specifica DSP-402.

| Codice | Emergency<br>Code<br>(DSP-402) | Tipo di allarme                 | Descrizione                                                                                                    | Rimedio                                                                                                    |
|--------|--------------------------------|---------------------------------|----------------------------------------------------------------------------------------------------|----------------------------------------------------------------------------------------------------|
| 1      | 0x6188                         | Errore comunicazione<br>DSP     | Si è verificato un errore<br>interno nel firmware di<br>regolazione e controllo.                                               | Contattare l'assistenza Phase Motion Control.                                                                                               |
| 2      | 0x2110                         | Cortocircuito                   | Si è verificato un corto circuito<br>negli avvolgimenti del motore<br>o all'interno del modulo di<br>potenza dell'azionamento. | Verificare le connessioni<br>motore ed eventuali<br>cortocircuiti tra fase-fase e<br>fase-terra del motore.                                 |
| 3      | 0x2280                         | Sovracorrente                   | La corrente ha raggiunto un<br>valore istantaneo superiore la<br>massimo gestito<br>dall'azionamento.                          | Verificare la taratura dei<br>guadagni d'anello,eventuali<br>impedimenti meccanici e la<br>corretta taglia del motore per<br>l'uso in atto. |
| 4      | 0x3200                         | Sovratensione<br>DC-BUS         | E' stato rilevato un livello di tensione troppo elevato sul DC Link.                                                           | Verificare la presenza e la connessione della resistenza di frenatura.                                                                      |
| 5      | 0x4200                         | Sovratemperatura<br>modulo IGBT | Il modulo di potenza ha raggiunto una temperatura eccessiva.                                                                   | Ciclo di lavorazione troppo pesante.                                                                                                    |
| 6      | 0x4300                         | Brake IGBT<br>desaturazione     | Guasto nel circuito di frenatura.                                                                                              | Resistenza di frenatura valore<br>troppo basso o in corto oppure<br>guasto nell'IGBT di frenatura.                                          |
| 7      | 0x7113                         | Errore<br>sincronizzazione DSP  | Si è verificato un errore<br>interno nel firmware di<br>regolazione e controllo.                                               | Contattare l'assistenza Phase Motion Control.                                                                                               |
| 8      | 0x6180                         | Sovratemperatura<br>dissipatore | Il dissipatore ha raggiunto una temperatura eccessiva.                                                                         | Ciclo di lavorazione troppo pesante.                                                                                                    |
| 9      | 0x4140                         | Ventola bloccata                | Il drive segnala un cattivo<br>funzionamento del sistema di<br>raffreddamento.                                                 | Verificare eventuali<br>impedimenti / restrizioni del<br>flusso d'aria di raffreddamento<br>e dalla ventola.                                |

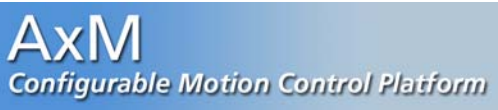

|    |        |                                                 | 1                                                                                                    |                                                                                                    |
|----|--------|-------------------------------------------------|----------------------------------------------------------------------------------------------------|----------------------------------------------------------------------------------------------------|
| 10 | 0x7110 | Frenatura sempre<br>attiva                      | Il circuito di frenatura risulta sempre attivo.                                                                                                    | La tensione di alimentazione è<br>troppo elevata o la tensione di<br>intervento clamp è troppo<br>bassa. Verificare il parametro<br><i>SYS_OV_CLM_LIM</i> IPA 18108 |
| 11 | 0x7112 | Brake Overpower                                 | La potenza dissipata nella<br>resistenza di frenatura è<br>superiore al massimo<br>consentito.                                                               | Collegare una resistenza esterna di potenza superiore.                                                                                                    |
| 12 | 0x7111 | Errore Resistenza<br>di Frenatura               | Allarme temporaneo che<br>precede la segnalazione di<br>"Brake Overpower". Si tenta<br>comunque di arrestare il<br>motore prima di disabilitare il<br>drive. | Vedi "Brake Overpower".                                                                                                    |
| 13 | 0x6181 | Fast task overtime                              | Il tempo di esecuzione del<br>Fast task è maggiore del suo<br>periodo di attivazione<br>(250us).                                                             | Se è attiva una applicazione<br>utente, ottimizzare il tempo di<br>esecuzione del Fast.                                                                             |
| 14 | 0x6320 | Parametri di sistema<br>non validi              | Non sono stati salvati<br>correttamente i parametri<br>dell'azionamento durante un<br>salvataggio utente o durate<br>uno spegnimento del drive.              | Provare a ripetere il<br>salvataggio ed eseguire un<br>reset dell'azionamento.<br>Se il problema si ripresenta<br>contattare l'assistenza Phase<br>Motion Control.  |
| 15 | 0x5520 | Errore dispositivo<br>Flash                     | Il settore della flash dove<br>vengono salvati i parametri<br>risulta danneggiato.                                                                           | Se il problema si ripresenta<br>contattare l'assistenza Phase<br>Motion Control.                                                                                    |
| 16 | 0x6128 | Errore<br>programmazione<br>Fpga                | Si è verificato un errore<br>durante la programmazione<br>dell'fpga a bordo<br>dell'azionamento.                                                             | Se il problema si ripresenta<br>contattare l'assistenza Phase<br>Motion Control.                                                                                    |
| 17 | 0x6183 | Errore<br>programmazione Dsp                    | Si è verificato un errore<br>durante lo scaricamento del<br>codice firmware del modulo di<br>potenza dell'azionamento.                                       | Se il problema si ripresenta<br>contattare l'assistenza Phase<br>Motion Control.                                                                                    |
| 18 | 0x7600 | Lock Drive                                      | Il drive è bloccato dopo un salvataggio parametri.                                                                                                    | Eseguire un comando di reset<br>dal configuratore o tramite il<br>bottone di "reset drive".                                                                         |
| 19 | 0x8500 | Errore conteggio<br>encoder                     | Il drive ha rilevato una posizione indice non corretta.                                                                                                    | Controllare il cablaggio<br>encoder (porta E1) e la<br>connessione degli schemi.<br>Verificare inoltre i parametri di<br>cofigurazione encoder.                     |
| 20 | 0x6200 | Applicazione non<br>caricata                    | Il drive è stato avviato in<br>modalità applicazione senza<br>aver caricato alcuna<br>applicazione.                                                          | Impostare SYS_SEL_MODE =<br>default oppure caricare una<br>applicazione e impostare<br>SYS_SEL_MODE = PLC.<br>SYS_SEL_MODE: IPA 18051                               |
| 21 | 0x4310 | Sovratemperatura<br>motore o<br>PTC disconnesso | Il sensore PTC ha rilevato<br>una temperatura troppo<br>elevata del motore.                                                                                  | Verificare la connessione della<br>PTC motore ai relativi morsetti<br>del drive (E1) e la reale<br>temperatura de motore.                                           |
| 22 | 0x6186 | Endat in allarme                                | Errore nella comunicazione<br>endat o dispositivo in stato di<br>allarme.                                                                                    | Controllare le connessioni tra<br>l'endat e il drive AxM.                                                                                                    |

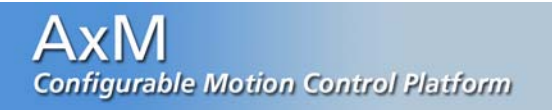

| 23 | 0x6189 | Errore livelli analogici<br>encoder    | Il ripple dei canali analogici<br>encoder è risultato superiore<br>al limite massimo impostato<br>dal parametro (IPA 18234)<br>SYS_AD_RIPPLE_LIM. | Verificare la corretta<br>connessione dell'encoder alla<br>porta encoder<br>dell'azionamento (E1).                                                               |
|----|--------|----------------------------------------|----------------------------------------------------------------------------------------------------|----------------------------------------------------------------------------------------------------|
| 24 | 0x8500 | Errore Conteggio<br>encoder ausiliario | Il drive ha rilevato una<br>posizione indice non corretta<br>dell'encoder ausiliario.                                                             | Controllare la configurazione<br>del parametro<br>SYS_ENC2_CY_REV;<br>verificare il cablaggio encoder<br>(porta C1) e la connessione<br>degli schemi.            |
| 25 | 0x1000 | Riservato                              |                                                                                                    |                                                                                                    |
| 26 | 0x1000 | Riservato                              |                                                                                                    |                                                                                                    |
| 27 | 0x6184 | Medium task<br>overtime                | Il tempo di esecuzione del task è maggiore del suo periodo di attivazione (2ms).                                                                  | Se è attiva una applicazione<br>utente, ottimizzare il tempo di<br>esecuzione del task.                                                                          |
| 28 | 0x6185 | Slow task<br>overtime                  | Il tempo di esecuzione dello<br>Slow task è maggiore del suo<br>periodo di attivazione (8ms).                                                     | Se è attiva una applicazione<br>utente, ottimizzare il tempo di<br>esecuzione dello Slow task.<br>Altrimenti contattare<br>l'assistenza Phase Motion<br>Control. |
| 29 | 0x8600 | Errore posizione asse<br>elettrico     | La differenza tra la posizione<br>letta dal drive e la posizione<br>dell'asse master ha superato<br>il valore massimo ammesso.                    | Verificare la configurazione<br>dell'encoder ausiliario e che<br>l'asse controllato dal drive AxM<br>sia libero di seguire il master.                            |
| 30 | 0x8100 | Allarme su dispositivi<br>fieldbus     | Errata configurazione della<br>rete CANopen o errore di<br>protocollo.                                                                            | Riferirirsi al codice specifico<br>dell'allarme (Cap. <u>11.5</u><br>Appendice 5). Controllare i<br>parametri di configurazione.                                 |
| 31 | 0x6187 | Errore inizializzazione<br>endat       | Errore durante la fase iniziale di configurazione dell'endat.                                                                                     | Controllare le connessioni tra<br>l'endat e il drive AxM.                                                                                                    |

# 11.2 Appendice 2 - Mappatura variabili di sistema

Viene di seguito riportata una tabella descrittiva delle variabili di sistema nel file AxMVars2.plc.

### Ingressi digitali:

| Nome                  | Тіро | Immagine | Descrizione                                                                                                    |
|-----------------------|------|----------|----------------------------------------------------------------------------------------------------|
| sys250Dl0 – sys250Dl7 | BOOL | No       | <b>Ingressi digitali</b> azionamento.<br>Il firmware di regolazione e controllo legge<br>ciclicamente gli ingressi con periodo 250us.                                                                        |
| sysDl0 - sysDl7       | BOOL | Si       | <b>Ingressi digitali</b> : sono le variabili corrispondenti<br>a <i>sys250DI0 – sys250DI7</i> con immagine.<br>Utilizzare tali variabili se si intende leggere gli<br>ingressi con periodo diverso da 250us. |

### Uscite digitali:

| Nome                  | Тіро | Immagine | Descrizione                                                                                                    |
|-----------------------|------|----------|----------------------------------------------------------------------------------------------------|
| sys250DO0 – sys250DO7 | BOOL | No       | <b>Uscite digitali</b> : <i>sys250D00 – sys250D03</i> sono<br>uscite fisiche dell'azionamento, le rimanenti<br>uscite digitali simulate da Pannello di Controllo.<br>Il firmware di regolazione e controllo attiva<br>ciclicamente le uscite con periodo 250us. |
| sysDO0 - sysDO7       | BOOL | Si       | <b>Uscite digitali</b> : sono le variabili corrispondenti a<br><i>sys250D00 – sys250D07</i> con immagine.<br>Utilizzare tali variabili se si intende attivare le<br>uscite con periodo diverso da 250us.                                                        |

# Ingressi analogici:

| Nome                  | Тіро | Immagine | Descrizione                                                                                                    |
|-----------------------|------|----------|----------------------------------------------------------------------------------------------------|
| sys250Al0 – sys250Al2 | INT  | No       | <b>Ingressi analogici:</b> sys250AI0 e sys250AI1<br>sono ingressi fisici dell'azionamento, sys250AI2 è<br>un ingresso analogico simulato da Pannello di<br>Controllo. I valori degli ingressi sono compresi tra<br>0 (ingresso analogico a -10V) e 1023 (ingresso<br>analogico a 10V).<br>Il firmware di regolazione e controllo legge<br>ciclicamente gli ingressi con periodo 250us. |
| sysAl0 – sysAl2       | INT  | Si       | <b>Ingressi analogici</b> : sono le variabili<br>corrispondenti a <i>sys250AI0 – sys250AI2</i> con<br>immagine.<br>Utilizzare tali variabili se si intende leggere gli<br>ingressi con periodo diverso da 250us.                                                                                                    |

# Uscite analogiche:

| Nome                  | Тіро | Immagine | Descrizione                                                                                                    |
|-----------------------|------|----------|----------------------------------------------------------------------------------------------------|
| sys250AO0 – sys250AO3 | INT  | No       | <b>Uscite analogiche</b> dell'azionamento. Impostare valori compresi tra 0 (uscita analogica a 0V) e 1023 (uscita analogica a 10V).<br><i>sys250AO0 e sys250AO1</i> sono le uscite fisiche dell'azionamento, le rimanenti sono uscite simulate da Pannello di controllo.<br>Il firmware di regolazione e controllo attiva ciclicamente le uscite con periodo 250us. |
| sysAO0 – sysAO3       | INT  | Si       | <b>Uscite analogiche</b> : sono le variabili<br>corrispondenti a <i>sys250AO0 – sys250AO3</i> con<br>immagine.<br>Utilizzare tali variabili se si intende attivare le<br>uscite con periodo diverso da 250us.                                                                                                    |

# Blocco "Modulo potenza":

| Nome       | Тіро | Immagine | Descrizione                                                                                                    |
|------------|------|----------|----------------------------------------------------------------------------------------------------|
| sysDsp_Iq  | INT  | No       | <b>Richiesta di corrente di quadratura</b> : espressa<br>in unità interne (ui): 100ui = 1Arms.<br>La corrente di quadratura coincide con l'uscita<br>dell'anello di velocià/spazio ( <i>sysSpl250_Out</i> ) in<br>controllo di velocità e con il riferimento di corrente<br>( <i>sysSpl250_CiclsqRef</i> ) in controllo di corrente.<br>(vedi Appendice 4)<br>La variabile viene aggiornata dal firmware di<br>regolazione e controllo con periodo pari a 250us.<br><i>Non modificare da applicazione il valore<br/>calcolato dal firmware</i> . |
| sysDsp_Id  | INT  | No       | Richiesta di corrente diretta: espressa in unità<br>interne (ui): 100ui = 1Arms. Di norma a zero.<br>La variabile viene aggiornata dal firmware di<br>regolazione e controllo con periodo pari a 250us.<br>Non modificare da applicazione il valore<br>calcolato dal firmware.                                                                                                    |
| sysDsp_Rho | UINT | No       | Angolo di campo: espresso in conteggi virtuali<br>(1 giro = 65536 conteggi virtuali). Rappresenta la<br>posizione sul giro elettrico, ovvero:<br>$P_{el} = P_{mecc} * N^{\circ}_{cp}$ dove,<br>$P_{el}$ = pos elettrica<br>$P_{mecc}$ = pos giro meccanico ( <i>sysSpl250_ViPo</i> )<br>$N^{\circ}_{cp}$ = numero di coppie polari del motore.<br>La variabile viene aggiornata dal firmware di<br>regolazione e controllo con periodo pari a 250us.<br><i>Non modificare da applicazione il valore</i><br><i>calcolato dal firmware</i> .       |

| sysDsp_lu       | INT  | No | Corrente motore fase U: espressa in unità<br>interne (ui): 100ui = 1Arms.<br>La variabile viene letta dal firmware di<br>regolazione e controllo dal moulo di potenza<br>dell'azionamento con periodo pari a 250us.<br>Quando il drive è disabilitato la variabile non<br>esprime la corrente ma valori di uso interno al<br>firmware (Vedi Appendice 4).<br>Non modificare da applicazione il valore letto<br>dal firmware.     |
|-----------------|------|----|----------------------------------------------------------------------------------------------------|
| sysDsp_Iv       | INT  | No | Corrente motore fase V: espressa in unità<br>interne (ui): 100ui = 1Arms.<br>La variabile viene letta dal firmware di<br>regolazione e controllo dal moulo di potenza<br>dell'azionamento con periodo pari a 250us.<br>Quando il drive è disabilitato la variabile non<br>esprime la corrente ma valori di uso interno al<br>firmware.<br>Non modificare da applicazione il valore letto<br>dal firmware.                        |
| sysDsp_Iw       | INT  | No | <b>Corrente motore fase W</b> : espressa in unità<br>interne (ui): 100ui = 1Arms.<br>La variabile viene letta dal firmware di<br>regolazione e controllo dal moulo di potenza<br>dell'azionamento con periodo pari a 250us.<br>Quando il drive è disabilitato la variabile non<br>esprime la corrente ma valori di uso interno al<br>firmware.<br><i>Non modificare da applicazione il valore letto</i><br><i>dal firmware</i> . |
| sysDsp_Ic_P_Fak | UINT | No | <b>Guadagno proporzionale anello corrente</b> :<br>espresso in unità interne (ui). Le modifiche alla<br>variabile vengono attuate solo a drive disabilitato.                                                                                                    |
| sysDsp_Ic_I_Fak | UINT | No | <b>Guadagno integrale anello corrente</b> : espresso<br>in unità interne (ui). Le modifiche alla variabile<br>vengono attuate solo a drive disabilitato.                                                                                                    |
| sysDsp_lc_D_Fak | UINT | No | <b>Guadagno differenziale anello corrente</b> :<br>espresso in unità interne (ui). Le modifiche alla<br>variabile vengono attuate solo a drive disabilitato.                                                                                                    |

### Encoder principale:

| Nome         | Тіро | Immagine | Descrizione                                                                                                    |
|--------------|------|----------|----------------------------------------------------------------------------------------------------|
| sysEnc1_Type | UINT | No       | <b>Tipo dell'encoder principale</b> : è la copia del parametro di sistema SYS_ENC1_TYPE (paragrafo <u>4.2</u> ). Le modifiche a <i>sysEnc1_Type</i> vengono attivate solo dopo il reset dell'azionamento. |

| sysEnc1_Pulse  | UINT | No | <b>Impulsi/giro dell'encoder principale</b> : espresso<br>in impulsi encoder. E' la copia del parametro di<br>sistema <i>SYS_ENC1_CY_REV</i> (paragrafo <u>4.2</u> ).<br>I valori ammessi sono compresi tra 1 e 8192:<br>valori non compresi nell'intervallo determinano<br>l'impostazione al valore di default 1024.<br>Le modifiche a <i>sysEnc1_Pulse</i> vengono attivate<br>solo dopo il reset dell'azionamento. |
|----------------|------|----|----------------------------------------------------------------------------------------------------|
| sysEnc1_I_ViPo | UINT | No | Posizione sul giro indice encoder principale:<br>espresso in conteggi virtuali. Il firmware aggiorna<br>la variabile al primo passaggio dell'indice.<br>Non modificare da applicazione il valore letto<br>dal firmware.                                                                                                    |
| sysEnc1_I_ViTu | UINT | No | Posizione in giri indice encoder principale: il<br>firmware aggiorna la variabile al primo passaggio<br>dell'indice.<br>Non modificare da applicazione il valore letto<br>dal firmware.                                                                                                    |

### Encoder secondario:

| Nome          | Тіро | Immagine | Descrizione                                                                                                    |
|---------------|------|----------|----------------------------------------------------------------------------------------------------|
| sysEnc2_Type  | UINT | No       | <b>Tipo dell'encoder secondario</b> :è la copia del parametro di sistema SYS_ENC2_TYPE (paragrafo <u>4.2</u> ).<br>Le modifiche a <i>sysEnc2_Type</i> vengono attivate solo dopo il reset dell'azionamento.                                                                                                    |
| sysEnc2_Pulse | UINT | No       | <b>Impulsi/giro dell'encoder secondario</b> :<br>espresso in impulsi encoder. E' la copia del<br>parametro di sistema <i>SYS_ENC2_CY_REV</i><br>(paragrafo <u>4.2</u> ).<br>I valori ammessi sono compresi tra 1 e 8192:<br>valori non compresi nell'intervallo determinano<br>l'impostazione al valore di default 1024.<br>Le modifiche a <i>sysEnc2_Pulse</i> vengono attivate<br>solo dopo il reset dell'azionamento. |
| sysEnc2_ViSpd | DINT | Si       | Velocità encoder secondario: espresso in<br>conteggi virtuali normalizzati a 32 bit<br>(CntVi*2exp16)/250us.<br>Il firmware aggiorna la variabile con periodo di<br>2ms.<br>Non modificare da applicazione il valore letto<br>dal firmware.                                                                                                    |

### Motore:

| Nome           | Тіро | Immagine | Descrizione                                                                                                    |
|----------------|------|----------|----------------------------------------------------------------------------------------------------|
| sysMot_N_Poles | UINT | No       | <b>Numero di poli motore</b> : E' la copia del parametro di sistema SYS_MOT_N_POLES.<br>Riferirsi al paragrafo <u>4.1</u> per maggiori dettagli.<br>Le modifiche a <i>sysMot_N_Poles</i> vengono attivate solo dopo il reset dell'azionamento.                                             |
| sysMot_lo      | UINT | No       | Corrente nominale motore: espressa in unità<br>interne (ui): 100ui = 1Arms.<br>E' la copia del parametro di sistema<br>SYS_MOT_IN.<br>Riferirsi al paragrafo <u>4.1</u> per maggiori dettagli.<br>Le modifiche a <i>sysMot_lo</i> vengono attivate solo<br>dopo il reset dell'azionamento. |
| sysMot_Idm     | DINT | Si       | Corrente limite motore:espressa in unitàinterne (ui):100ui = 1Arms.E'la copia del parametro di sistemaSYS_MOT_IDM.Riferirsi al paragrafo 4.1 per maggiori dettagli.Le modifiche a sysMot_lo vengono attivate solodopo il reset dell'azionamento.                                           |

### Simulazione encoder e asse elettrico:

| Nome                | Тіро | Immagine | Descrizione                                                                                                    |
|---------------------|------|----------|----------------------------------------------------------------------------------------------------|
| sysRip_Pulse        | UINT | No       | <b>Impulsi/giro ripetuti</b> : espresso in impulsi<br>encoder.<br>I valori ammessi sono compresi tra 1 e 8192: per<br>soli numeri potenza di 2 (2, 4512, 1024 8192);<br>valori non compresi nell'intervallo determinano<br>l'impostazione al valore di default 1024.<br>Le modifiche <i>sysRip_Pulse</i> vengono attivate solo<br>quando la simulazione encoder non è attiva. |
| sysRip_Enable       | BOOL | No       | <b>Abilitazione simulazione encoder</b> : attivare la simulazione dopo aver impostato <i>sysRip_Pulse</i> .                                                                                                    |
| sysRip_AsseElSpdAbs | UINT | No       | Velocità asse elettrico: espressa in (CntVi)/2ms.<br>Rappresenta la velocità in valore assoluto<br>dell'encoder secondario che il master deve<br>seguire. Il firmware calcola la velocità con<br>periodo di 2ms.<br>Non modificare da applicazione il valore<br>calcolato dal firmware.                                                                                       |
| sysRip_AsseElDir    | INT  | No       | <b>Direzione moto asse elettrico</b> : rappresenta la direzione dell'encoder secondario cioè il segno della variabile sysRip_AsseElSpdAbs.<br>Non modificare da applicazione il valore letto dal firmware.                                                                                                    |

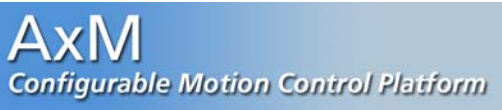

| sysRip_AsseElAlr BOOL | No | Attivazione allarme asse elettrico: se messo a<br>TRUE attiva l'allarme Nr 29 "Errore posizione<br>asse elettrico".<br>Il firmware controlla il flag ogni 2ms per generare<br>il relativo allarme. |
|-----------------------|----|----------------------------------------------------------------------------------------------------|
|-----------------------|----|----------------------------------------------------------------------------------------------------|

# Blocco "Generatore rampe":

| Nome              | Тіро  | Immagine | Descrizione                                                                                                    |
|-------------------|-------|----------|----------------------------------------------------------------------------------------------------|
| sysRg250_LinOut   | DINT  | No       | Uscita generatore rampe: espresso in conteggi<br>virtuali normalizzati a 32 bit<br>(CntVi*2exp16)/250us.<br>Rappresenta il riferimento di velocità generato dal<br>generatore rampe.<br>Il firmware calcola <i>sysRg_LinOut</i> ogni 2ms e lo<br>copia nell'ingresso del blocco "Anello<br>velocità/spazio". (vedi Appendice 4)<br><i>Non modificare da applicazione il valore<br/>calcolato dal firmware.</i> |
| sysRg_LinOut      | DINT  | No       | <b>Uscita generatore rampe</b> : è la variabile corrispondente <i>sysRg250_LinOut</i> con immagine. Utilizzare tale variabile se si intende operare sul riferimento con periodo di aggiornamento diverso da 250us (vedi Appendice 4). <i>Non modificare da applicazione il valore calcolato dal firmware.</i>                                                                                                  |
| sysRg250_SpdRef   | DINT  | No       | Riferimento di velocità: espresso in conteggivirtuali normalizzati a 32 bit(CntVi*2exp16)/250us.E' il riferimento di velocità in ingresso al blocco"Generatore rampe".A rampe disabilitate, il firmware copiasysRg250_SpdRef direttamente nell'ingresso delblocco "Anello velocità/spazio" con periodo250us.                                                                                                   |
| sysRg_SpdRef      | DINT  | Si       | Riferimento di velocità: espresso in conteggi<br>virtuali normalizzati a 32 bit<br>(CntVi*2exp16)/250us.E' il riferimento di velocità in ingresso al blocco<br>"Generatore rampe".A rampe abilitate, il firmware aggiorna l'ingresso<br>con periodo 2ms.                                                                                                    |
| sysRg250_PosspLim | UDINT | No       | Limite orario di velocità: espresso in conteggi<br>virtuali normalizzati a 32 bit<br>(CntVi*2exp16)/250us.                                                                                                    |
| sysRg_PosspLim    | UDINT | Si       | <b>Limite orario di velocità:</b> è la variabile corrispondente sysRg250_PosspLim con immagine.<br>Utilizzare tale variabile se si intende operare sul limite di velocità con periodo di aggiornamento diverso da 250us.                                                                                                    |

| sysRg250_NegspLim | UDINT | No | Limite antiorario di velocità: espresso in<br>conteggi virtuali normalizzati a 32 bit<br>(CntVi*2exp16)/250us.<br>Il firmware aggiorna ogni 8ms il blocco                                                                             |
|-------------------|-------|----|----------------------------------------------------------------------------------------------------|
| sysRg_NegspLim    | UDINT | Si | Limite antiorario di velocità: è la variabile<br>corrispondente sysRg250_NegspLim con<br>immagine.<br>Utilizzare tale variabile se si intende operare sul<br>limite di velocità con periodo di aggiornamento<br>diverso da 250us.     |
| sysRg250_CwAcc    | UDINT | No | Accelerazione oraria: espresso in conteggi<br>virtuali normalizzati a 32 bit<br>(CntVi*2exp16)/(250us*250us).                                                                                                    |
| sysRg_CwAcc       | UDINT | Si | Accelerazione oraria: è la variabile corrispondente <i>sysRg250_CwAcc</i> con immagine. Utilizzare tale variabile se si intende operare sull'accelerazione con periodo di aggiornamento diverso da 250us.                             |
| sysRg250_CcwAcc   | UDINT | No | Accelerazione antioraria: espresso in conteggi<br>virtuali normalizzati a 32 bit<br>(CntVi*2exp16)/(250us*250us).                                                                                                    |
| sysRg_CcwAcc      | UDINT | Si | Accelerazione antioraria: è la variabile<br>corrispondente <i>sysRg250_CcwAcc</i> con<br>immagine.<br>Utilizzare tale variabile se si intende operare<br>sull'accelerazione con periodo di aggiornamento<br>diverso da 250us.         |
| sysRg250_CwDec    | UDINT | No | <b>Decelerazione oraria:</b> espresso in conteggi<br>virtuali normalizzati a 32 bit<br>(CntVi*2exp16)/(250us*250us).                                                                                                    |
| sysRg_CwDec       | UDINT | Si | <b>Decelerazione oraria:</b> è la variabile corrispondente <i>sysRg250_CwDec</i> con immagine. Utilizzare tale variabile se si intende operare sulla decelerazione con periodo di aggiornamento diverso da 250us.                     |
| sysRg250_CcwDec   | UDINT | No | <b>Decelerazione antioraria:</b> espresso in conteggi<br>virtuali normalizzati a 32 bit<br>(CntVi*2exp16)/(250us*250us).                                                                                                    |
| sysRg_CcwDec      | UDINT | Si | <b>Decelerazione antioraria:</b> è la variabile<br>corrispondente <i>sysRg250_CcwDec</i> con<br>immagine.<br>Utilizzare tale variabile se si intende operare sulla<br>decelerazione con periodo di aggiornamento<br>diverso da 250us. |
| sysRg250_RampOff  | BOOL  | No | <b>Disabilitazione generatore rampe</b> : se messo a<br>FALSE attiva la rampa di velocità, se a TRUE il<br>gradino di velocità.                                                                                                    |

| sysRg_RampOff     | BOOL | Si | <b>Disabilitazione generatore rampe</b> : è la variabile<br>corrispondente sysRg250_RampOff con<br>immagine.<br>Utilizzare tale variabile se si intende operare sul<br>flag con periodo di aggiornamento diverso da<br>250us.                                                                                                    |
|-------------------|------|----|----------------------------------------------------------------------------------------------------|
| sysRg_RampInCorso | BOOL | Si | <b>Rampa in corso</b> : viene messo a TRUE dal<br>firmware quando il generatore rampe è abilitato<br>( <i>sysRg250_RampOff</i> = FALSE) e l'uscita del<br>generatore è diversa da riferimento di velocità<br>( <i>sysRg_LinOut</i> != <i>sysRg_SpdRef</i> ).<br>Il flag è aggiornato ogni 8ms. (Vedi Appendice 4).<br><i>Non modificare da applicazione il valore</i><br><i>calcolato dal firmware.</i> |

# Blocco "Generatore profili":

| Nome          | Тіро | Immagine | Descrizione                                                                                                    |
|---------------|------|----------|----------------------------------------------------------------------------------------------------|
| sysPg_QTarget | DINT | Si       | <b>Quota da raggiungere</b> : esprime la quota da raggiungere durante un posizionamento. La parte alta della variabile esprime il numero di giri (da – 32768 a 32767), la parte bassa la posizione sul giro in conteggi virtuali ( da 0 a 65535) Il firmware legge la quota ogni 8ms. |
| sysPg_PosOk   | BOOL | Si       | Quota raggiunta: indica che la quota attuale<br>(giri+posizione) coincide con la quota impostata<br>con sysPg_QTGiri e sysPg_QTPos.<br>Il firmware aggiorna il flag ogni 8ms.<br>Non modificare da applicazione il valore<br>impostato dal firmware (vedere Appendice 4).             |
| sysPg_PosizEn | BOOL | Si       | Abilitazione generatore profili: impostando il<br>flag a TRUE viene attivato il blocco "Generatore<br>profili".<br>Il firmware legge il flag ogni 8ms.                                                                                                    |

# Blocco "Anello velocità / spazio":

| Nome             | Тіро  | Immagine | Descrizione                                                                                                    |
|------------------|-------|----------|----------------------------------------------------------------------------------------------------|
| sysSpl250_PosRef | UDINT | No       | <b>Riferimento di posizione</b> : espresso in conteggi<br>virtuali normalizzati a 32 bit (CntVi*2exp16).<br>Rappresenta il riferimento di posizione in<br>ingresso al blocco "Anello velocità /spazio".<br>Il firmware calcola <i>sysSpl250_PosRef</i> ogni<br>250us.<br><i>Non modificare da applicazione il valore</i><br><i>calcolato dal firmware</i> . |

| sysSpl_PosRef        | UDINT | Si | Riferimento di posizione: è la variabile<br>corrispondente a <i>sysSpl250_PosRef</i> con<br>immagine.<br>Utilizzare tale variabile se si intende operare sul<br>riferimento con periodo di aggiornamento diverso<br>da 250us.<br><i>Non modificare da applicazione il valore</i><br><i>calcolato dal firmware.</i>                                                                                                    |
|----------------------|-------|----|----------------------------------------------------------------------------------------------------|
| sysSpl250_TurRef     | DINT  | No | <b>Riferimento in giri</b> : espresso in numero di giri<br>encoder. Rappresenta il riferimento in giri in<br>ingresso al blocco "Anello velocità /spazio".<br>Il firmware calcola <i>SysSpl250_TurRef</i> ogni<br>250us.<br><i>Non modificare da applicazione il valore<br/>calcolato dal firmware</i> .                                                                                                    |
| sysSpl_TurRef        | DINT  | Si | <b>Riferimento in giri</b> : è la variabile con immagine<br>corrispondente a <i>SysSpl250_TurRef</i> .<br>Utilizzare tale variabile se si intende operare con i<br>riferimenti in giri con periodo diverso da 250us.<br><i>Non modificare da applicazione il valore</i><br><i>calcolato dal firmware</i> .                                                                                                    |
| sysSpl250_PosGiriRef | DINT  | No | <b>Riferimento di quota</b> : esprime la quota di<br>riferimento in n° di giri e posizione sul giro. La<br>parte alta della variabile esprime il numero di giri<br>(da –32768 a 32767), la parte bassa la posizione<br>sul giro in conteggi virtuali ( da 0 a 65535).<br>Utilizzare questa variabile se si intende<br>impostare dei riferimenti in ingresso al blocco<br>"Anello Velocità/Spazio" quando i riferimenti<br>calcolati dal firmware sono disabilitati<br>mediante il relativo parametro di sistema<br>SYS_SPL_REF_EN (vedi paragrafo <u>4.4.2</u> ). |
| sysSpl_PosGiriRef    | DINT  | Si | <b>Riferimento di quota</b> : è la variabile con<br>immagine corrispondente a<br>sysSpl250_PosGiriRef. Utilizzare questa<br>variabile se si intende impostare dei<br>riferimenti in ingresso al blocco "Anello<br>Velocità/Spazio" quando i riferimenti calcolati<br>dal firmware sono disabilitati mediante il<br>relativo parametro di sistema<br>SYS_SPL_REF_EN (vedi paragrafo <u>4.4.2</u> ).                                                                                                    |
| sysSpl250_SpdRef     | INT   | No | Velocità di riferimento: espresso in conteggi<br>virtuali ogni 250us (CntVi)/(250us)*2exp16.<br>Rappresenta il riferimento di velocità in ingresso<br>al blocco "Velocità/spazio". Se il parametro di<br>sistema SYS_SPL_REF_EN è TRUE il valore<br>coincide con sysRg_LinOut (Appendice 4).<br>Non modificare da applicazione il valore<br>calcolato dal firmware quando sono abilitati i<br>riferimenti mediante il relativo parametro di<br>sistema SYS_SPL_REF_EN (vedi paragrafo<br>4.4.2).                                                                  |

| sysSpl_SpdRef     | INT  | Si | Velocità di riferimento: è la variabile con<br>immagine di sysSpl250_SpdRef.<br>Utilizzare tale variabile se si intende leggere il<br>riferimento con periodo di aggiornamento diverso<br>da 250us.<br>Non modificare da applicazione il valore<br>calcolato dal firmware quando sono abilitati i<br>riferimenti mediante il relativo parametro di<br>sistema SYS_SPL_REF_EN (vedi paragrafo<br>4.4.2). |
|-------------------|------|----|----------------------------------------------------------------------------------------------------|
| sysSpl250_ViPo    | UINT | No | Posizione attuale: espressa in conteggi virtuali.<br>E' la posizione sul giro dell'encoder principale.<br>Il firmware aggiorna sysSpl250_ViPo ogni 250us.<br>Non modificare da applicazione il valore<br>calcolato dal firmware (vedere Appendice 4).                                                                                                    |
| sysSpl_ViPo       | UINT | Si | <b>Posizione attuale</b> : è la variabile con immagine<br>corrispondente a <i>sysSpl250_ViPo</i> .<br>Utilizzare tale variabile se si intende operare con<br>la posizione encoder con periodo di<br>aggiornamento diverso da 250us.<br><i>Non modificare da applicazione il valore</i><br><i>calcolato dal firmware</i> (vedere Appendice 4).                                                           |
| sysSpl250_ViTu    | DINT | No | <b>Giri attuali</b> : espresso in numero di giri encoder.<br>Rappresenta la posizione attuale in giri.<br>Il firmware calcola <i>SysSpl250_ViTu</i> ogni 250us.<br><i>Non modificare da applicazione il valore</i><br><i>calcolato dal firmware</i> (vedere Appendice 4).                                                                                                    |
| sysSpl_ViTu       | DINT | Si | <b>Giri attuali</b> : è la variabile con immagine<br>corrispondente a <i>SysSpl250_ViTu</i> .<br>Utilizzare tale variabile se si intende operare con<br>la posizione attuale in giri con periodo diverso da<br>250us (vedere Appendice 4).<br><i>Non modificare da applicazione il valore<br/>calcolato dal firmware</i> .                                                                              |
| sysSpl250_PosGiri | DINT | No | <b>Quota attuale</b> : esprime la quota encoder in n° di<br>giri e posizione sul giro. La parte alta della<br>variabile esprime il numero di giri (da –32768 a<br>32767), la parte bassa la posizione sul giro in<br>conteggi virtuali (da 0 a 65535).<br><i>Non modificare da applicazione il valore<br/>calcolato dal firmware</i> (vedere Appendice 4).                                              |
| sysSpl_PosGiri    | DINT | Si | Quota attuale: è la variabile con immagine<br>corrispondente a sysSpl250_PosGiri.<br>Non modificare da applicazione il valore<br>calcolato dal firmware (vedere Appendice 4).                                                                                                    |
| sysSpl250_Spd     | INT  | No | Velocità attuale: espresso in conteggi virtuali<br>ogni 250us (CntVi)/(250us).<br>Il firmware calcola la velocità attuale dell'encoder<br>come differenza di posizioni ogni 250us.<br>Non modificare da applicazione il valore<br>calcolato dal firmware (vedere Appendice 4).                                                                                                    |

| sysSpl_Spd          | INT  | Si | Velocità attuale: è la variabile con immagine<br>corrispondente a <i>sysSpl250_Spd</i> .<br>Utilizzare tale variabile se si intende operare sulla<br>velocità attuale con periodo di aggiornamento<br>diverso da 250us (vedere Appendice 4).<br>Non modificare da applicazione il valore<br>calcolato dal firmware.                                                                                                    |
|---------------------|------|----|----------------------------------------------------------------------------------------------------|
| sysSpl250_ErrRef    | DINT | No | <b>Errore di posizione</b> : espresso in conteggi virtuali. Rappresenta l'errore di posizione (giri + posizione) tra i riferimenti e la posizione attuale. Il firmware calcola l'errore ogni 250us. <i>Non modificare da applicazione il valore calcolato dal firmware</i> (vedere Appendice 4).                                                                                                    |
| sysSpl_ErrRef       | DINT | Si | <b>Errore di posizione</b> : è la variabile con immagine corrispondente a <i>SysSpl250_ErrRef.</i><br>Utilizzare tale variabile se si intende operare con l'errore di posizione con periodo diverso da 250us (vedere Appendice 4).<br><i>Non modificare da applicazione il valore calcolato dal firmware.</i>                                                                                                    |
| sysSpl250_PosErrMax | UINT | No | <b>Errore massimo di posizione</b> : espresso in conteggi virtuali. Rappresenta la limitazione ad un giro del valore espresso da <i>SysSpl250_ErrRet</i> se il relatvo flag <i>sysSpl250_PosErrEn</i> . è posto a TRUE. Il controllo viene effettuato ogni 250us.                                                                                                    |
| sysSpl_PosErrMax    | UINT | Si | <b>Errore massimo di posizione</b> : è la variabile con<br>immagine corrispondente a<br><i>sysSpl250_PosErrMax.</i><br>Utilizzare tale variabile se si intende impostare il<br>limite di errore con periodo diverso da 250us.                                                                                                    |
| sysSpl250_Out       | INT  | No | Uscita anello velocità spazio: espressa in unità<br>interne (ui): 100ui = 1Arms.<br>L'uscita dell'anello di velocià/spazio in controllo di<br>velocità rappresenta la richiesta di corrente di<br>quadratura ( <i>sysDsp_lq</i> ).<br>La variabile viene aggiornata dal firmware di<br>regolazione e controllo con periodo pari a 250us.<br><i>Non modificare da applicazione il valore</i><br><i>calcolato dal firmware</i> (vedere Appendice 4). |
| sysSpl_Out          | INT  | SI | Uscita anello velocità spazio: è la variabile con<br>immagine corrispondente a <i>sysSpl250_Out</i> .<br>Utilizzare tale variabile se si intende leggere<br>l'uscita dell'anello con periodo diverso da 250us.<br><i>Non modificare da applicazione il valore</i><br><i>calcolato dal firmware</i> (vedere Appendice 4).                                                                                                    |
| sysSpl250_CiclsqRef | INT  | No | <b>Riferimento corrente</b> : espresso in unità interne<br>(ui): 100ui = 1Arms. Rappresenta la richiesta di<br>corrente di quadratura in controllo di corrente<br>( <i>sysDsp_Iq</i> ).<br>La variabile viene letta dal firmware di<br>regolazione e controllo con periodo pari a 250us.                                                                                                    |

| sysSpl_CiclsqRef   | INT  | Si | <b>Richiesta corrente</b> : è la variabile con immagine corrispondente a <i>sysSpl250_CiclsqRef</i> .<br>Utilizzare tale variabile se si intende impostare un riferimento in controllo di corrente con periodo diverso da 250us.                                                                                             |
|--------------------|------|----|----------------------------------------------------------------------------------------------------|
| sysSpl250_Spl      | BOOL | No | Attivazione anello velocità/spazio: impostando<br>il flag a TRUE viene selezionato il controllo in<br>velocità/spazio, impostando FALSE il controllo in<br>corrente.<br>Il firmware seleziona il tipo di controllo ogni<br>250us.                                                                                            |
| sysSpl_Spl         | BOOL | Si | Attivazione anello velocità/spazio: è il flag con<br>immagine corrispondente a <i>sysSpl250_Spl.</i><br>Utilizzare tale flag se si intende operare sulla<br>selezione del controllo con periodo diverso da<br>250us.                                                                                                    |
| sysSpl_PosFak      | UINT | Si | <b>Guadagno di posizione</b> : è la copia del<br>parametro di sistema SYS_SPL_POS_FAK<br>(paragrafo <u>4.4</u> ).<br>Impostare valori compresi tra 0 e 32767.<br>Nell'anello di velocità/spazio, il firmware opera<br>con il guadagno di posizione ogni 250us mentre<br>la lettura della variabile avviene ogni 8ms.         |
| sysSpl_IFak        | UINT | Si | <b>Guadagno intergrale di posizione</b> : è la copia<br>del parametro di sistema SYS_SPL_I_FAK<br>(paragrafo <u>4.4</u> ).<br>Impostare valori compresi tra 0 e 32767.<br>Nell'anello di velocità/spazio, il firmware opera<br>con il guadagno integrale ogni 250us mentre la<br>lettura della variabile avviene ogni 8ms.   |
| sysSpl_VelFak      | UINT | Si | <b>Guadagno di velocità</b> : è la copia del parametro<br>di sistema SYS_SPL_SPD_FAK (paragrafo <u>4.4</u> ).<br>Impostare valori compresi tra 0 e 32767.<br>Nell'anello di velocità/spazio, il firmware opera<br>con il guadagno di velocità ogni 250us mentre la<br>lettura della variabile avviene ogni 8ms               |
| sysSpl_AccFak      | UINT | Si | <b>Guadagno di accelerazione</b> : è la copia del<br>parametro di sistema SYS_SPL_ACC_FAK<br>(paragrafo <u>4.4</u> ).<br>Impostare valori compresi tra 0 e 32767.<br>Nell'anello di velocità/spazio, il firmware opera<br>con il guadagno di accelerazione ogni 250us<br>mentre la lettura della variabile avviene ogni 8ms. |
| sysSpl250_PosErr   | INT  | No | <b>Errore di posizione sul giro</b> : espressa in conteggi virtuali. Rappresenta l'errore tra il riferimento di posizione sul giro e la posizione attuale sul giro (vedere Appendice 4).<br><i>Non modificare da applicazione il valore calcolato dal firmware</i> .                                                         |
| sysSpl250_PosErrEn | BOOL | No | Abilitazione errore di posizione: flag per attivare la limitazione dell'errore di posizione.                                                                                                    |

| sysSpl250_IMax   | UINT | Si | <b>Corrente massima richiesta</b> : espressa in unità interne (ui): 100ui = 1Arms.<br>Rappresenta il limite massimo della richiesta di corrente ( <i>sysDsp_lq</i> ).<br>La limitazione viene attuata dal firmware ogni 250us. |
|------------------|------|----|----------------------------------------------------------------------------------------------------|
| sysSpl250_RhoSim | UINT | No | $\begin{array}{llllllllllllllllllllllllllllllllllll$                                                                                                    |
| sysSpl250_SimPLC | BOOL | No | <b>Abilitazione test PLC</b> : flag per abilitazione test PLC.                                                                                                    |

### Allarmi:

| Nome                  | Тіро  | Immagine | Descrizione                                                                                                    |
|-----------------------|-------|----------|----------------------------------------------------------------------------------------------------|
| sysData_Alr           | UDINT | No       | Allarmi attivi: rappresenta la maschera binaria<br>degli allarmi attivi del sistema: ogni bit dei 32 bit<br>disponibili rappresenta un allarme (secondo la<br>numerazione in Appendice 1).                                                 |
| sysData_EmergencyCode | UINT  | No       | <b>Codice di emergency</b> : è il codice dell'allarme più<br>prioritario attualmente attivo nell'azionamento,<br>secondo la specifica DSP-402. <i>Non modificare</i><br><i>da applicazione il valore impostato dal</i><br><i>firmware.</i> |

# Oscilloscopio:

| Nome             | Тіро | Immagine | Descrizione                                                                                                    |  |
|------------------|------|----------|----------------------------------------------------------------------------------------------------|--|
| sysOsc_UserS1-S4 | DINT | No       | <b>Sorgente per oscilloscopio</b> : utilizzando queste variabili è possibile selezionare una determinata sorgente da poter essere campionata con l'oscilloscopio integrato nel firmware dell'azionamento. |  |
| sysOsc_UserTrg   | DINT | No       | <b>Trigger per oscilloscopio</b> : utilizzando quest<br>variabili è possibile selezionare una determinat<br>sorgente per l'evento di trigger.                                                             |  |
| sysOsc_TrgSlope  | UINT | No       | <b>Fronte del trigger</b> : impostare ad 1 se si vuole l'evento di trigger sul fronte di salita di <i>sysOsc_UserTrg</i> , a 0 sul fronte di discesa.                                                     |  |

| sysOsc_TrgLevel  | DINT | No | <b>Livello del trigger</b> : impostare il valore di sysOsc_UserTrg al quale viene generato l'evento di trigger.                                  |
|------------------|------|----|----------------------------------------------------------------------------------------------------|
| sysOsc_TrgOffset | INT  | No | <b>Offset trigger</b> : rappresenta il ritardo del trigger<br>rispetto al primo campione dell'acqusizione. E'<br>espresso in numero di campioni. |
| sysOsc_ArmScope  | BOOL | No | Armatura oscilloscopio: il flag arma l'oscilloscopio per iniziare un'acquisizione in corrispondenza dell'evento di trigger impostato.            |
| sysOsc_TrgFScope | BOOL | No | <b>Force acquisizione</b> : alzare il flag a TRUE per far partire l'acquisizione "manuale", cioè non in corrispondenza di un evento di trigger.  |

# Flag di sistema:

| Nome           | Тіро | Immagine | Descrizione                                                                                                    |
|----------------|------|----------|----------------------------------------------------------------------------------------------------|
| sysDriveEnable | BOOL | No       | Abilitazione drive: flag per abilitare il drive.                                                                                                    |
| sysSlowTsk     | BOOL | No       | <b>Abilitazione Slow Task</b> : alzare il flag a TRUE<br>nel task di Init dell'applicazione utente per<br>attivare il rispettivo slow task.                                |
| sysFastTsk     | BOOL | No       | <b>Abilitazione Fast Task</b> : alzare il flag a TRUE nel task di Init dell'applicazione utente per attivare il rispettivo Fast task.                                      |
| sysIndexOk     | BOOL | No       | <b>Passaggio su indice encoder</b> : Il flag viene alzato a TRUE dal firmware per 8ms ogni passaggio sull'indice dell'encoder.                                             |
| sysInpPanel    | BOOL | No       | Attivazione ingressi simulati: alzando il flag a<br>TRUE vengono attivati gli ingressi del Pannello di<br>controllo e disattivati gli ingressi fisici<br>dell'azionamento. |
| sysOutPanel    | BOOL | No       | Attivazione uscite simulate: alzando il flag a<br>TRUE vengono attivate le uscite del Pannello di<br>controllo e disattivate le uscite fisiche<br>dell'azionamento.        |

### Flag di stato sistema: (specifica DS 402)

| Nome                 | Тіро | Immagine | Descrizione                                                                                                    |
|----------------------|------|----------|----------------------------------------------------------------------------------------------------|
| sysStatRdyToSwitchOn | BOOL | No       | Ready to switch on: flag indicante la possibilità<br>di applicare la tensione all'azionamento. Non<br>modificare da applicazione il valore impostato<br>dal firmware.       |
| sysStatSwitchedOn    | BOOL | No       | Switched on: il flag indica che il drive è in<br>normale funzionamento, ovvero può essere<br>abilitato. Non modificare da applicazione il<br>valore impostato dal firmware. |

| sysStatOpEnabled        | BOOL | No | <b>Operation enabled</b> : indica che il drive è abilitato, la potenza è applicata al motore e non ci sono allarmi.                                                                                                    |  |
|-------------------------|------|----|----------------------------------------------------------------------------------------------------|--|
| sysStatFault            | BOOL | No | Fault: indica che l'azionamento è disabilitato per<br>un allarme in corso. Non modificare da<br>applicazione il valore impostato dal firmware.                                                                                                    |  |
| sysStatVoltDisabled     | BOOL | No | Flag di voltage disabled.                                                                                                    |  |
| sysStatQuickStop        | BOOL | No | Quick stop: quando impostato a FALSE, ind<br>che il drive ha seguito un commando di Qu<br>Stop. Non modificare da applicazione il valo<br>impostato dal firmware.                                                                                                    |  |
| sysStatSwitchOnDisabled | BOOL | No | Flag di switch on disabled.                                                                                                    |  |
| sysStatRemote           | BOOL | No | <b>Remote</b> : indica che il drive è abilitato per ricevere<br>ed eseguire comandi remoti (ad esempio sulla<br>linea CAN). Se il flag è FALSE il drive non può<br>eseguire comandi remoti, ma può tuttavia<br>trasmettere messaggi (es: posizione, velocità<br>attuale). Non modificare da applicazione il<br>valore impostato dal firmware. |  |
| sysStatTargetReached    | BOOL | No | <b>Target reached</b> : indica che il drive ha raggiunto il<br>setpoint impostato( velocità o posizione in<br>relazione alla modalità di funzionamento ). Una<br>modifica dei valori determina il cambiamento di<br>stato del flag. <i>Non modificare da applicazione</i><br><i>il valore impostato dal firmware.</i>                         |  |
| sysStatLimitActive      | BOOL | No | Internal limit : indica che il drive ha raggiunto i<br>limiti interni impostati (es: corrente). Non<br>modificare da applicazione il valore impostato<br>dal firmware.                                                                                                    |  |

### Flag di controllo sistema: (specifica DS 402)

| Nome               | Тіро | Immagine | Descrizione                                                                                                    |  |
|--------------------|------|----------|----------------------------------------------------------------------------------------------------|--|
| sysCtrlSwitchOn    | BOOL | No       | Flag di switch on                                                                                                    |  |
| sysCtrlVoltDiasble | BOOL | No       | Flag di voltage disable                                                                                                    |  |
| sysCtrlQuickStop   | BOOL | No       | <b>Quick stop</b> : esegue uno stop del drive con<br>modalità impostata in option_quick_stop.<br>L'attivazione dello stop avviene impostando<br>FALSE.     |  |
| sysCtrlOpEnable    | BOOL | No       | <b>Operation enable</b> : flag per abilitazione drive solo<br>se non ci sono allarmi attivi. Ponendo a FALSE il<br>flag, l'azionamento viene disabilitato. |  |
| sysCtrlResetFault  | BOOL | No       | <b>Reset fault</b> : esegue un commando di reset del drive per uscire dallo stato di fault.                                                                |  |

# Configurazione I/O:

| Nome                | Тіро  | Immagine | Descrizione                                                                                                    |
|---------------------|-------|----------|----------------------------------------------------------------------------------------------------|
| sysRef250_Sp_Offset | INT   | No       | Offset ingresso riferimento velocità: è la copia<br>del parametro di sistema<br>SYS_SP_REF_OFFSET (paragrafo <u>4.5</u> ).<br>Imposta in mV l'offset relativo all'ingresso<br>analogico ANAINO usato come riferimento di<br>velocità. Espresso in unità interne (ui) dove:<br>1ui = 19,53 mV                                                                                                    |
| sysRef_Sp_Offset    | INT   | Si       | <b>Offset ingresso riferimento velocità</b> : è la variabile con immagine corrispondente a <i>sysRef250_Sp_Offset</i> .<br>Utilizzare tale variabile se si intende impostare l'offset dell'ingresso con periodo diverso da 250us.                                                                                                    |
| sysRef250_I_Offset  | INT   | No       | Offset ingresso riferimento corrente: è la copia<br>del parametro di sistema SYS_I_REF_OFFSET<br>(paragrafo <u>4.5</u> ).<br>Imposta in mV l'offset relativo all'ingresso<br>analogico ANAIN1 usato come riferimento di<br>corrente. Espresso in unità interne (ui) dove:<br>1ui = 19,53 mV                                                                                                    |
| sysRef_I_Offset     | INT   | Si       | <b>Offset ingresso riferimento corrente</b> : è la variabile con immagine corrispondente a <i>sysRef250_I_Offset</i> .<br>Utilizzare tale variabile se si intende impostare l'offset dell'ingresso con periodo diverso da 250us.                                                                                                    |
| sysRef_Sp_Fak       | UDINT | No       | Scala riferimento velocità: è la copia del<br>parametro di sistema SYS_SP_REF_FAK<br>(paragrafo <u>4.5.1</u> ). Espresso in<br>[(CntVi)/(250us)*2exp16]/cnt adc<br>II firmware calcola la scala in base ai limiti di<br>velocità e alla risoluzione del convertitore<br>analogico digitale che legge il valore di tensione<br>dell'ingresso analogico, in base alla seguente<br>formula:<br>SYS_SP_REF_FAK = MAX (SYS_RG_POS_SPLIM,<br>SYS_RG_NEG_SPLIM)/512<br>Il calcolo viene eseguito ogni 8ms.<br>Non modificare da applicazione il valore<br>calcolato dal firmware. |
| sysRef_I_Fak        | UDINT | No       | <b>Scala riferimento corrente</b> : è la copia del<br>parametro di sistema <i>SYS_I_REF_FAK</i><br>(paragrafo <u>4.5.1</u> ). Espresso in ui/ cnt adc<br>Il firmware calcola la scala in base ai limiti di<br>corrente e alla risoluzione del convertitore<br>analogico digitale che legge il valore di tensione<br>dell'ingresso analogico, in base alla seguente<br>formula:<br><i>SYS_I_REF_FAK</i> = ( <i>SYS_MOT_IDM</i> ) / 512<br>Il calcolo viene eseguito ogni 8ms.<br><i>Non modificare da applicazione il valore</i><br><i>calcolato dal firmware.</i>          |

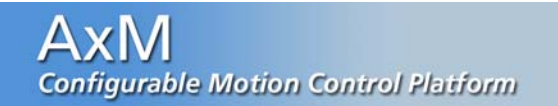

### 11.3 Appendice 3 - Iterazione firmware - applicazione

### Schema organizzazione logica firmware ed interazione applicativo

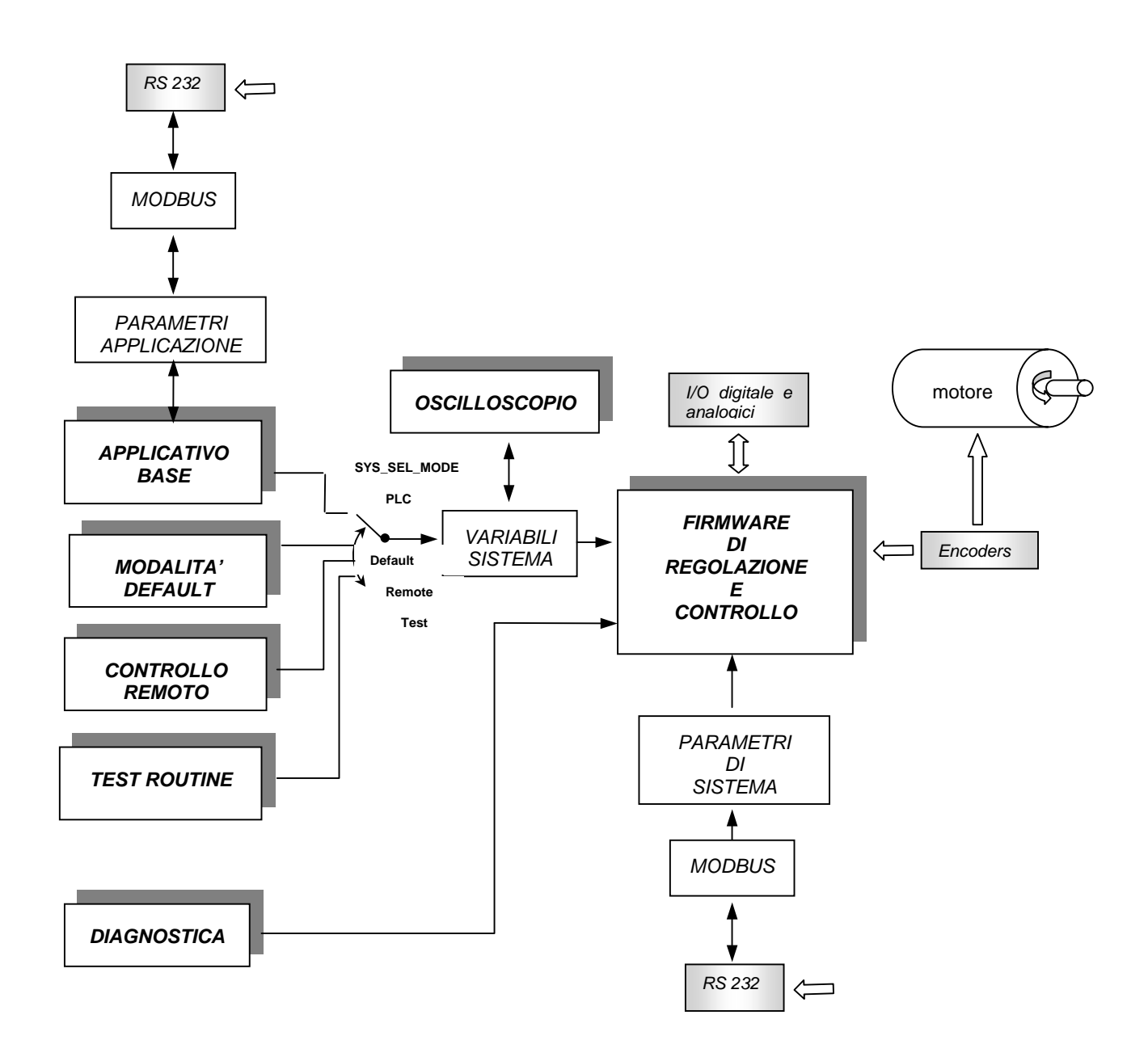

### **11.4 Appendice 4 -** Schema generale firmware di regolazione e controllo

Le variabili rappresentati su sfondo grigio indicano che i rispettivi valori sono calcolati ed aggiornati dal firmware di regolazione e controllo e quindi non devono essere assolutamente modificati dall'applicazione utente. Le variabili in corsivo sono interne al firmware, non accessibili dall'utente.

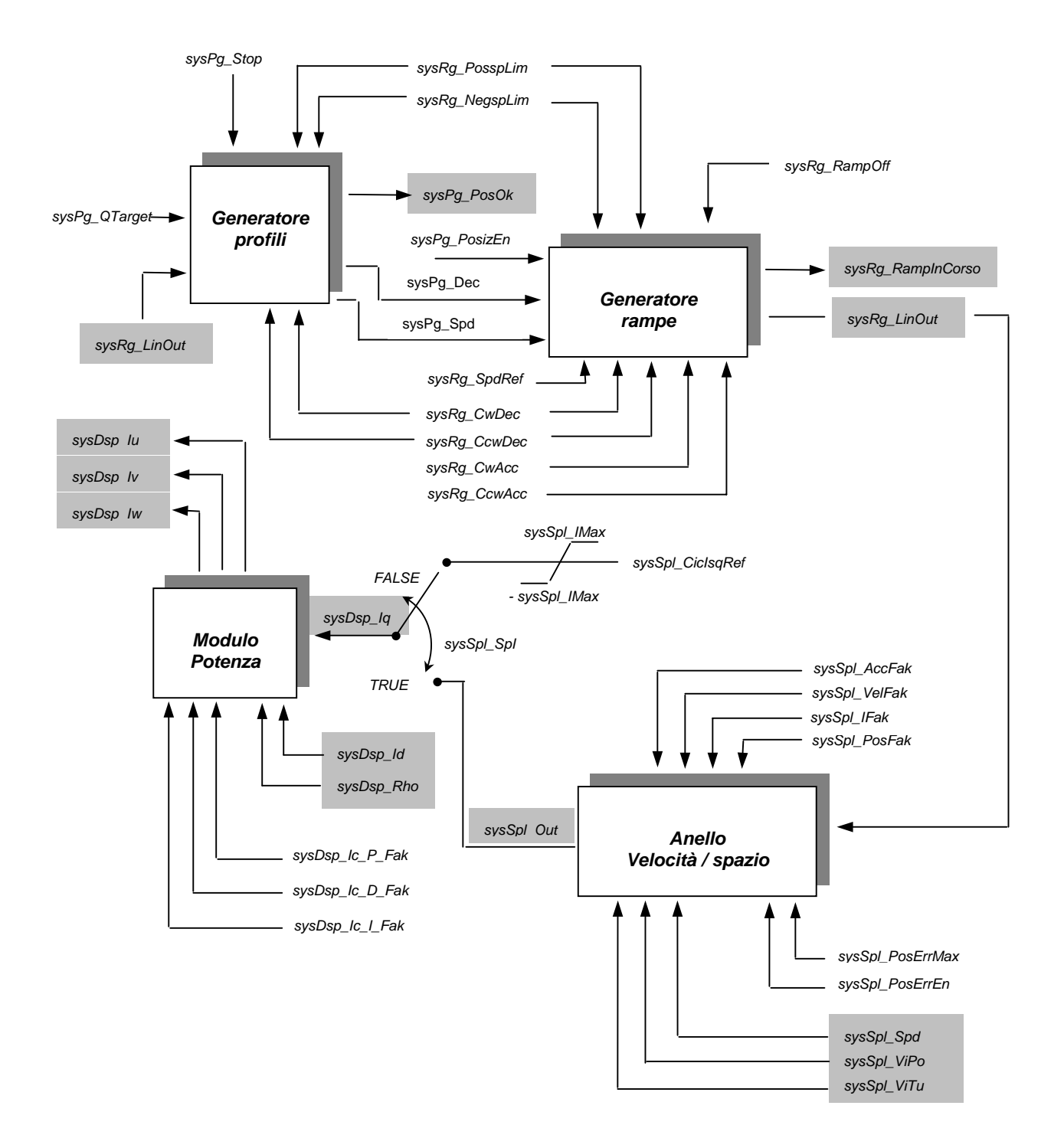

### Generatore profili:

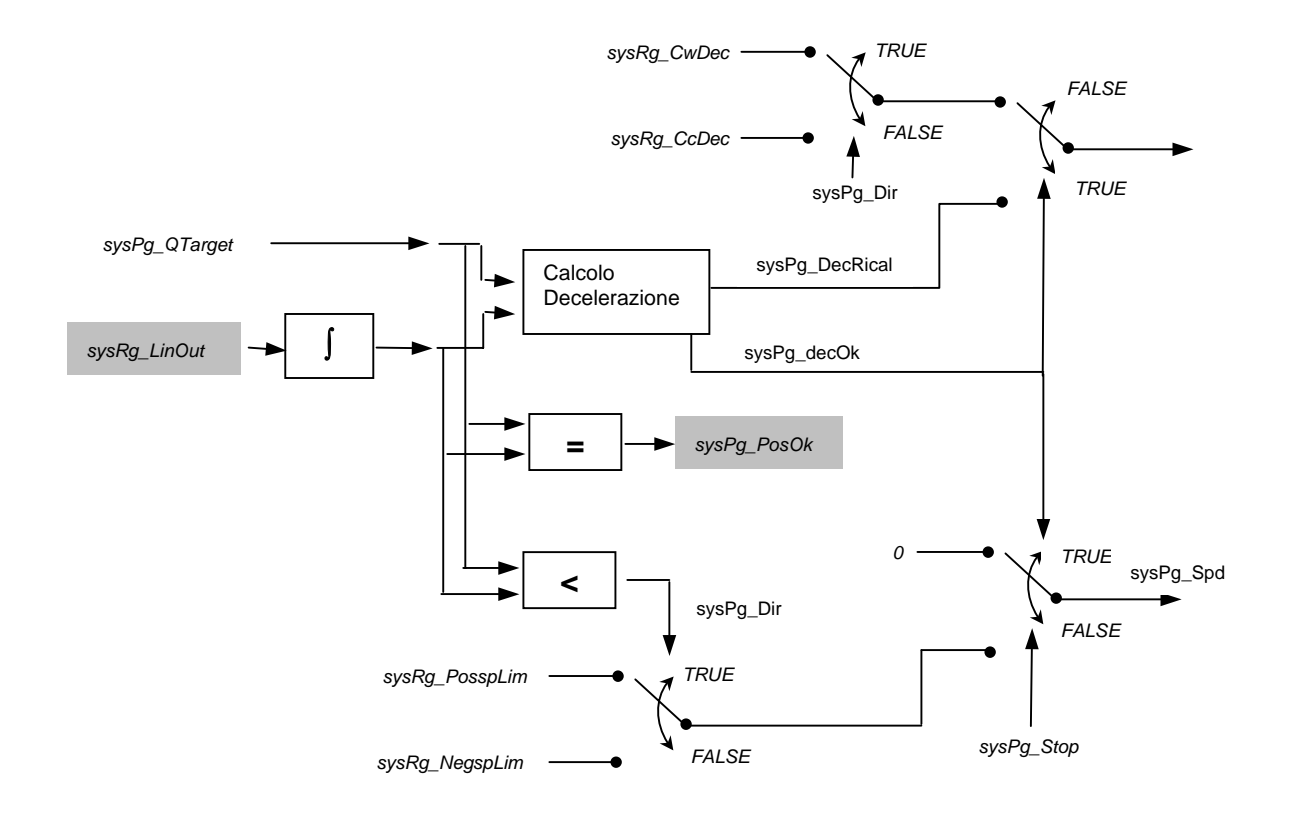

### Generatore rampe:

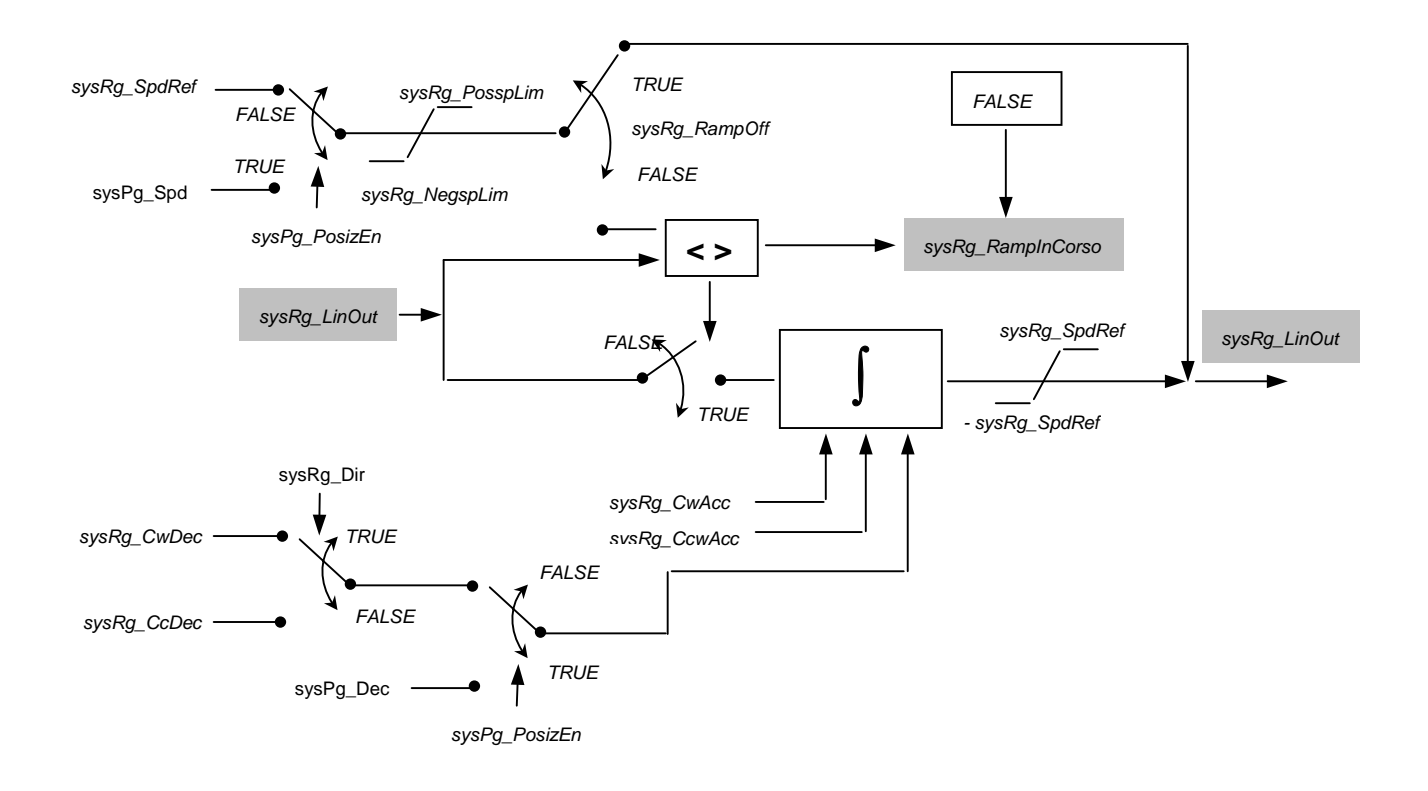

#### Blocco velocità/spazio:

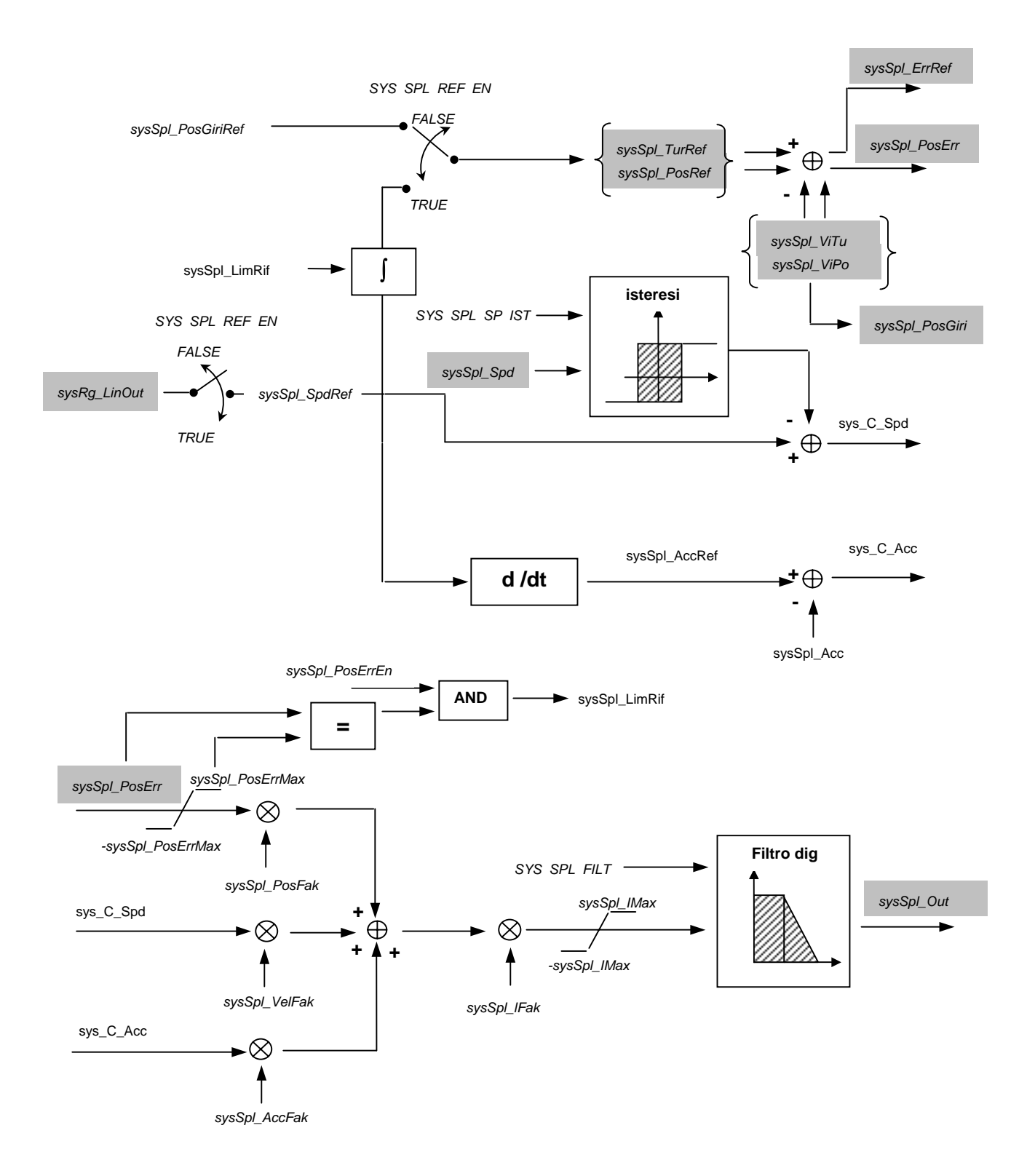

# 11.5 Appendice 5 - Allarmi CANopen

Di seguito è riporata una tabella descrittiva con i codici di allarme CANopen (allarme di sistema nr 30 **Allarme su dispositivi fieldbus**). I codici sono visualizzati nella variabile di sistema SYS\_FAIL IPA 21201 (Vedi paragrafo <u>4.6.8</u>).

| Codice | Tipo di allarme             | Descrizione                                                                                                    | Rimedio                                                                                                    |
|--------|-----------------------------|----------------------------------------------------------------------------------------------------|----------------------------------------------------------------------------------------------------|
| 0x0000 | Drive OK                    | Non ci sono errori rilevati<br>dal drive sulla linea<br>CANopen.                                                                                                   |                                                                                                    |
| 0x0001 | Errore Nodo Rete CANopen    | E' stato impostato un<br>numero di nodo non<br>consentito.                                                                                                    | Verificare le impostazioni nei<br>parametri di sistema ( $\S4.6$ ).<br>Accertarsi che con linea<br>CANopen abilitata il numero di<br>nodo sia compreso tra 1 e 127.                                                                                                    |
| 0x0002 | Errore lunghezza SDO        | E' stato ricevuto un SDO di<br>lunghezza non consentita.                                                                                                    | Verificare che la lunghezza dei<br>messaggi SDO spediti da<br>master sia di 8 byte.                                                                                                    |
| 0x0004 | Errore lunghezza NMT        | E' stato ricevuto un<br>messaggio NMT di<br>lunghezza non consentita                                                                                               | Verificare che la lunghezza dei<br>messaggi NMT spediti da<br>master sia di 2 byte.                                                                                                    |
| 0x0008 | Errore NMT non valido       | E' stato ricevuto un<br>messaggio NMT non<br>valido.                                                                                                    | Verificare che i messaggi NMT<br>spediti da master abbiano uno<br>dei seguenti codici:<br>NMT_START (1)<br>NMT_STOP (2)<br>NMT_PRE (128)<br>NMT_RESET (129)<br>NMT_RES_COM (130)                                                                                                    |
| 0x0010 | Errore di Bus Loss          | Si è verificato un errore di<br>timeout nel controllo di<br>Node Guarding: non è<br>arrivato un messaggio di<br>NG o di SYNC all'interno<br>del periodo impostato. | Per Node Guarding su segnale<br>di sync: controllare<br>l'impostazione del parametro di<br>syncPeriod (1006h). Di default<br>è impostato a 2ms<br>Per controllo su messaggio di<br>NG verificare il parametro di<br>GuardTime (100Ch) e<br>LifeTimeFactor (100Dh). Di<br>default sono impostati<br>rispettivamente a 20 e 3ms. |
| 0x0020 | Errore di Bus Off           | Si è verificato un errore hardware sulla linea Can.                                                                                                    | Controllare l'integrità delle connessioni della rete Can.                                                                                                    |
| 0x0040 | Errore di stato operativo   | E' stato abilitato il drive in stato di preoperativo.                                                                                                    | Accertarsi che l'azionamento<br>passi in stato di operativo<br>prima di abilitalo.                                                                                                    |
| 0x0100 | Errore lunghezza PDO1 in rx | Gli oggetti mappati sul<br>PDO1 in ricezione<br>eccedono la lunghezza di<br>8 byte.                                                                                | Modificare la mappatura del<br>PDO1 rx (paragrafo <u>4.6.3</u> ).                                                                                                    |
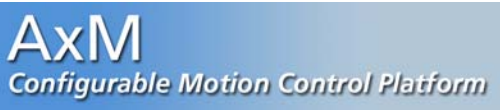

| 0x0200 | Errore lunghezza PDO2 in rx | Gli oggetti mappati sul<br>PDO2 in ricezione<br>eccedono la lunghezza di<br>8 byte.                       | Modificare la mappatura del<br>PDO2 rx (paragrafo <u>4.6.4</u> ).                                                                                                    |
|--------|-----------------------------|----------------------------------------------------------------------------------------------------|----------------------------------------------------------------------------------------------------|
| 0x0400 | Errore di sincronizzazione  | Si è verificato una perdita<br>di sincronizzazione con il<br>messaggio di sync<br>proveniente dal master. | Verificare che il messaggio di<br>sync del master abbia<br>frequenza non variabile. Agire<br>eventualmente sul parametro<br>di correzione sincronizzazione<br>(paragrafo <u>4.6.2</u> ) o disabilitare<br>l'allarme con il parametro<br>SYS_SYNC_EN_ALARM 18301.                  |
| 0x0800 | Errore di mappatura PDO     | I PDO non sono stati configurati correttamente.                                                           | Controllare che gli oggetti<br>mappatti esistano e che siano<br>mappati in modo consecutivo<br>all'interno di un PDO. Se si è<br>mappato dinamicamente i<br>PDO, accertarsi che in risposta<br>alla loro attivazione, il drive<br>non abbia restituito un codice<br>SDO di Abort. |
| 0x1000 | Errore lunghezza PDO1 in tx | Gli oggetti mappati sul<br>PDO1 in trasmissione<br>eccedono la lunghezza di<br>8 byte.                    | Modificare la mappatura del PDO1 tx (paragrafo <u>4.6.6</u> ).                                                                                                    |
| 0x2000 | Errore lunghezza PDO2 in tx | Gli oggetti mappati sul<br>PDO2 in trasmissione<br>eccedono la lunghezza di<br>8 byte.                    | Modificare la mappatura del<br>PDO2 tx (paragrafo <u>4.6.7</u> ).                                                                                                    |
| 0x4000 | Errore linea occupata       | Si è verificato un errore di timeout in trasmissione di messaggi SDO.                                     | Verificare il carico della linea<br>Can. Il timeout per la<br>trasmissione di messaggi SDO<br>è fissato di default a 200 ms.                                                                                                    |

## 11.6 Appendice 6 – Tabella indirizzi variabili DSP

| Nome      | indirizzo | Descrizione                                     |
|-----------|-----------|-------------------------------------------------|
| lu_Ana    | 241       | Corrente fase U                                 |
| lv_Ana    | 242       | Corrente fase V                                 |
| lw_Ana    | 243       | Corrente fase W                                 |
| VdcBus    | 26d       | Tensione DC-bus                                 |
| Temp_mod  | 2e2       | Temperatura modulo di potenza                   |
| Heat_Temp | 2ed       | Temperatura dissipatore                         |
| Ct_lsd    | 250       | Componente diretta corrente erogata             |
| Ct_lsq    | 251       | Componente quadratura corrente erogata          |
| Ct_Vsu    | 266       | Richiesta di tensione fase U                    |
| Ct_Vsv    | 267       | Richiesta di tensione fase V                    |
| HwlcMax   | 2c6       | Limite di corrente Hardware                     |
| Loc_Imax  | 2ea       | Limite di corrente in uscita al modello termico |
| PjTot     | 2d7       | Potenza di junzione dissipata totale            |
| LocTjMax  | 2e9       | Massima temperatura di junzione                 |